# **s**phone

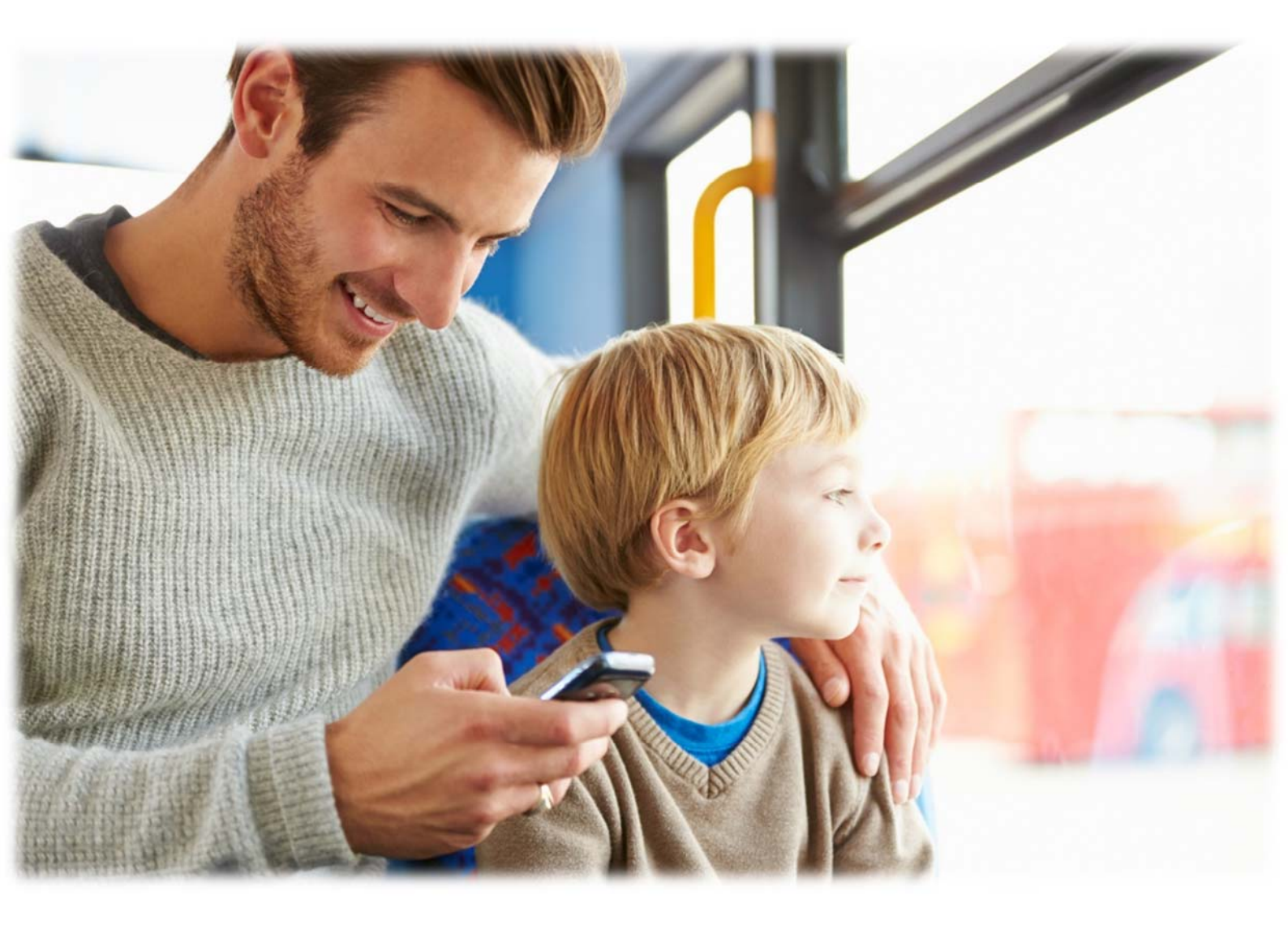

# **STOREX**

# TABLE DES MATIÈRES

| INFORMATIONS DE SECURITE              | 3  |
|---------------------------------------|----|
| GENERALITES                           | 3  |
| SECURITE                              | 3  |
| ALIMENTATION ÉLECTRIQUE DU PRODUIT    | 3  |
| CHOIX DE L'EMPLACEMENT DU PRODUIT     | 3  |
| NETTOYAGE                             | 4  |
| DEPANNAGE                             | 4  |
| REMARQUES IMPORTANTES                 | 4  |
| SECURITE – ENVIRONNEMENT              | 4  |
| CARACTERISTIQUES PRINCIPALES          | 6  |
| PREPARER VOTRE SMARTPHONE             | 7  |
| INSERTION DE LA CARTE SIM             | 7  |
| INSERTION DE LA BATTERIE              | 7  |
| CHARGEMENT DE LA BATTERIE             | 8  |
| Allumer et eteindre le telephone      | 8  |
| TOUCHES DU SMARTPHONE                 | 9  |
| GESTION DE LA CARTE SIM               | 10 |
| CONFIGURER UN APN (ACCESS POINT NAME) | 11 |
| CONNEXION 3G                          | 12 |
| ITINERANCE DES DONNEES                | 12 |
| AJOUTER UN CONTACT                    | 13 |
| PASSER UN APPEL                       | 15 |
| ECRIRE UN SMS/MMS                     | 16 |
| NOTIFICATIONS                         | 17 |
| CONNECTER VOTRE SMARTPHONE A UN PC    | 18 |
| SURFER SUR INTERNET                   | 22 |
| INSTALLER UNE APPLICATION             | 23 |
| PARAMETRES                            | 24 |
| CONDITIONS DE GARANTIE                | 25 |
| SITE WEB STOREX                       | 26 |
| ENREGISTREMENT DE LA GARANTIE         | 26 |

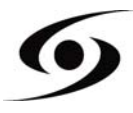

# INFORMATIONS DE SECURITE

Cet appareil a été conçu et fabriqué afin d'assurer votre sécurité. Les mécanismes de sécurité intégrés au produit vous protègeront si vous observez les procédures d'installation, d'utilisation et de dépannage suivantes :

Lisez attentivement les instructions ci-après et respectez-les avant toute manipulation et installation de votre matériel.

Conservez ces instructions afin de pouvoir vous y référer ultérieurement.

Certaines personnes sont susceptibles de faire des crises d'épilepsie ou d'avoir des pertes de conscience à la vue de certains types de lumières clignotantes ou d'éléments fréquents dans notre environnement quotidien. Ces personnes s'exposent à des crises lorsqu'elles regardent certaines images télévisées ou lorsqu'elles jouent à certains jeux vidéo.

Ces phénomènes peuvent apparaître alors même que le sujet n'a pas d'antécédent médical ou n'a jamais été confronté à une crise d'épilepsie. Si vous avez déjà présenté des symptômes liés à l'épilepsie (crise ou perte de conscience) en présence de stimulations lumineuses, veuillez consulter votre médecin avant toute utilisation.

# GENERALITES

Ne secouez pas le produit sous peine de l'endommager.

N'utilisez que des pièces et accessoires (bloc d'alimentation...) préconisés par le fabricant. Les illustrations du produit peuvent varier du produit actuel.

# SECURITE

Afin d'éviter les incendies ou les chocs électriques, ne placez pas l'appareil à proximité d'objets remplis de liquide.

Si un objet lourd ou du liquide venait à tomber sur l'appareil, faites-le vérifier par un personnel qualifié avant de le réutiliser.

En fonctionnement, la surface du boîtier dégage de la chaleur ; par conséquent, évitez de le couvrir ou de poser un quelconque objet dessus.

# ALIMENTATION ÉLECTRIQUE DU PRODUIT

L'adaptateur de courant fourni est spécifique au produit. L'utilisation d'un autre adaptateur pourrait endommager le produit ou entraîner des accidents.

# CHOIX DE L'EMPLACEMENT DU PRODUIT

Installez l'appareil loin de tout équipement à forte attraction tels que four à micro-ondes, gros haut-parleurs...

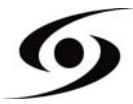

# NETTOYAGE

N'ouvrez jamais le produit pour le nettoyer sous peine de voir s'annuler la garantie. Débranchez le produit de la prise murale avant de procéder au nettoyage du produit. Nettoyez l'extérieur du produit à l'aide d'un chiffon doux et sec. Ne jamais utiliser de tampon abrasif, de poudre à récurer ou de solvants tels que l'alcool ou l'essence.

# DEPANNAGE

Confiez tout dépannage à du personnel qualifié. Un dépannage est nécessaire si l'appareil a été endommagé de quelque manière que ce soit : fiche ou cordon d'alimentation endommagé, liquide renversé sur le produit, introduction de petits objets dans le produit, exposition à la pluie ou à l'humidité, anomalie de fonctionnement, chute du produit...

# **REMARQUES I**MPORTANTES

À plein volume, l'écoute du lecteur pendant une période de temps prolongée peut endommager votre audition.

Il est illégal de télécharger de la musique depuis Internet sans avoir acheté les droits pour le faire. STOREX n'est pas responsable de l'utilisation d'un lecteur STOREX avec des musiques téléchargées illégalement.

# SECURITE - ENVIRONNEMENT

Votre produit STOREX a été testé en laboratoire ; il est conforme aux directives européennes correspondant au marquage CE en vigueur au moment de sa commercialisation.

Une traçabilité des composants de votre produit STOREX a été réalisée ; elle nous a démontré la conformité du produit à la directive environnementale (ROHS) en vigueur au moment de sa commercialisation.

En fin de vie, ne pas jeter le produit à la poubelle mais le déposer à votre déchetterie qui se chargera de faire passer le produit dans une filière de recyclage des déchets électriques, électromécaniques et électroniques (DEEE).

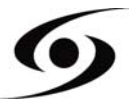

Enfants : Soyez très vigilant avec les enfants.

Un téléphone portable contient de nombreuses pièces détachées, il s'agit donc d'être très vigilant quand un enfant est en contact avec un téléphone portable. Le produit contient des petites pièces qui peuvent être ingérées ou entrainer la suffocation en cas d'ingestion. Dans le cas où votre appareil est équipé d'un appareil photo ou d'un dispositif d'éclairage, ne l'utilisez pas trop près des yeux des enfants ou des animaux.

Audition : À pleine puissance, l'écoute prolongée au moyen d'un casque léger, ou d'écouteurs peut endommager votre audition. Veillez à réduire le volume au minimum nécessaire lorsque vous écoutez de la musique ou une conversation. Évitez les hauts volumes sonores pendant de longues périodes.

Au volant : Prudence lorsque vous conduisez. La conduite demande une attention extrême et régulière pour réduire au maximum le risque d'accident. Utiliser un téléphone portable peut distraire son utilisateur et le conduire à un accident. Il s'agit de respecter scrupuleusement la législation et les réglementations locales en vigueur relatives aux restrictions d'utilisation de téléphone sans fil au volant. Il est donc interdit de téléphoner en conduisant et l'utilisation d'un kit mains-libres ne peut pas être considéré comme une solution.

**En avion :** Éteignez votre téléphone dans l'avion. Pensez à éteindre votre téléphone lorsque vous êtes dans un avion (GSM + Bluetooth). Celui-ci peut provoquer des interférences.

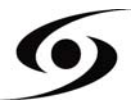

# CARACTERISTIQUES PRINCIPALES

- Système opératif : Android 4.2™
- Connectivité :
  - Wi-Fi 802.11 b/g/n
  - Micro-USB
  - Bluetooth 2.1
  - 3G
  - A-GPS
  - EPO (Extended Prediction Orbit)
- Connecteurs :
  - Double emplacement pour carte SIM
  - Jack 3,5 mm
  - Micro-SD jusqu'à 32 Gb
- Bandes supportées :
  - GSM : GSM 850, EGSM 900, DCS 1800, PCS 1900
  - UMTS : 900 et 2100
- Fonctions :
  - Caméra frontale (5 mégapixels)
  - Caméra arrière (13 mégapixels)
  - Capteur de proximité

#### • Autres fonctions du système :

- Accéléromètre
- Calculatrice
- E-mail
- Calendrier
- Horloge interne et alarmes
- Lecteurs audio et vidéo
- Galerie de photos
- Explorateur de fichiers
- Microphone
- Haut-parleur
- Matériel :
  - Écran : QHD IPS 540x960
  - Processeur : Dual Core 1.2Ghz (MT6572M)
  - Mémoire interne (ROM) : 4Gb
  - Mémoire vive (RAM) : 1Gb
  - Dimensions : 146 x 70 x 7.68 mm

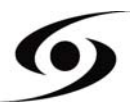

# **INSERTION DE LA CARTE SIM**

La coque arrière du téléphone est fixée avec des clips, veuillez déclipser à l'aide de l'encoche de la coque et en suivant le contour du téléphone. Insérez la/les carte(s) SIM selon les schémas ci-dessous.

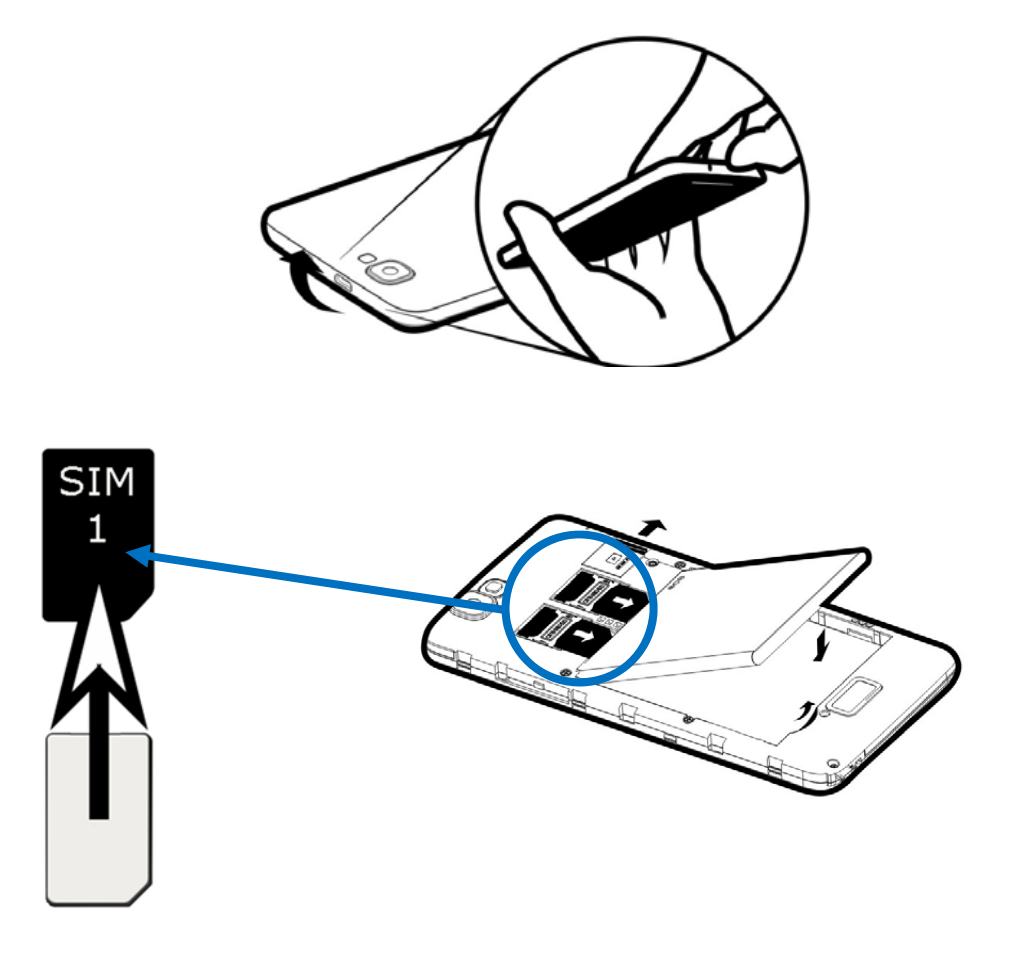

#### INSERTION DE LA CARTE SD

Insérez la carte micro SD à l'emplacement indiqué par le symbole . Attention de bien respecter le sens d'insertion de la carte micro SD. Les pattes dorées doivent être tournées vers le bas.

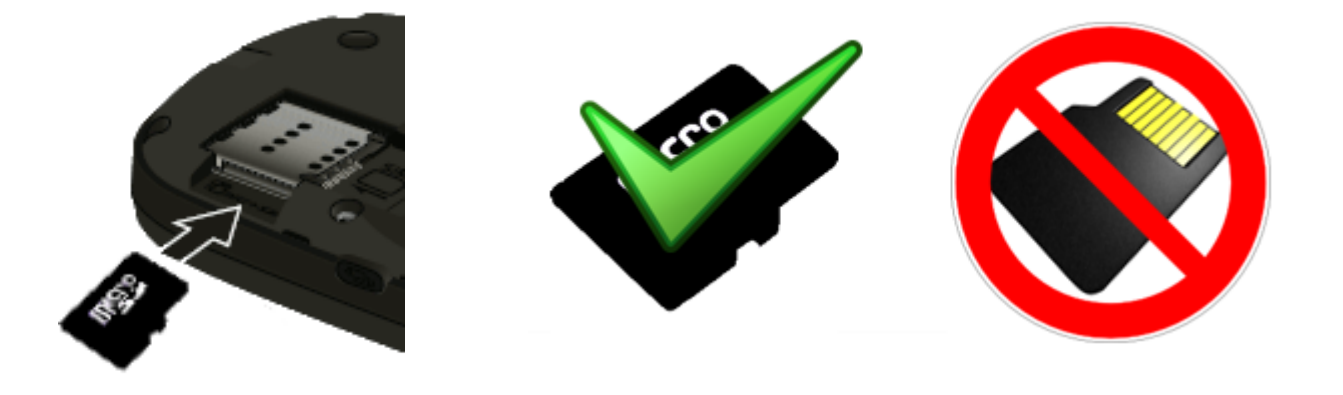

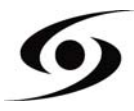

#### **INSERTION DE LA BATTERIE**

Insérez la batterie selon le schéma ci-dessous. Attention de bien respecter le sens de polarisation (+ et -) de la batterie par rapport à ce qui est indiqué sur le smartphone.

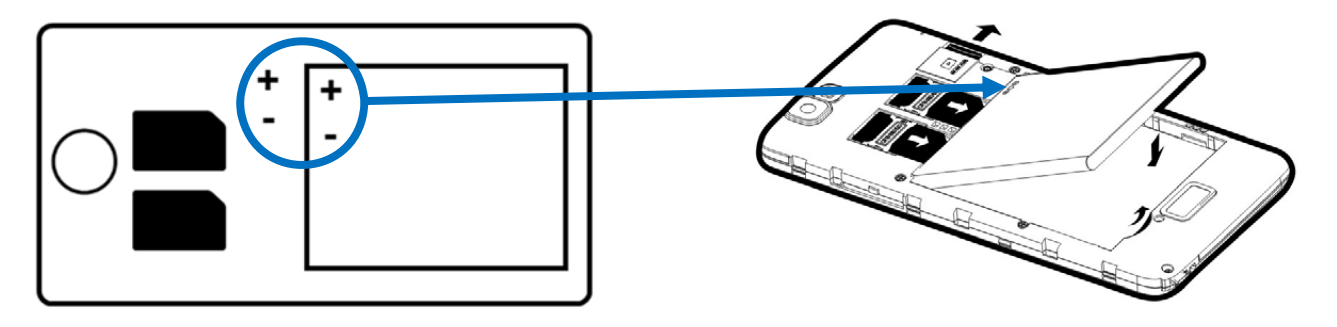

# CHARGEMENT DE LA BATTERIE

Votre téléphone est alimenté par une batterie rechargeable.

Lorsque la LED clignote en rouge, cela indique que la batterie est très faible, veuillez recharger la batterie, un trop faible niveau de charge risque de réduire la durée de vie de votre téléphone. Branchez le chargeur livré avec le téléphone à une prise de courant et l'embout micro USB au port USB du téléphone.

Le voyant d'état du téléphone passe au rouge, indiquant qu'il est en charge.

Une fois que le chargement est terminé, le voyant d'état passe au vert. Vous pouvez alors débrancher le téléphone du chargeur.

# ALLUMER ET ETEINDRE LE TELEPHONE

Pour allumer le téléphone, appuyez sur le bouton **MARCHE/ARRÊT** de manière prolongée jusqu'à ce que le téléphone s'allume.

Si votre carte **SIM** est verrouillée, vous devrez saisir le code **PIN** correct pour déverrouiller la carte **SIM** lors de la mise sous tension du téléphone.

Au bout de trois mauvaises saisies du code **PIN**, le portable se bloque et il faut le débloquer à l'aide de votre code **PUK** (fourni avec la carte **SIM**, si ce n'est pas le cas, contactez votre opérateur téléphonique).

Pour mettre le téléphone hors tension, appuyez de manière prolongée sur le bouton **MARCHE/ARRÊT** jusqu'à l'ouverture du menu, appuyez sur l'option « Éteindre ». Appuyez ensuite sur **OK** pour confirmer.

Le téléphone vibre légèrement quand il est complètement éteint.

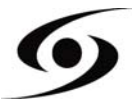

# **PRESENTATION DU SMARTPHONE**

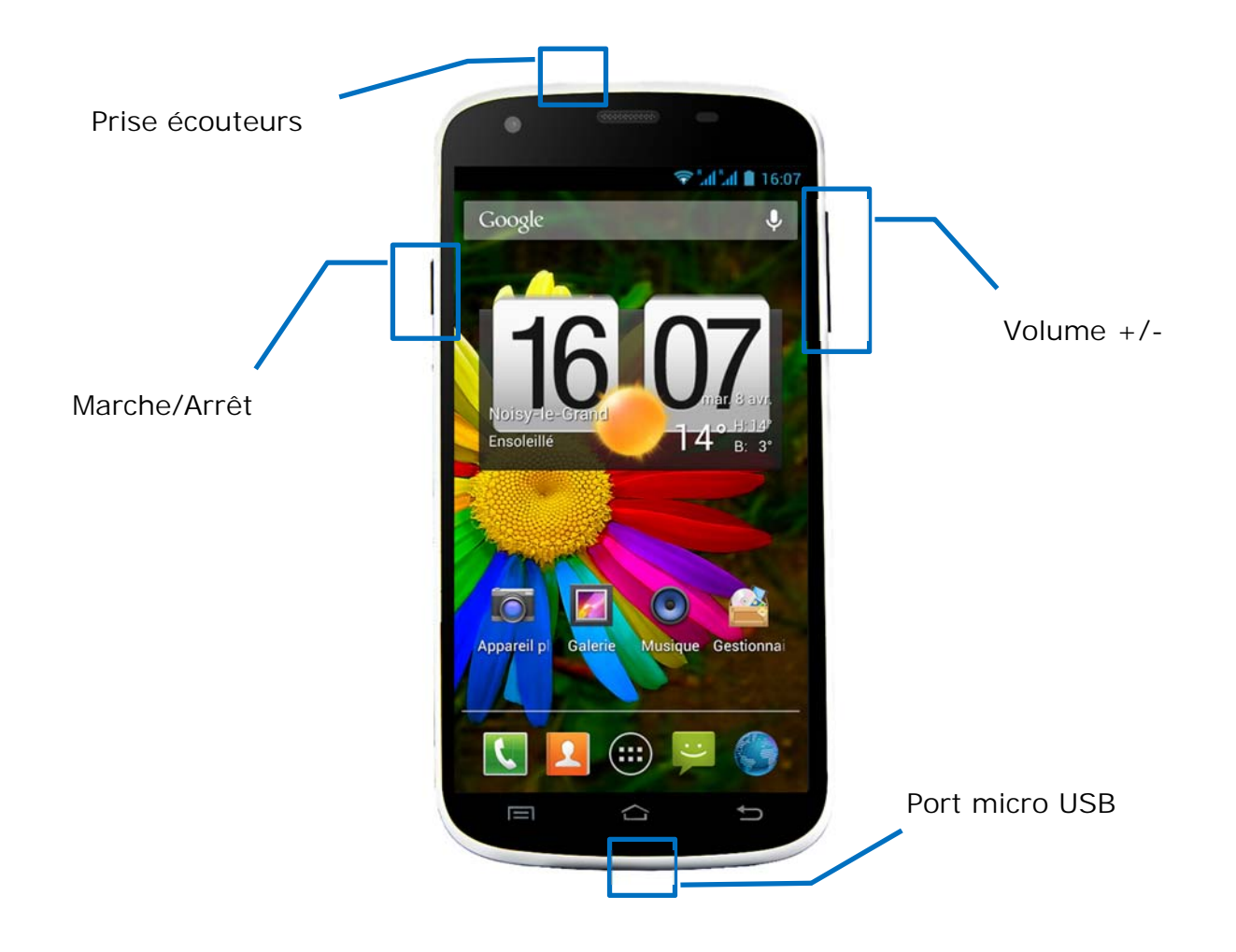

| Boutons      | Fonctions                                                                                                |
|--------------|----------------------------------------------------------------------------------------------------|
| Marche/Arrêt | Maintenir enfoncé : allumer / éteindre le téléphone.<br>Appuyer brièvement : verrouille l'écran tactile. |
| Accueil 🗀    | Revenir à l'écran d'accueil, ouvrir la liste des applications récentes (maintenir le bouton enfoncé).    |
| Menu 🦳       | Afficher des menus d'options disponibles sur l'application active.                                       |
| Retour 🥌     | Revenir à l'écran précédent. Fermer le clavier à l'écran.                                                |
| VOLUME + / - | Augmenter ou réduire le volume de l'appel, sonnerie, musique, jeux et autres fonctions audio.            |

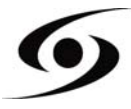

# GESTION DE LA CARTE SIM

Lorsque vous allumez votre téléphone pour la première fois, diverses informations sur la/les carte(s) **SIM** s'affichent, vous êtes invité à modifier ou non les paramètres liés à l'appel, message et connexion internet. La carte **SIM1** est configurée comme carte **SIM** par défaut pour la connexion des données.

Si les paramètres par défaut vous conviennent, appuyez sur « **Fermer** ». Sinon, appuyez sur « **Modifier** », le menu Gestion **SIM** s'affiche, vous pouvez :

- personnaliser les informations sur les cartes **SIM** dans « **INFOS SIM** ». La couleur d'arrière-plan sert à différencier les deux cartes **SIM**.
- régler la carte **SIM** par défaut\* pour Appel vocal, Appel vidéo, SMS/MMS, et Connexion de données pour internet.

| Carte SIM mo                                   | odifiée                               |
|------------------------------------------------|---------------------------------------|
| Nouvelle carte SIM de<br>réglages SIM par défa | étectée.Les nouveaux<br>aut sont:     |
| Les nouveaux réglag<br>Connexion des donne     | es SIM par défaut sont:<br>ées: Arrêt |
| Fermer                                         | Modifier                              |
|                                                |                                       |

| ¥ ⊾ A    | SG <sup>*</sup> <sub>▲</sub> I:2 | 7 |
|----------|----------------------------------|---|
| 🔜 Ge     | stion SIM                        |   |
| INFOS    | SIM                              |   |
| +330     | 20825<br>+33000000000            |   |
| SIM PA   | R DÉFAUT                         |   |
| ¢,       | Appel vocal<br>20825             |   |
| Ð        | SMS/MMS<br>20825                 |   |
| $\oplus$ | Connexion des données<br>Arrêt   |   |
| RÉGLA    | GES DE BASE                      |   |
| Itinéra  | ance                             |   |
|          |                                  |   |
|          |                                  |   |

\*Vous pouvez choisir la carte **SIM** lors d'une action, par exemple, avant d'émettre un appel ou d'envoyer un SMS/MMS.

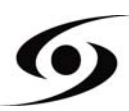

# CONFIGURER UN APN (ACCESS POINT NAME)

Si votre opérateur ne figure pas sur la liste ou que la liste est vide, renseignez-vous auprès de votre opérateur pour configurer les **APN** manuellement.

| Pour ce faire, appuyez sur le bouton « Accueil | $\square$ | », puis « Menu | —— ] ». |
|------------------------------------------------|-----------|----------------|---------|
| Sélectionnez « Paramètres système ».           |           |                |         |

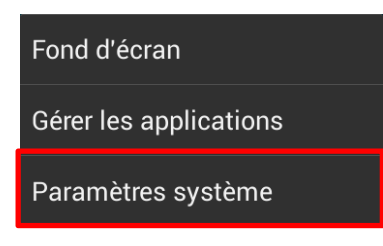

Sélectionnez « Plus... », « Réseaux mobiles » puis « Noms des points d'accès ».

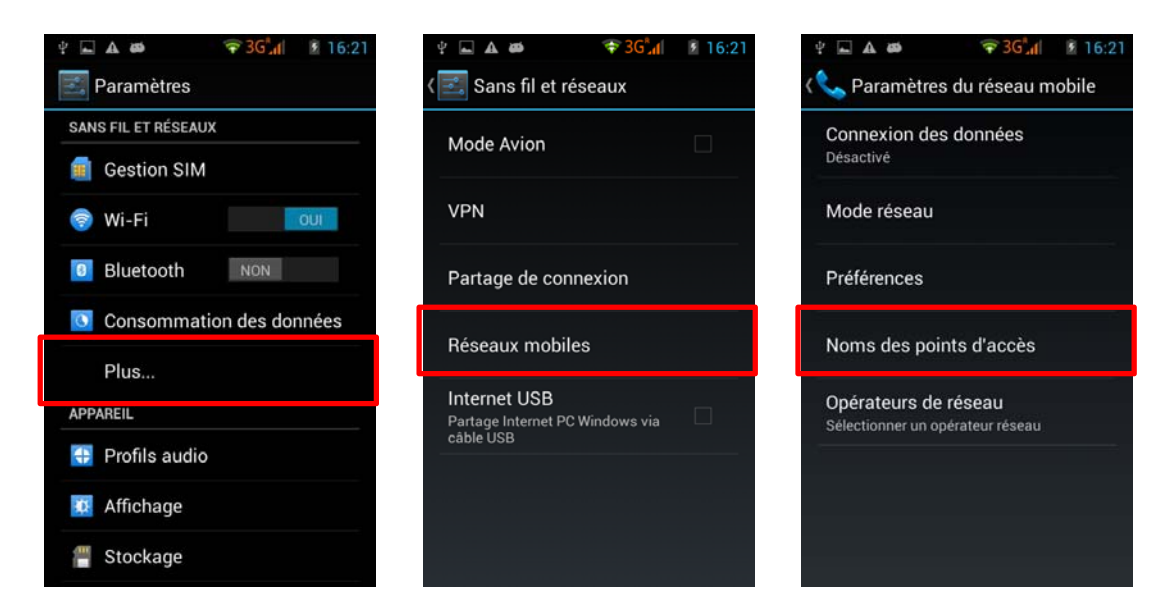

Appuyez sur la touche « Menu s ensuite « Nouvel APN ». Saisissez les informations fournies par votre opérateur. Appuyez de nouveau sur le bouton « MENU » et sélectionnez « Enregistrer ». Vous revenez sur le menu précédent, sélectionnez l'APN que vous venez d'enregistrer.

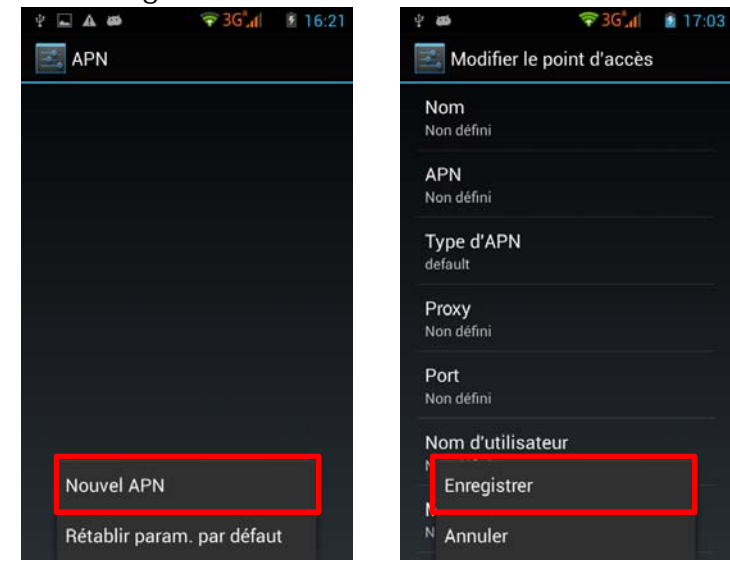

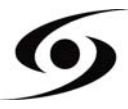

# CONNEXION 3G

Si vous avez deux cartes **SIM** insérées, seulement une carte **SIM** peut être activée pour le service **3G**, il est conseillé d'activer la **SIM1** pour une performance optimale. Si vous voulez changer de **SIM**, accédez aux **Paramètres** > **Gestion SIM** > **Connexion de données** puis sélectionnez le N° correspondant à votre carte **SIM1**.

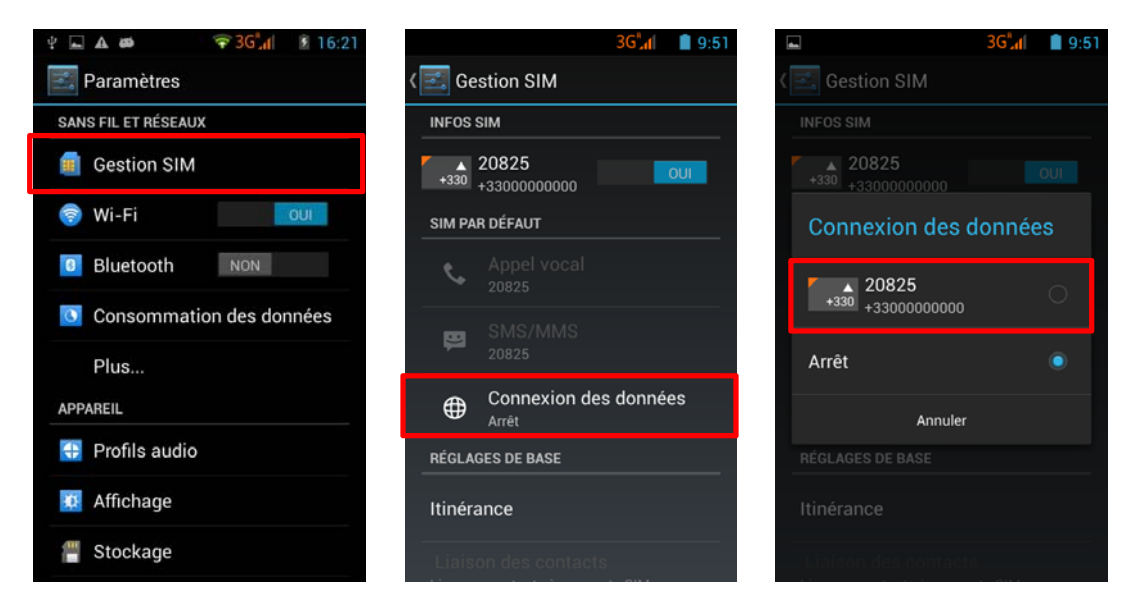

#### **ITINERANCE DES DONNEES**

Notez que pour les cartes SIM en itinérance, vous devez activer son « **Itinérance de données** » dans le menu **Paramètres** > **Gestion SIM** > **Itinérance** puis sélectionner le N° correspondant à votre carte **SIM1**. Autrement la connexion internet sera désactivée par défaut.

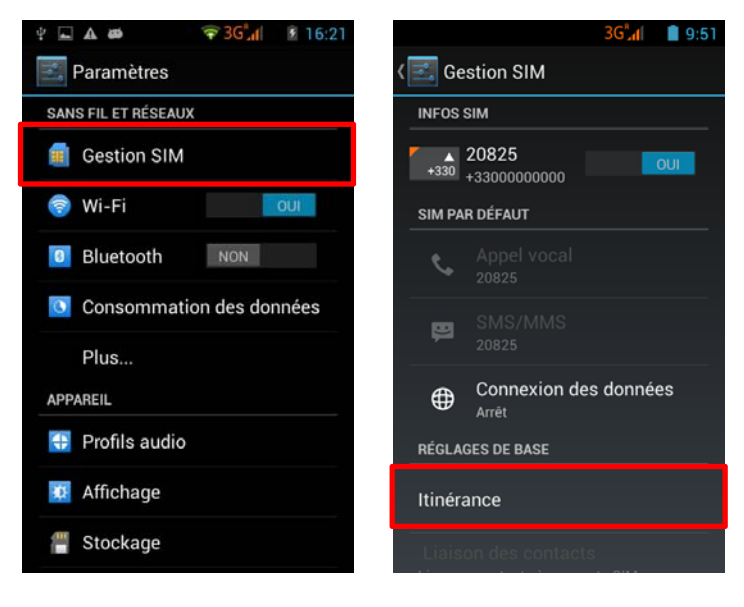

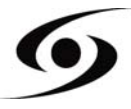

# AJOUTER UN CONTACT

Pour pouvoir ajouter un contact, veuillez sélectionner l'icône 횔 sur la page d'accueil.

Une fois arrivé sur l'écran des contacts, appuyez sur l'icône Appuver pouvoir ajouter un contact.

|        | 3G 10:48             | <b></b>       | 3G",d 📋 10:49 |
|--------|----------------------|---------------|---------------|
| Google | Ŷ                    | <b>2</b>      | ★             |
|        |                      | A             |               |
|        |                      | All adel      | 9             |
|        | in the second second | Ali guelavtti | 9             |
|        |                      | Amra          |               |
|        |                      | Artiac/M      |               |
|        |                      | Appelcam      | 9             |
|        |                      | aoma attar    |               |
|        |                      | Q,            | <b>2</b> +    |

Cette fenêtre apparaît avec différentes options :

| Y         3G <sup>*</sup> <sub>a</sub> (I)         12:04           X         ANNULER         ✓ OK | <b>B</b> Google<br>: permet d'enregistrer le contact sur votre compte<br>Google.                                                                                                    |
|---------------------------------------------------------------------------------------------------|----------------------------------------------------------------------------------------------------|
| Sauvegarder le contact dans<br>B Google USIM 20825                                                | USIM 20825 : permet d'enregistrer le contact sur votre carte SIM.                                                                                                    |
| Z Téléphone                                                                                       | <b>Security of Security of Secur</b> |

Sélectionnez l'une des options ci-dessus. Renseignez, au minimum, les champs indiqués ci-dessous (**Nom** et **Téléphone**) puis appuyez sur vor pour enregistrer le contact.

| imes annuler | 🗸 ок |
|--------------|------|
| Nom          |      |
|              |      |
| TÉLÉPHONE    |      |

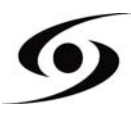

Sur la page d'accueil, appuyez sur l'icône 🕮 puis sélectionnez 🔅 pour accéder aux **Paramètres**.

Sélectionnez l'option « **ajouter un compte** », puis sélectionnez « **Google** ». Si vous possédez déjà un compte Google, appuyez sur « **Compte existant** » puis renseignez les champs demandés.

Si vous souhaitez créer un nouveau compte, appuyez sur « Nouveau ».

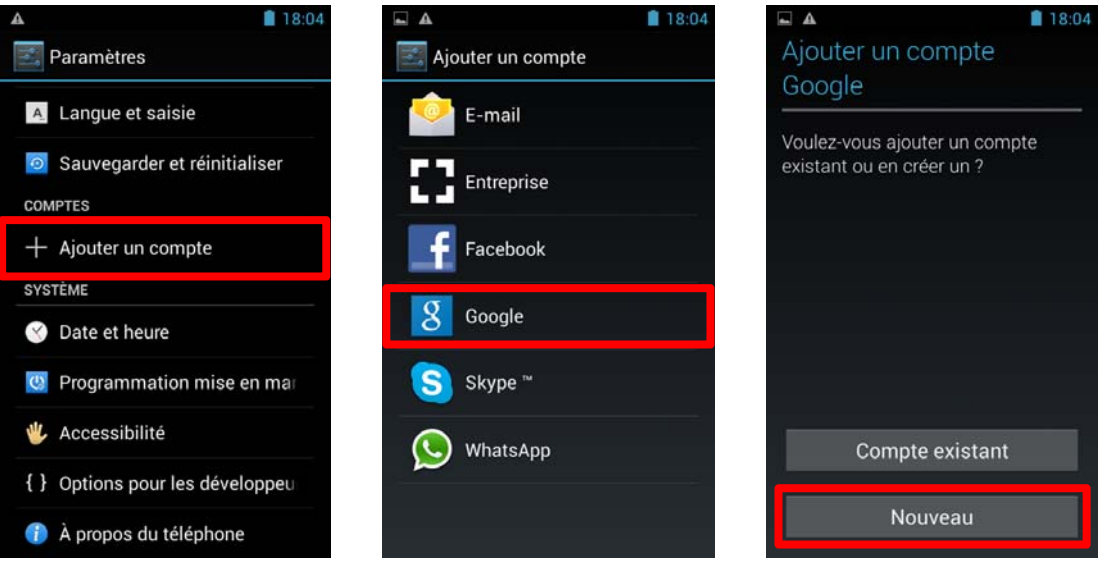

Entrez votre **nom** et **prénom** puis appuyez sur pour passer à l'étape suivante. Saisissez votre nouvelle adresse mail ainsi que le mot de passe, puis sélectionnez une question dans la liste, pour une éventuelle récupération de mot de passe en cas de perte de celui-ci.

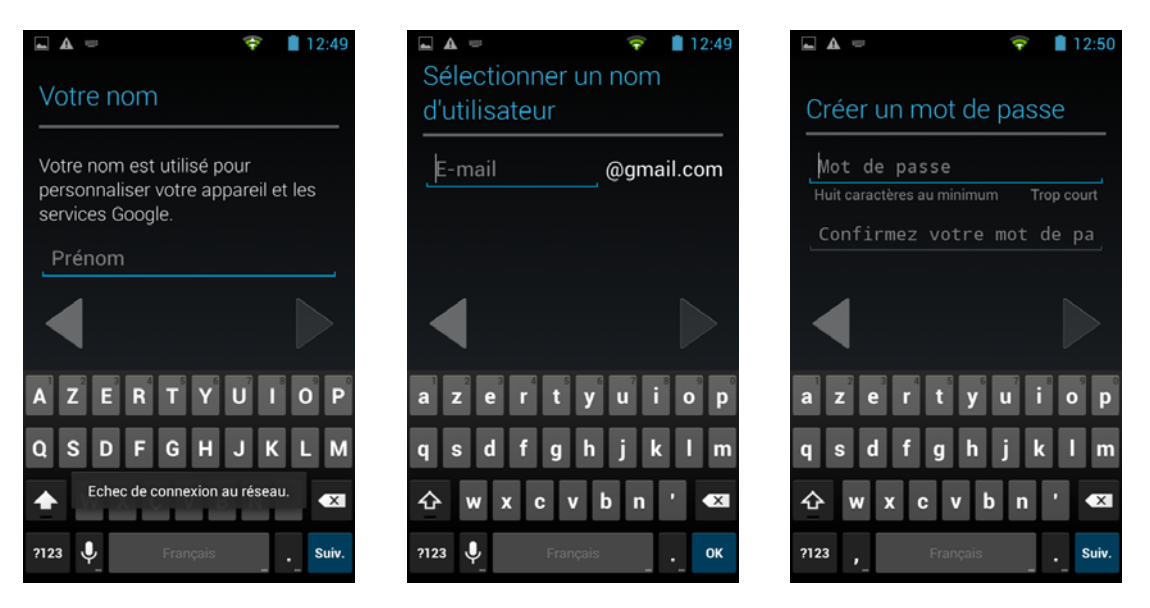

**Note** : Appuyez sur pour passer à l'étape suivante, une fois tous les champs renseignés.

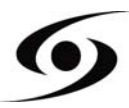

# **PASSER UN APPEL**

Une fois votre carte SIM insérée et paramétrée, vous pouvez passer des appels vocaux à partir de votre téléphone.

- 1. Sur l'écran d'accueil, appuyez sur l'icône S. Saisissez le N° de téléphone à l'aide du clavier numérique puis appuyez sur S pour passer l'appel.
- 2. Appuyez sur **2** pour raccrocher.

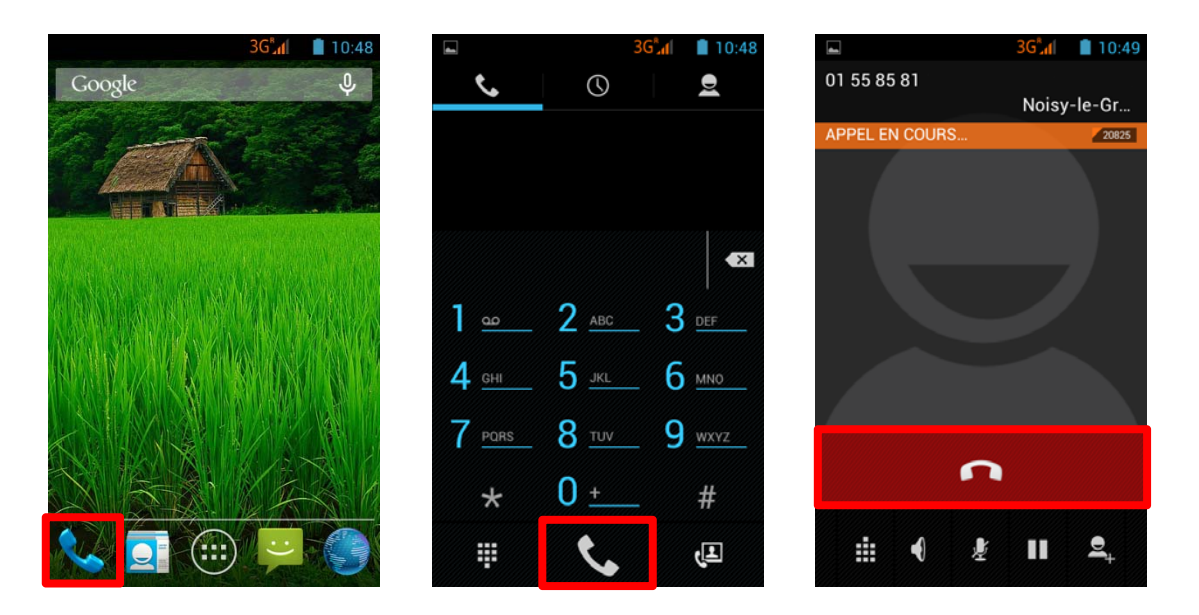

Vous pouvez passer des appels directement depuis la liste de contacts.

- 1. Sur l'écran d'accueil, appuyez sur l'icône spuyez sur spour accéder à la liste de vos contacts.
- 2. Sélectionnez le contact, puis appuyez sur le N° de celui-ci pour passer l'appel.
- 3. Appuyez sur **2** pour raccrocher.

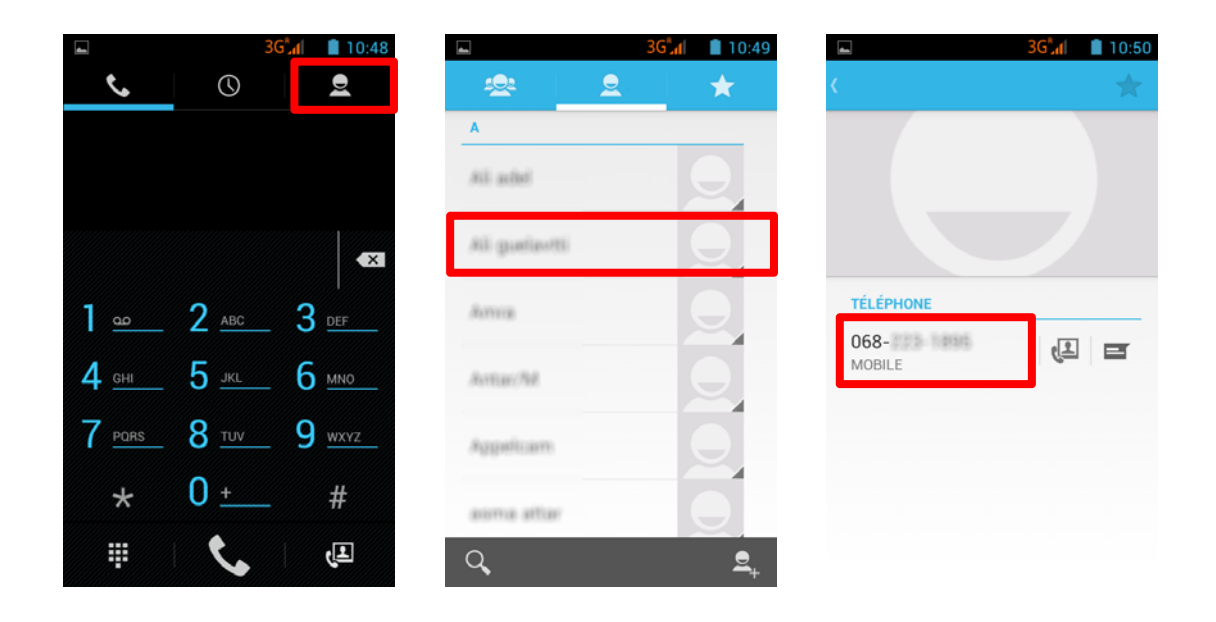

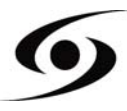

# ECRIRE UN SMS/MMS

Pour écrire un SMS/MMS, veuillez sélectionner l'icône 🛱 sur la page d'accueil.

Sur l'écran SMS/MMS, sélectionnez l'icône pour commencer à écrire votre SMS/MMS.

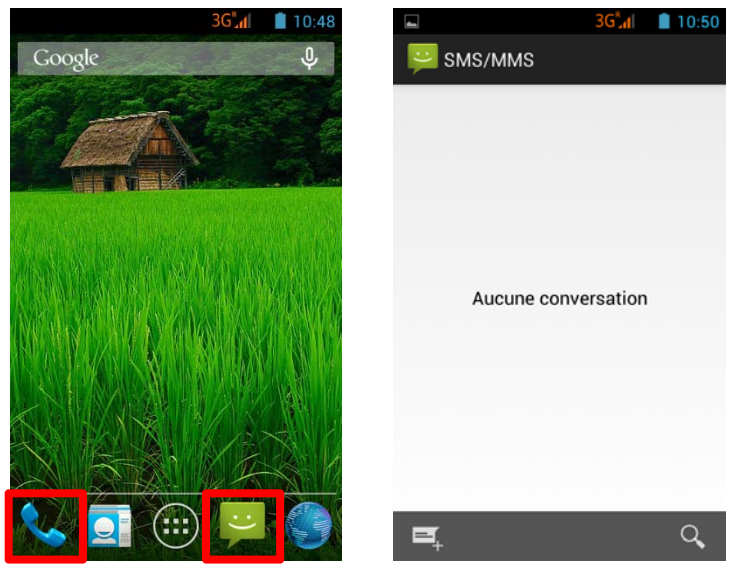

 Saisissez le N° de votre destinataire, soit en saisissant directement son N°, soit en le sélectionnant dans la liste de vos contacts précédemment enregistrés. Pour ce faire,

sélectionnez l'icône 📥 sur la page ci-dessous.

Appuyez sur « Entrez le message texte » pour saisir votre SMS/MMS à l'aide du clavier virtuel, puis appuyez sur pour envoyer votre message.

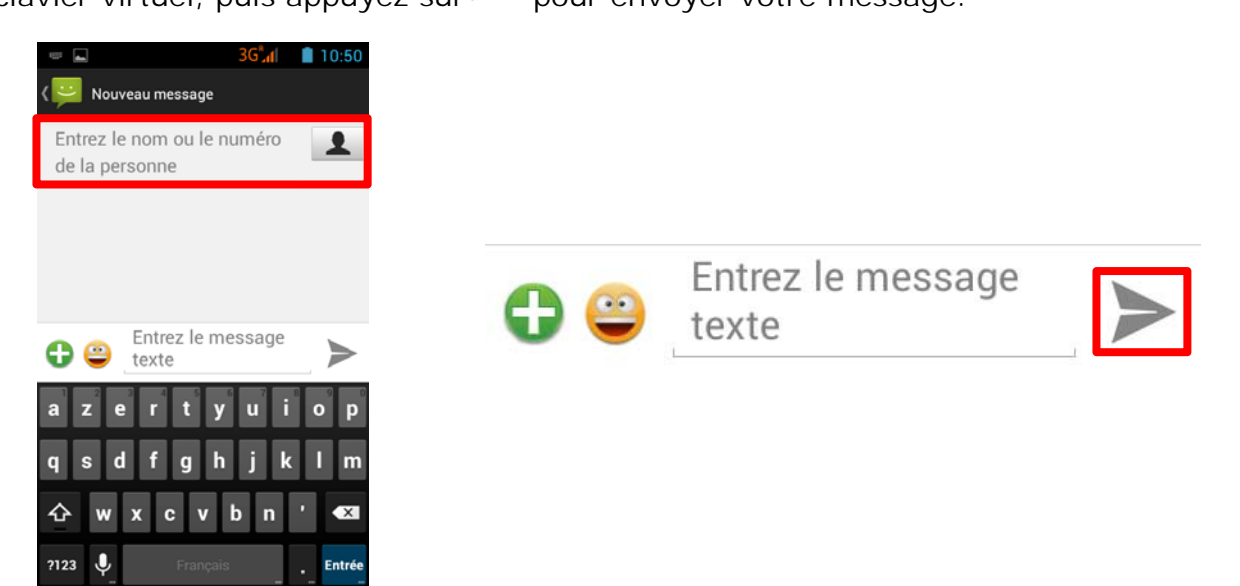

**NOTE :** La limite de caractères pour un **SMS** est d'environ 160 lettres. Passé cette limite, le **SMS** passera automatiquement en mode **MMS**. L'envoi ou la réception de messages en dehors de la zone couverte par votre opérateur peut occasionner des frais supplémentaires, en fonction de l'offre à laquelle vous avez souscrite. Pour en savoir, plus merci de prendre contact avec de votre opérateur.

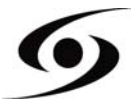

# NOTIFICATIONS

Pour connaître le détail de toutes vos notifications, faites glisser votre doigt de haut en bas sur n'importe quel endroit de l'écran d'accueil. Les informations concernant l'arrivée de nouveaux messages, d'évènements d'agenda à venir, l'état des téléchargements... seront alors affichées.

Appuyez sur Epour effacer toutes les notifications.

Les notifications suivantes peuvent apparaître sur la barre de notification :

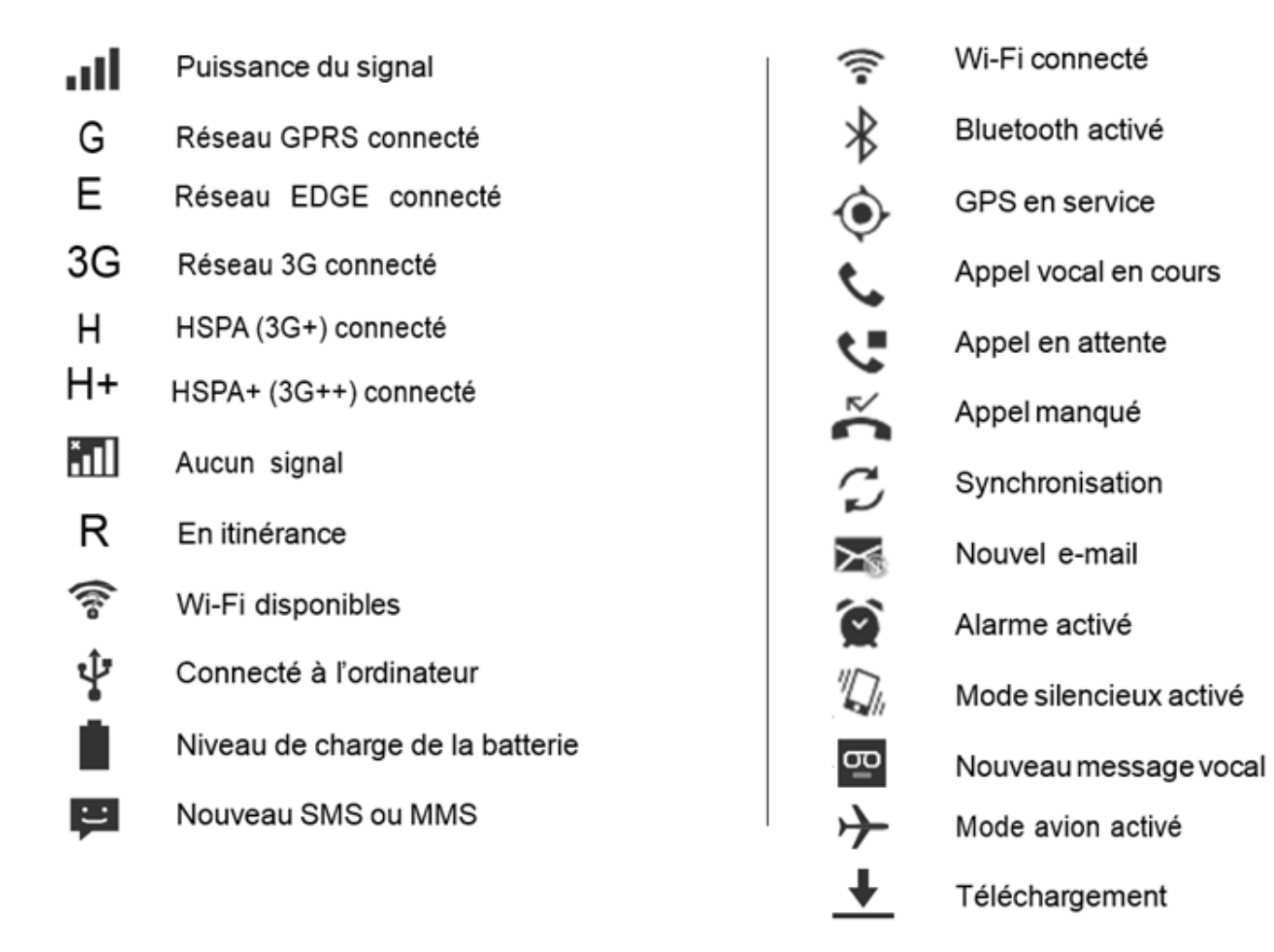

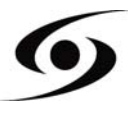

1. Dans un premier temps, vérifiez que le câble est connecté dans le bon sens par rapport au port USB du smartphone.

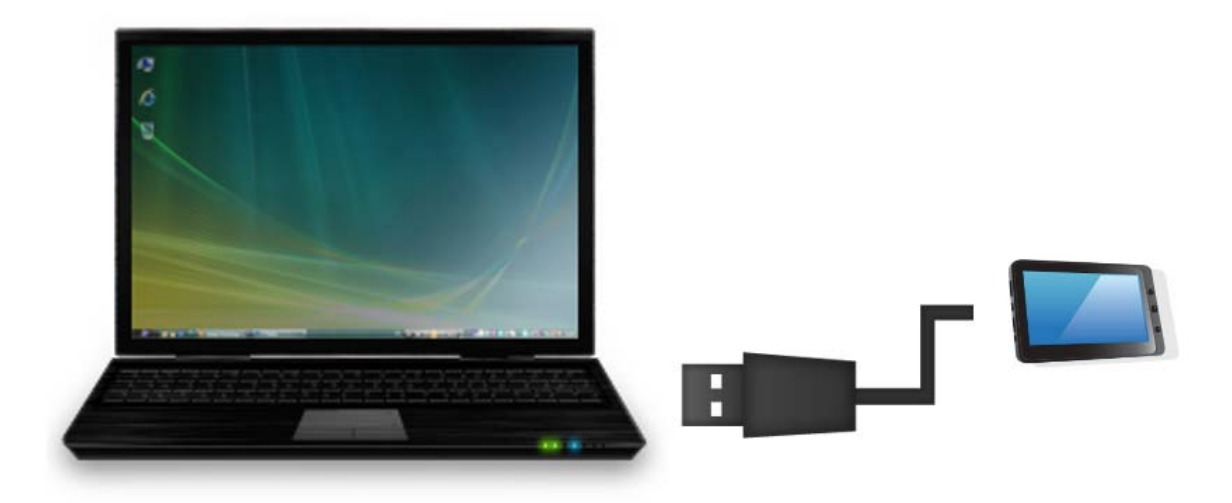

- 2. Une fois le câble correctement connecté, faites défiler la barre de notifications vers le bas puis sélectionnez « Connecté par USB ».
- **3.** Sur l'écran qui va apparaître, appuyez sur « **Activer la mémoire de stockage USB** ». Le périphérique devrait apparaître comme une clé USB sur votre PC.

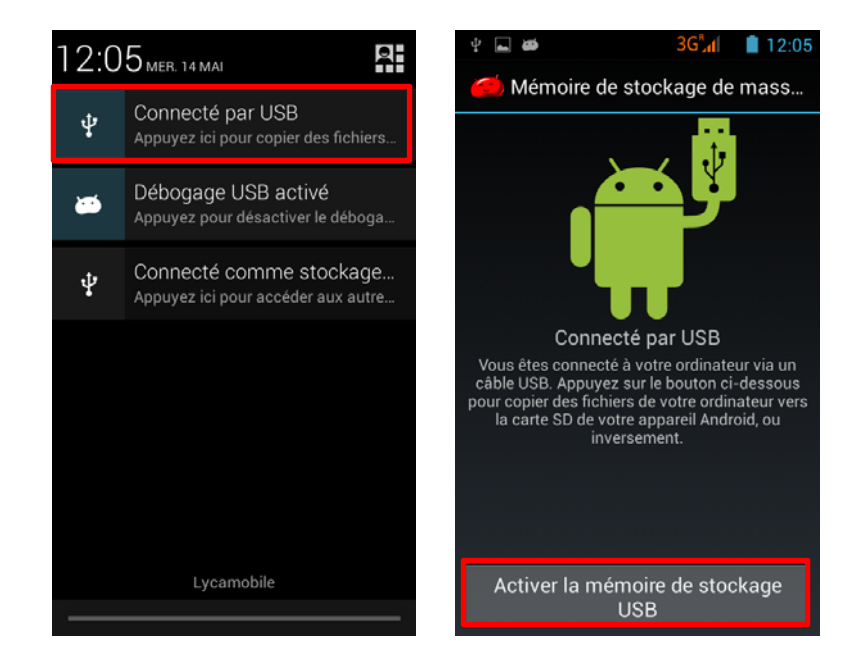

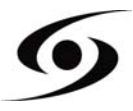

# VISUALISER UNE VIDEO

Sur la page des applications, appuyez sur l'icône pour accéder à l'interface du lecteur vidéo. Faites glisser votre doigt sur l'écran de haut en bas pour faire défiler la liste des fichiers et appuyez sur l'un des fichiers pour lancer la lecture.

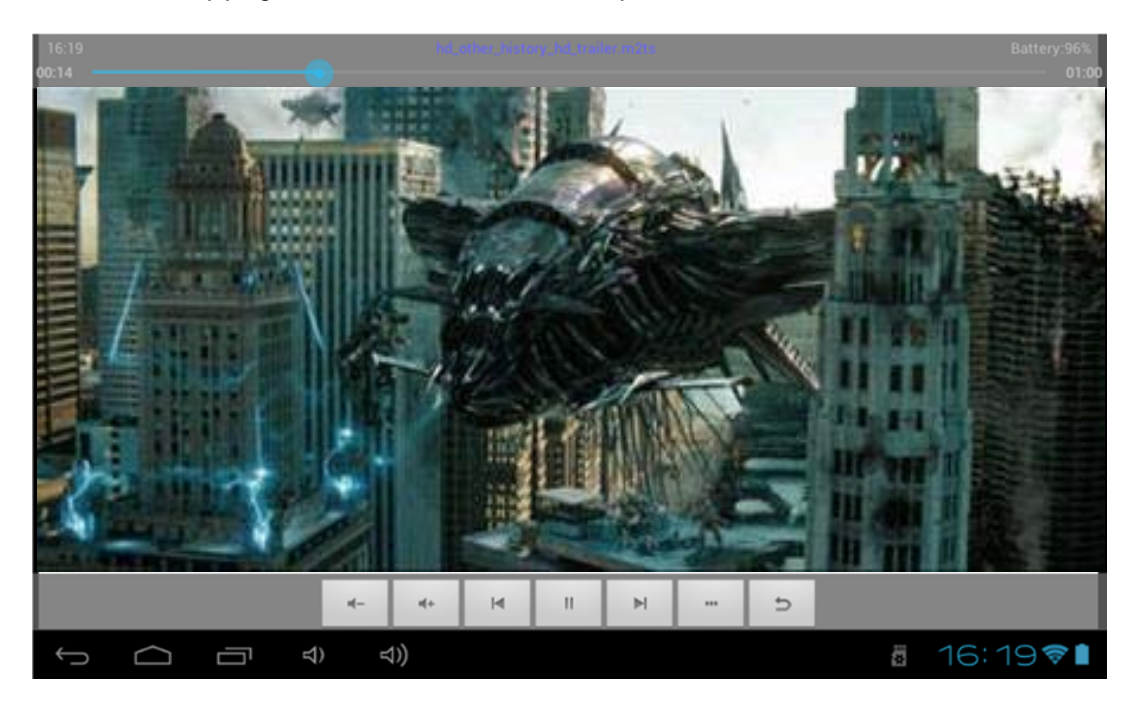

Les icônes de la barre d'outils ci-dessus sont des fonctions de lecture vidéo :

n(- n(+

: appuyez pour augmenter / diminuer le volume.

à un point spécifique de la vidéo.

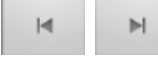

: appuyez pour lire la vidéo précédente/suivante.

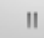

: appuyez pour mettre en pause ou reprendre la lecture.

...

: appuyez pour afficher le sous-menu qui intègre les options suivantes:

- Mode d'affichage (normal, plein écran, 4:3, 16:9).
- Mode de reprise de lecture (on, off).
- Mode de lecture (répéter tout, répéter un).
- Luminosité (1, 2, 3, 4).
  - : permet de revenir à la liste de fichiers.

# ÉCOUTER DE LA MUSIQUE

Sur la page des applications, appuyez sur l'icône e pour accéder à l'interface du lecteur audio. Faites glisser votre doigt sur l'écran de haut en bas pour faire défiler la liste des fichiers et appuyez sur l'un des fichiers pour lancer la lecture.

|              | Artistes                     | AIb              | ams.         | Titres                    | Playlists | À l'écoute |
|--------------|------------------------------|------------------|--------------|---------------------------|-----------|------------|
| A Contractor | Les Misérables<br>Soundtrack | : Highlights fro | om the Motio | n Picture Soundtrack 2012 |           |            |
|              |                              |                  |              |                           |           |            |
|              |                              |                  |              |                           |           |            |
|              |                              |                  |              |                           |           |            |
|              |                              |                  |              |                           |           |            |
|              |                              |                  |              |                           |           |            |
|              |                              |                  |              |                           |           |            |
|              |                              |                  |              |                           |           |            |
| Ĵ            |                              | Γ v              | <b>∀</b> )   | :                         |           | 16:17📚     |

- If appuyez pour trier les chansons par chanteur.
- 📓 : appuyez pour afficher tous les fichiers audio à l'écran.
- Service appuyez pour trier les chansons par album.
- 🔳 : appuyez pour vérifier les titres ajoutés récemment.

Faites glisser votre doigt sur l'écran de haut en bas pour afficher la liste et appuyez sur l'un des titres afin d'accéder à l'interface audio comme ci-dessous:

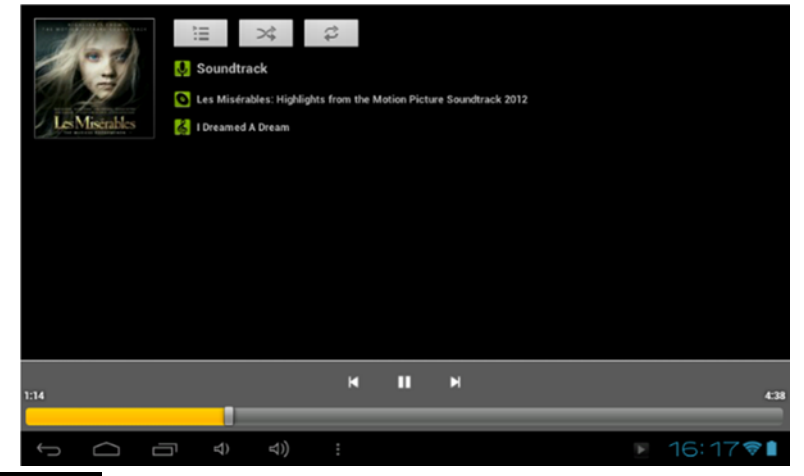

un point spécifique du fichier audio.

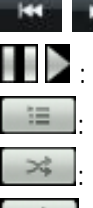

E appuyez pour écouter la musique précédente/suivante.

EXAMPLE : appuyez pour mettre en pause ou reprendre la lecture.

appuyez pour afficher la liste des fichiers audio.

: appuyez pour activer / désactiver la lecture aléatoire.

: appuyez pour régler le mode de répétition.

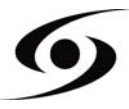

# PRENDRE UNE PHOTO

Sur la page d'accueil, Appuyez sur l'icône ouvrir l'appareil photo.

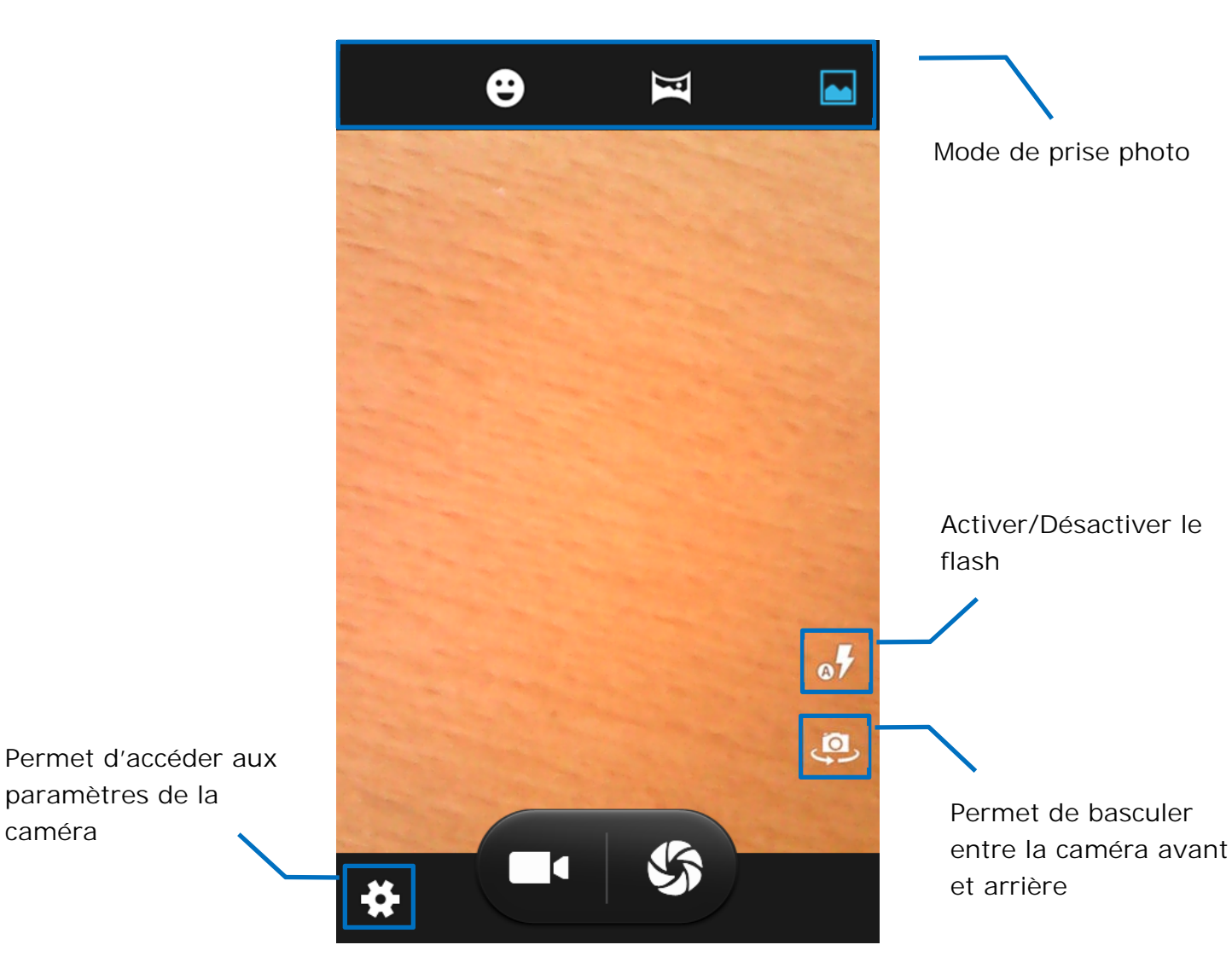

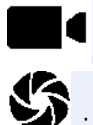

: appuyez pour lancer un enregistrement vidéo.

S: appuyez pour prendre une photo.

Note : les enregistrements et les prises de photos sont stockés sur la mémoire interne du téléphone.

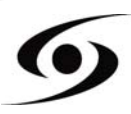

# SURFER SUR INTERNET

Sur la page d'accueil, appuyez sur l'icône 👽 pour ouvrir le navigateur internet.

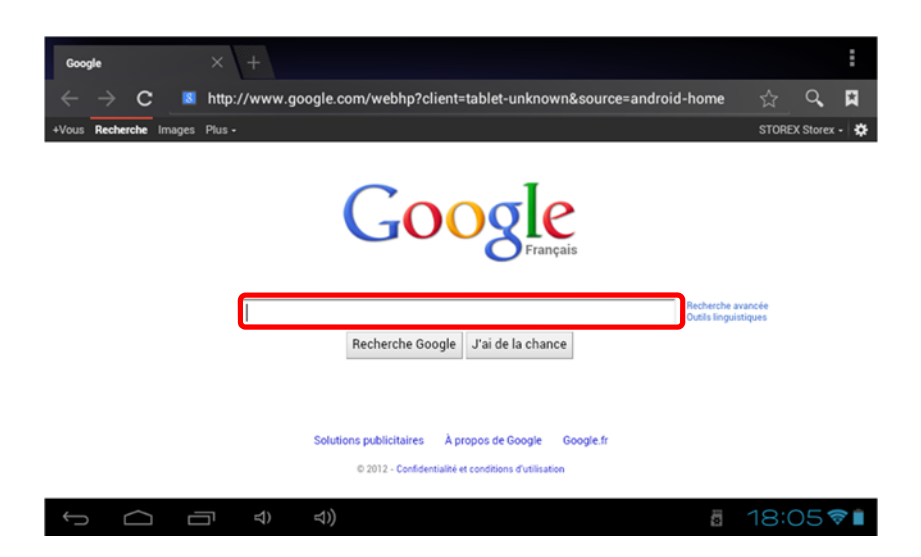

Appuyez sur la partie indiquée ci-dessus pour faire apparaître le clavier de saisie. Une fois le texte saisi, appuyez sur **OK** pour lancer la recherche.

| a       | <b>Z</b> <sup>2</sup> | е | 3 | r <sup>4</sup> | t | J | 6 | <b>u</b> <sup>7</sup> | i | 8 | <b>0</b> | р |
|---------|-----------------------|---|---|----------------|---|---|---|-----------------------|---|---|----------|---|
| q       | S                     | d |   | f              | g | ľ | ı | j                     | k | 5 | I        | m |
| <b></b> | •                     | N | x | C              |   | v | k |                       | ۱ |   |          | × |
| ?123    |                       | ⊘ | • |                |   | _ |   |                       | • |   | ок       |   |

Appuyez sur la touche pour faire apparaître le menu des options internet.

| Google × +                                                                                               | :                             |
|----------------------------------------------------------------------------------------------------|-------------------------------|
| $\leftarrow$ $\rightarrow$ C $\blacksquare$ http://www.google.com/webhp?client=tablet-unknown&source=and | Actualiser                    |
| +Vous Recherche Images Plus -                                                                            | Suivant                       |
|                                                                                                    | Nouvel onglet                 |
| Google                                                                                                   | Nouvel onglet navig. privée   |
| Français                                                                                                 | Partager la page              |
|                                                                                                    | Rechercher sur la page        |
| Recherche Google L'ai de la chance                                                                       | Voir version ordinateur       |
|                                                                                                    | Enreg. pour lire hors connex. |
|                                                                                                    | Infos sur la page             |
| Solutions publicitaires À propos de Google Google.fr                                                     | Paramètres                    |
| © 2012 - Confidentialité et conditions d'utilisation                                                     |                               |
|                                                                                                    | a 18:05 💎 🕯                   |

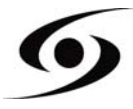

# **INSTALLER UNE APPLICATION**

Sur la page d'accueil, appuyez sur l'icône  $\bigoplus$  puis sélectionnez pour accéder à **Google Play**<sup>M</sup>. L'interface ci-dessous devrait s'afficher :

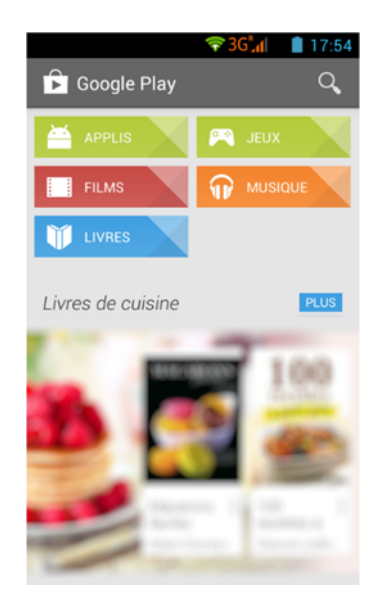

Entrez le nom de votre application dans le champ indiqué ci-dessous puis appuyez sur

Appuyez sur « Installer » pour installer l'application sur votre S'Phone. Appuyez sur « OK » pour finaliser l'installation ou sur « Ouvrir » si vous souhaitez lancer celle-ci.

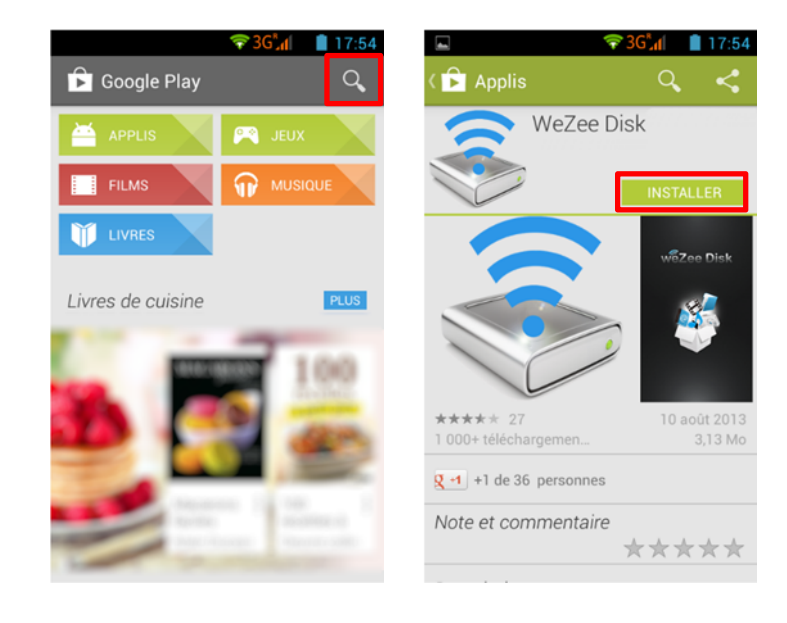

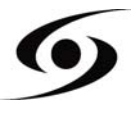

# **PARAMETRES**

Sur la page d'accueil, appuyez sur l'icône ipuis sélectionnez l'icône pour entrer dans le menu « réglages du système ». Vous pouvez alors effectuer les réglages cidessous:

Pour paramétrer la connexion Wi-Fi appuyez sur l'option « Wi-Fi » pour l'activer. Sélectionnez votre réseau Wi-Fi en appuyant sur le nom (SSID) de celui-ci.

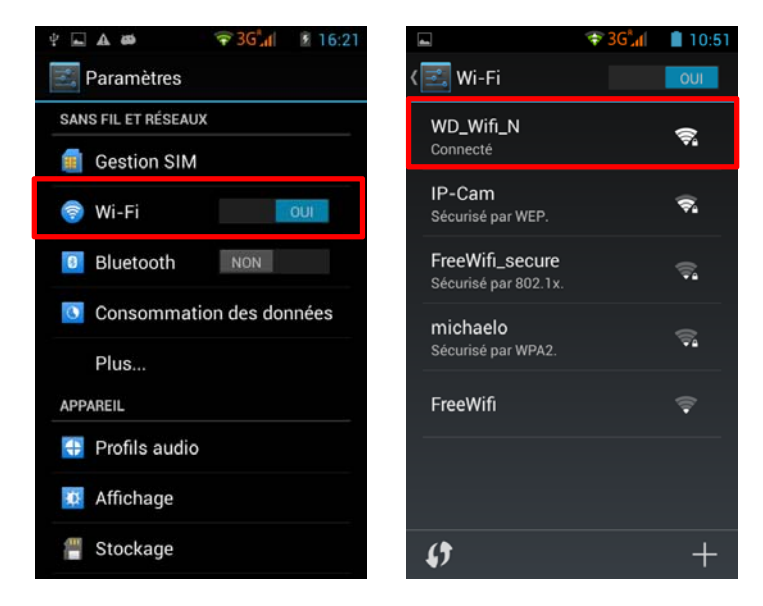

Sélectionnez le mode de sécurité de votre réseau puis saisissez sa clé de sécurité. Une fois les données saisies, appuyez sur « **Se connecter** ».

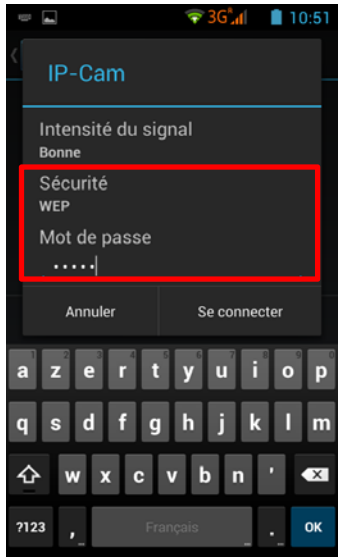

D'autres options sont disponibles dans la page de paramètres :

- Bluetooth : permet de paramétrer la connexion Bluetooth.
- Son : permet de définir le volume des notifications et des applications.
- Affichage : permet d'ajuster la luminosité de l'écran et sa rotation.
- **Stockage :** permet de vérifier l'état du stockage de la mémoire interne, USB ou carte SD.
- **Applications :** permet de gérer vos applications (désinstaller, déplacer ou supprimer les données).
- ...

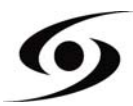

# **CONDITIONS DE GARANTIE**

La garantie proposée par **STOREX** est de 1 an pour le smartphone et de 3 mois pour ses accessoires (câbles USB, bloc d'alimentation...).

**STOREX** garantit votre produit contre tout défaut de fabrication ou d'assemblage. Cette garantie ne s'applique qu'à l'utilisateur final et n'est pas transférable si l'appareil est revendu. La garantie ne couvre pas les incompatibilités détectées par l'utilisateur final en dehors des recommandations d'utilisation imprimées sur l'emballage et des incompatibilités générées avec un autre matériel ou logiciel installé sur l'ordinateur auquel est connecté le smartphone.

La garantie ne couvre pas les pannes ou les défauts liés à un non-respect des instructions de ce manuel, une négligence, une transformation du smartphone, une mauvaise installation ou manipulation, des réparations ou des modifications non autorisées par **STOREX**, des tests inappropriés, des accidents ou des facteurs externes tels qu'une chaleur ou une humidité excessive, des pannes de courant ou une mauvaise installation/désinstallation du smartphone (liste non exhaustive).

La seule obligation contractuelle de **STOREX** consiste en la réparation et le remplacement d'un produit défectueux. En aucun cas **STOREX** ne peut être tenu pour responsable des pertes de données ou de ses conséquences suite à un défaut de fonctionnement ou à une panne du produit. En tout état de cause, la responsabilité financière de **STOREX** ne pourra pas être engagée pour un montant supérieur à la valeur d'acquisition du produit par le client final.

La présente garantie est ainsi définie et ne pourra pas être modifiée, diminuée ou élargie sans accord écrit de **STOREX**. De plus, **STOREX** ne pourra pas être tenu pour responsable de tout conseil technique ou service fourni en relation avec le smartphone.

Pour toute demande hors garantie, nous vous invitons à contacter le support **STOREX** ou à vous connecter sur le site <u>www.e-storex.com</u> pour toute commande d'accessoires.

Vous n'êtes pas cessionnaire de la présente garantie. La garantie couvre votre smartphone et est régie par le droit français.

#### Note:

STOREX<sup>™</sup> se réserve le droit de modifier sans préavis le manuel d'utilisation en fonction des évolutions du produit. Retrouvez la dernière version du manuel sur notre site Web : http://www.storex.eu

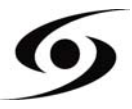

# SITE WEB STOREX

Rendez-vous à l'adresse <u>http://www.storex.fr</u>.

Sélectionnez "**Smartphone**". Vous pourrez télécharger la dernière version complète du manuel ainsi que des mises à jour de logiciel.

# **ENREGISTREMENT DE LA GARANTIE**

Afin de faciliter votre prise en charge lors d'un éventuel entretien avec notre équipe de support, nous vous invitons à enregistrer la garantie de votre produit sur notre site Web à l'adresse :

http://garantie.storex.eu

En cas de panne, veuillez contacter le support STOREX pour faire réparer votre produit sous garantie, ou veuillez adresser votre demande par courrier électronique à l'adresse :

#### support@storex.eu

|              | ou par téléphone au                            |
|--------------|------------------------------------------------|
| France :     | 01 55 85 82 00 ( <u>support.fr@storex.eu</u> ) |
| Portugal :   | 308 800 836 (apoio.pt@storex.eu)               |
| Espagne :    | 902 110 572 (soporte.es@storex.eu)             |
| Angleterre : | (support.uk@storex.eu)                         |

du lundi au jeudi de 09h30 à 19h30.

le vendredi de 9h30 à 18h30.

# STOREX

33 rue du ballon

93160 Noisy le grand

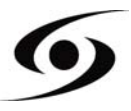

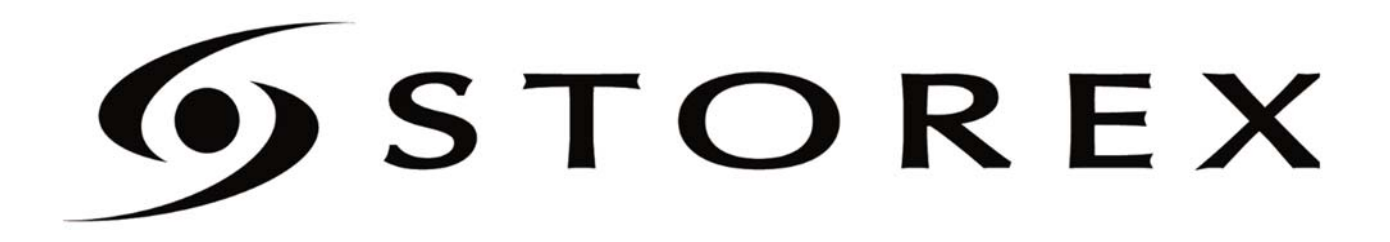

# **s**phone

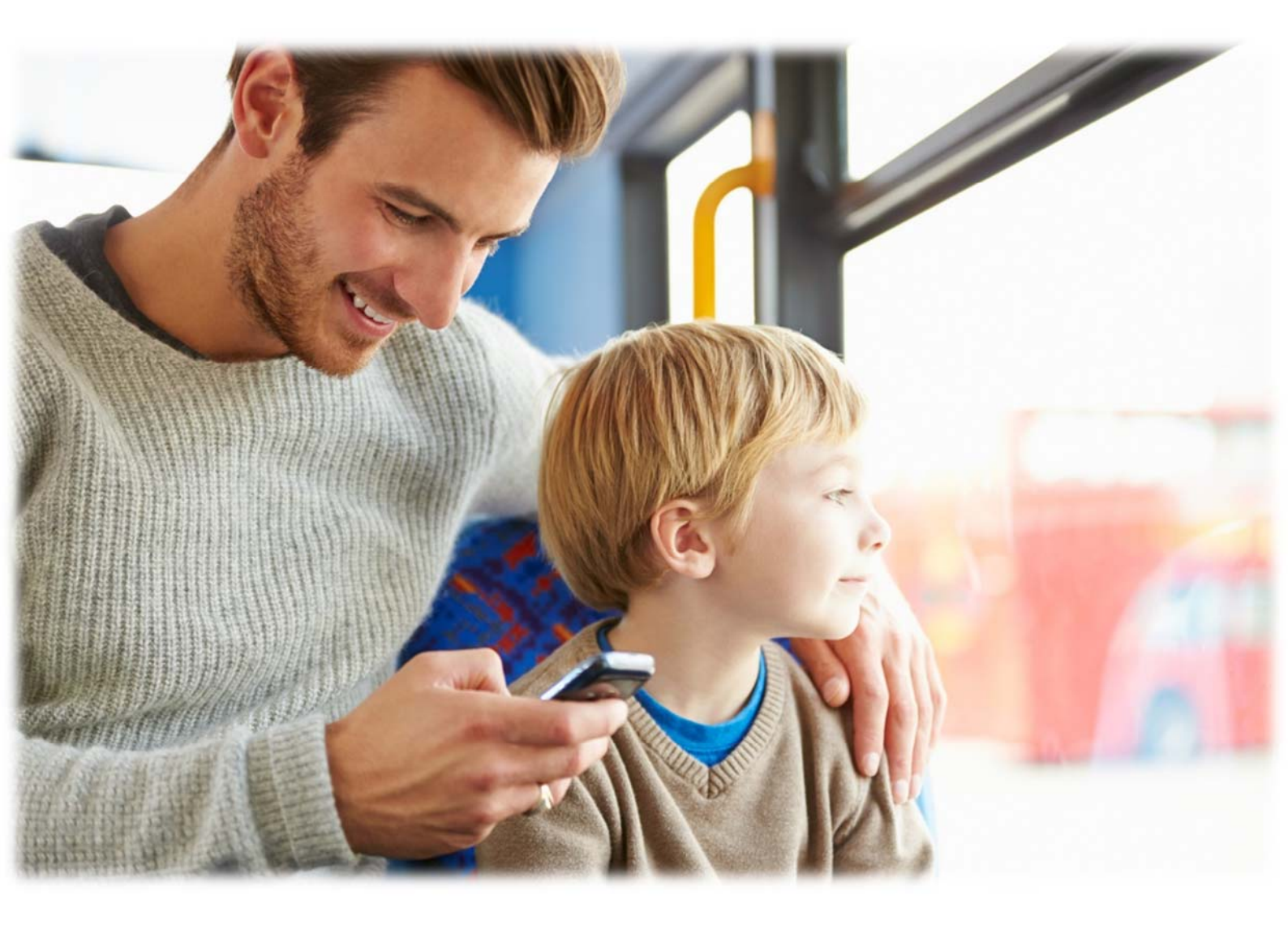

# **STOREX**

# CONTENT

| SECURITY INFORMATION                                                                                                    | 3                                                                                                    |
|----------------------------------------------------------------------------------------------------|----------------------------------------------------------------------------------------------------|
| GENERALITIES                                                                                                    | 3                                                                                                    |
| SECURITY                                                                                                    | 3                                                                                                    |
| POWER SUPPLY                                                                                                    | 3                                                                                                    |
| PRODUCT LOCATION                                                                                                    | 3                                                                                                    |
| CLEANING                                                                                                    | 4                                                                                                    |
| TROUBLESHOOTING                                                                                                    | 4                                                                                                    |
| I MPORTANT HINT                                                                                                    | 4                                                                                                    |
| SECURITY – ENVIRONMENT                                                                                                    | 4                                                                                                    |
| MAIN FEATURES                                                                                                    | 6                                                                                                    |
| PREPARING YOUR SMARTPHONE                                                                                                    | 7                                                                                                    |
| SMARTPHONE PRESENTATION                                                                                                    | 9                                                                                                    |
| SIM CARD MANAGEMENT                                                                                                    | 10                                                                                                    |
| APN CONFIGURATION (ACCESS POINT NAME)                                                                                                    | 11                                                                                                    |
| 3G CONNECTION                                                                                                    | 12                                                                                                    |
|                                                                                                    |                                                                                                    |
| ROAMING                                                                                                    | 12                                                                                                    |
| ROAMING                                                                                                    | <b>12</b><br>13                                                                                                    |
| ROAMING<br>ADD A CONTACT<br>ADD AN E-MAIL ACCOUNT                                                                                                    | 12<br>13<br>14                                                                                                    |
| ROAMING<br>ADD A CONTACT<br>ADD AN E-MAIL ACCOUNT<br>CALLING                                                                                                    | <b>12</b><br>13<br>14<br>15                                                                                                    |
| ROAMING<br>ADD A CONTACT<br>ADD AN E-MAIL ACCOUNT<br>CALLING<br>WRITE A SMS/MMS                                                                                                    | 12<br>13<br>14<br>15<br>16                                                                                                    |
| ROAMING<br>ADD A CONTACT<br>ADD AN E-MAIL ACCOUNT<br>CALLING<br>WRITE A SMS/MMS<br>NOTIFICATIONS                                                                                                    | 12<br>13<br>14<br>15<br>16<br>17                                                                                                    |
| ROAMING<br>ADD A CONTACT<br>ADD AN E-MAIL ACCOUNT<br>CALLING<br>WRITE A SMS/MMS<br>NOTIFICATIONS<br>CONNECT YOUR SMARTPHONE TO THE PC                                                                                                    | 12<br>13<br>14<br>15<br>16<br>17<br>18                                                                                                    |
| ROAMING<br>ADD A CONTACT<br>ADD AN E-MAIL ACCOUNT<br>CALLING<br>WRITE A SMS/MMS<br>NOTIFICATIONS<br>CONNECT YOUR SMARTPHONE TO THE PC<br>VISUALIZE A VIDEO                                                                                                 | 12<br>13<br>14<br>15<br>16<br>17<br>18<br>19                                                                                                    |
| ROAMING<br>ADD A CONTACT<br>ADD AN E-MAIL ACCOUNT<br>CALLING<br>WRITE A SMS/MMS<br>NOTIFICATIONS.<br>CONNECT YOUR SMARTPHONE TO THE PC<br>VISUALIZE A VIDEO<br>LISTEN TO MUSIC                                                                             | <ol> <li>12</li> <li>13</li> <li>14</li> <li>15</li> <li>16</li> <li>17</li> <li>18</li> <li>19</li> <li>20</li> </ol>                                                 |
| ROAMING<br>ADD A CONTACT                                                                                                    | <ol> <li>12</li> <li>13</li> <li>14</li> <li>15</li> <li>16</li> <li>17</li> <li>18</li> <li>19</li> <li>20</li> <li>21</li> </ol>                                     |
| ROAMING<br>ADD A CONTACT<br>ADD AN E-MAIL ACCOUNT<br>CALLING<br>WRITE A SMS/MMS<br>NOTIFICATIONS.<br>CONNECT YOUR SMARTPHONE TO THE PC<br>VISUALIZE A VIDEO<br>LISTEN TO MUSIC.<br>TAKE A PICTURE<br>SUR ON INTERNET.                                      | <ol> <li>12</li> <li>13</li> <li>14</li> <li>15</li> <li>16</li> <li>17</li> <li>18</li> <li>19</li> <li>20</li> <li>21</li> <li>22</li> </ol>                         |
| ROAMING<br>ADD A CONTACT.<br>ADD AN E-MAIL ACCOUNT<br>CALLING<br>WRITE A SMS/MMS<br>NOTIFICATIONS.<br>CONNECT YOUR SMARTPHONE TO THE PC<br>VISUALIZE A VIDEO<br>LISTEN TO MUSIC.<br>TAKE A PICTURE<br>SUR ON INTERNET.                                     | <ol> <li>12</li> <li>13</li> <li>14</li> <li>15</li> <li>16</li> <li>17</li> <li>18</li> <li>19</li> <li>20</li> <li>21</li> <li>22</li> <li>23</li> </ol>             |
| ROAMING<br>ADD A CONTACT<br>ADD AN E-MAIL ACCOUNT<br>CALLING<br>WRITE A SMS/MMS<br>NOTIFICATIONS<br>CONNECT YOUR SMARTPHONE TO THE PC<br>VISUALIZE A VIDEO<br>LISTEN TO MUSIC<br>TAKE A PICTURE<br>SUR ON INTERNET.<br>INSTALL AN APPLICATION.<br>SETTINGS | <ol> <li>12</li> <li>13</li> <li>14</li> <li>15</li> <li>16</li> <li>17</li> <li>18</li> <li>19</li> <li>20</li> <li>21</li> <li>22</li> <li>23</li> <li>24</li> </ol> |
| ROAMING<br>ADD A CONTACT                                                                                                    | 12<br>13<br>14<br>15<br>16<br>17<br>18<br>19<br>20<br>21<br>22<br>23<br>24<br>25                                                                                       |
| ROAMING                                                                                                    | 12<br>13<br>14<br>15<br>16<br>17<br>18<br>19<br>20<br>21<br>22<br>23<br>24<br>25<br>26                                                                                 |

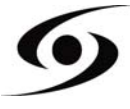

# SECURITY INFORMATION

This appliance was designed and manufactured to ensure your safety. The security mechanisms incorporated in the product will protect you if you observe the following procedures for installation, use and troubleshooting: read carefully the following instructions and observe them before handling and installing your hardware. Save these instructions so that you can refer to later.

Some people are susceptible to seizures or have loss of consciousness at the sight of certain kinds of flashing lights or frequent elements in our environment. Those people are exposed to attacks when they watch certain images or playing certain video games.

These phenomena may occur even though the subject has no established medical history or has never been confronted with an epileptic seizure. If you have already submitted symptoms related to epilepsy (seizures or loss of consciousness) in the presence of light stimulations, consult your doctor.

# GENERALITIES

Do not shake the product under penalty of damaging it.

Use only parts and accessories (power supply...) specified by the manufacturer. The illustrations of the product may vary from the actual product.

# SECURITY

To avoid fire or electric shock, do not place the appliance near objects filled with liquid. If a heavy object or liquid should fall on the device, have it checked by qualified personnel before using it again.

In operation, the surface of the housing gives off heat; therefore, do not cover it or put an object on it.

# **POWER SUPPLY**

The supplied power adapter is specific to the product. The use of a different adapter may damage the product or cause accidents.

# PRODUCT LOCATION

Install the unit away from any equipment to strong attraction such as microwave, large speakers...

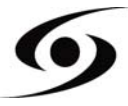

# CLEANING

Never open the product to clean otherwise will void the warranty. Unplug the product from the wall outlet before cleaning the product. Clean the outside of the product with a soft, dry cloth. Never use abrasive cloth, scouring powder or solvent such as alcohol or gasoline.

## TROUBLESHOOTING

Refer all servicing to qualified personnel. Troubleshooting is necessary if the appliance has been damaged in any way: plug or power cord damaged, liquid spilled on the product, introduction of small objects in the product, exposure to rain or moisture, malfunctions, dropping the product...

# **I**MPORTANT HINT

At full volume, listening to the player for an extended period of time can damage your hearing.

It is illegal to download music from Internet without buying the rights to do so. STOREX is not responsible for the use of illegally downloaded music.

# SECURITY - ENVIRONMENT

Your STOREX product has been tested in the laboratory; It is complies with the European directives for CE marking in force at the time of its marketing.

Traceability of the components of your STOREX product has carried out; she showed us the conformity of the product with environmental directive (ROHS) in force at the time of its marketing.

At the end of life, do not dispose in the garbage but bring to your site who will move the product in a chain of electrical, electromechanical and electronic waste (WEEE) recycling.

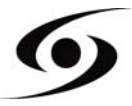

Children: Be very careful with the children.

A mobile phone contains many spare parts, therefore to be very alert when a child is in contact with a cell phone. The product contains small parts that can be ingested or cause choking if swallowed. Your device is equipped with a camera or a lighting device, do not use it too close to the eyes of children or animals.

**Audition:** At full power, listening to extended periods through headphones or earphones can damage your hearing. Be sure to reduce the volume to the minimum necessary when you listen to music or a conversation. Avoid high sound volumes for long periods.

**Driving:** Caution when driving. Driving requires extreme and regular attention to minimize the risk of accidents. Using a mobile phone can distract the user and lead to an accident. It comes to scrupulously respect the legislation and local regulations in force relating to the restrictions on use of cordless driving. It is therefore forbidden to phone while driving and the use of a hands-free kit cannot be considered a solution.

**Plane:** Turn off your phone in the airplane. Remember to turn off your phone when you are in an airplane (GSM + Bluetooth). This can cause interference.

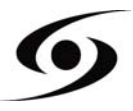

# MAIN FEATURES

- Operative System: Android 4.2™
- Connectivity :
  - Wi-Fi 802.11 b/g/n
  - Micro-USB
  - Bluetooth 2.1
  - 3G
  - A-GPS
  - EPO (Extended Prediction Orbit)
- Connectors :
  - Double slot for SIM card
  - Jack 3,5 mm
  - Micro-SD up to 32 Gb
- Supported Bands :
  - GSM : GSM 850, EGSM 900, DCS 1800, PCS 1900
  - UMTS : 900 & 2100
- Functions :
  - Frontal camera (5 megapixels)
  - Rear camera (13 megapixels)
  - Proximity sensor

#### Others system functions :

- Accelerometer
- Calculator
- E-mail
- Agenda
- Internal clock & alarms
- Audio & video player
- Gallery
- File explorer
- Microphone
- Speakers

#### • Hardware :

- Screen : QHD IPS 540x960
- Processor : Dual Core 1.2Ghz (MT6572M)
- Internal memory (ROM) : 4Gb
- Memory (RAM) : 1Gb
- Size : 146 x 70 x 7.68 mm

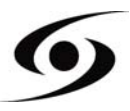

### INSERTING THE SIM CARD

The back cover of the phone is set with clips, please loosen using the notch in the hull and following the contour of the phone. Insert the SIM card(s) according to the diagrams below.

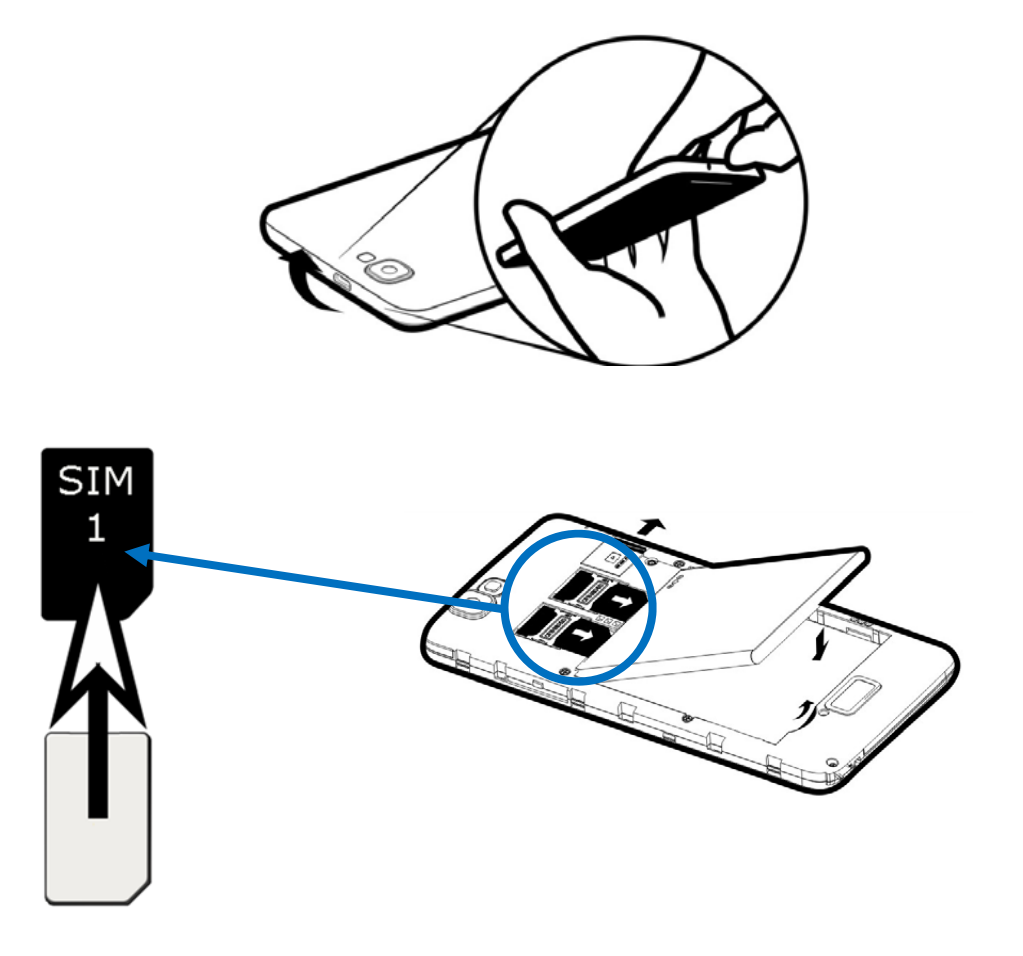

#### **INSERTING THE SD CARD**

Insert the micro SD card to the location indicated by the symbol  $\square$ . Careful to respect the direction of insertion of the micro SD card. Golden paws should be turned down.

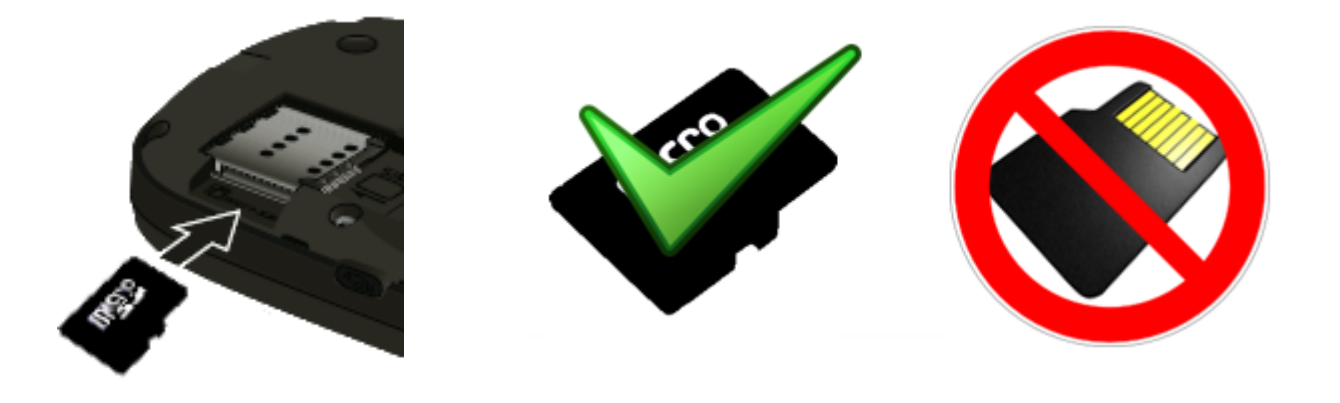

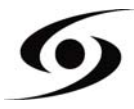
#### **INSERTING THE BATTERY**

Insert the battery according to the diagram below. Careful to observe the direction of battery polarization (+ and -) compared to what is indicated on your smartphone.

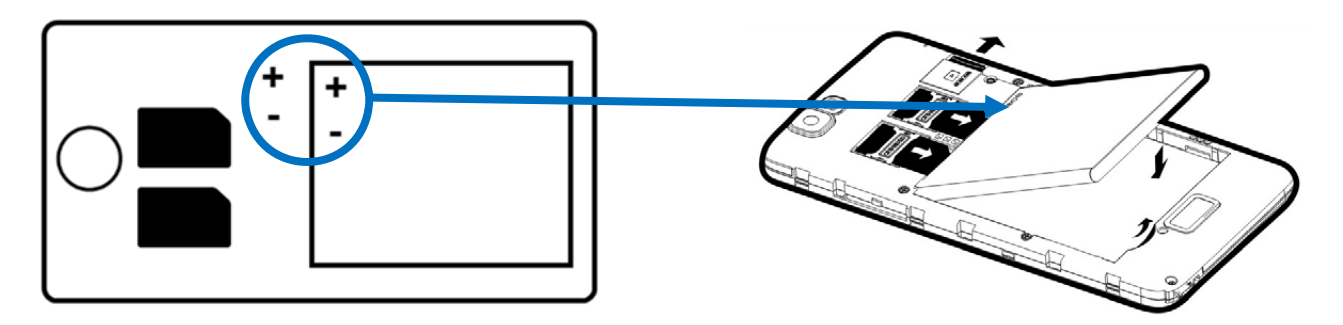

#### CHARGING THE BATTERY

Your phone is powered by a rechargeable battery.

When the LED is flashing red, this indicates that the battery charge is very low, please charge the battery, a low charge level may reduce the life expectancy of your phone. Plug the charger that comes with the phone to a power outlet and the micro USB tip to the USB port on the phone.

The phone status light changes to red, indicating that he is in charge.

Once charging is completed, the status led turns green. You can disconnect the phone from the charger.

#### TURN ON/OFF THE SMARTPHONE

To turn on the phone, press the button **On/Off** for a long time until the phone turns on.

If your **SIM** card is locked, you will need to enter the correct **PIN** code to unlock the **SIM** card when the phone is powered.

After three bad seizures of the **PIN** code, the smartphone locks automatically. You need to unlock it using your **PUK** code (supplied with the **SIM** card, if this is not the case, contact your operator).

To switch the phone off, press hold the **On/Off** button until the menu opens, press the option "**Power off**". Then press **OK** to confirm.

The smartphone vibrate a bit when it's completely turned off.

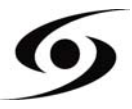

#### **SMARTPHONE PRESENTATION**

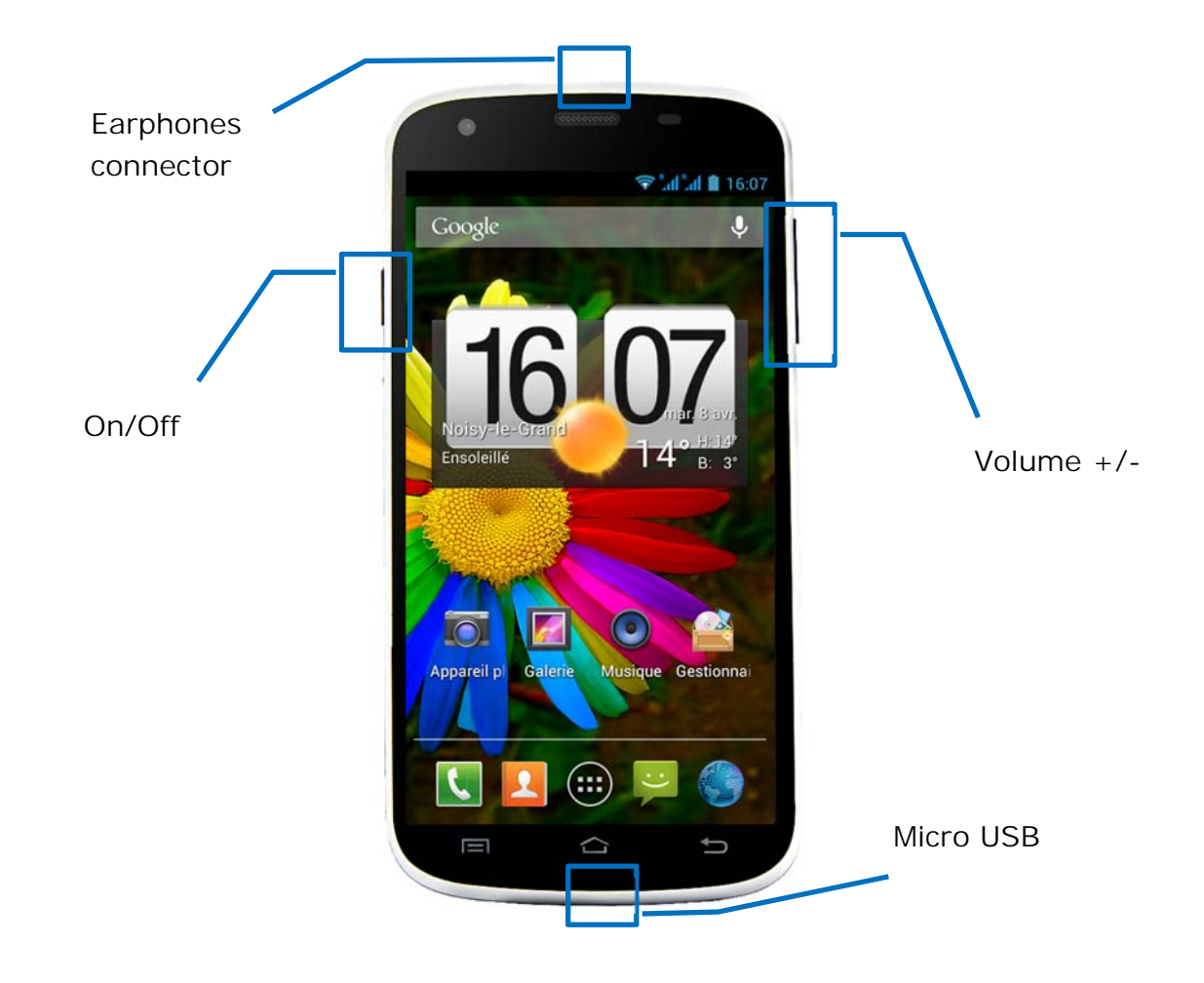

| Buttons      | Functions                                                                                                    |
|--------------|----------------------------------------------------------------------------------------------------|
| On/Off       | Long press: Turn On/Off the smartphone.<br>Short press: lock the screen.                                                      |
| Home 🗀       | Back to the home screen, open the list of recent applications (holding the button).                                           |
| Menu 📃       | Display menus of options available on the active application.                                                                 |
| Retour 🥌     | Return to the previous screen. Close the keyboard on the screen.                                                              |
| VOLUME + / - | Return to the previous screen. Increase or decrease the volume of the call, ringtone, music, games and other audio functions. |

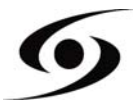

#### SIM CARD MANAGEMENT

When you turn on your phone for the first time, information about the SIM card(s) are displayed, you are prompted to change the parameters to the call, message and internet connection. The **SIM1** card is configured as default **SIM** for the connection of the data.

If you are satisfied with the default settings, press "Close". Otherwise, press "Change", on the management SIM menu, you can:

- Customize SIM card information "SIM management". The background colour is used to differentiate the two SIM cards.
- Set the default **SIM** card \* for voice call, video call, SMS/MMS and data connection for internet.

| SIM card cha                                | nged        |
|---------------------------------------------|-------------|
| SIM card swapped.                           |             |
| Now default settings<br>Data connection: 20 | are:<br>825 |
|                                             | Ohanna      |

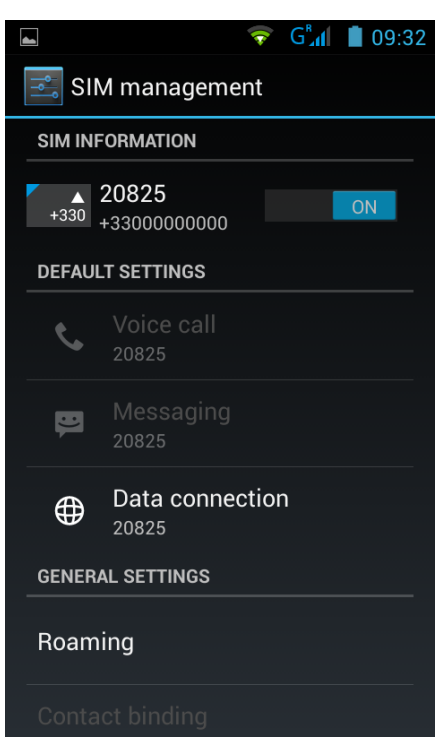

\* You can choose the **SIM** card for an action, for example, before you make a call or send an SMS/MMS.

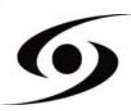

#### APN CONFIGURATION (ACCESS POINT NAME)

If your operator is not on the list, or the list is empty, check with your operator to manually configure the APN.

To do so, press "Home " button, then "Menu " button. Select "System settings" option.

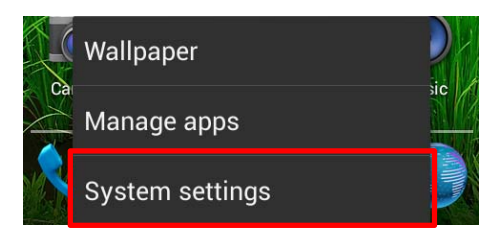

Select "More...", "Mobile networks" then "Access Point Names".

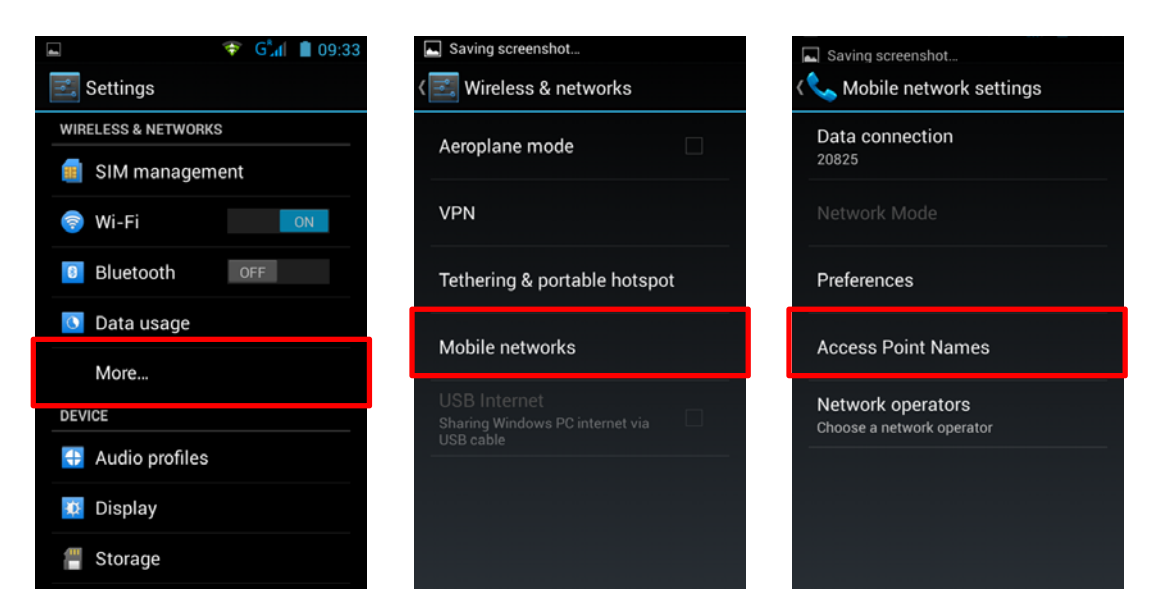

Press "Menu <sup>[\_\_\_\_]</sup>" button then "New APN". Input all information about the access point name delivered by your operator. Press again the "MENU" button and select "Save". Come back to previous menu and select the inputted access point name (APN).

| -               | 💎 G📶 🛢 09:33 | Saving screenshot   |
|-----------------|--------------|---------------------|
| 式 APNs          |              | Edit access point   |
|                 |              | Name<br>Not set     |
|                 |              | APN<br>Not set      |
|                 |              | APN type<br>default |
|                 |              | Proxy<br>Not set    |
|                 |              | Port<br>Not set     |
|                 |              | Username            |
| New APN         |              | Save                |
| Reset to defaul | t            | N Discard           |

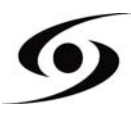

#### **3G CONNECTION**

If you have two SIM cards inserted, only a SIM1 card can be activated for 3G service, it is advisable to activate the SIM1 for optimal performance. If you want to change the SIM, go to **Settings** > **SIM management** > **data connection** and select the number corresponding to your SIM1 card.

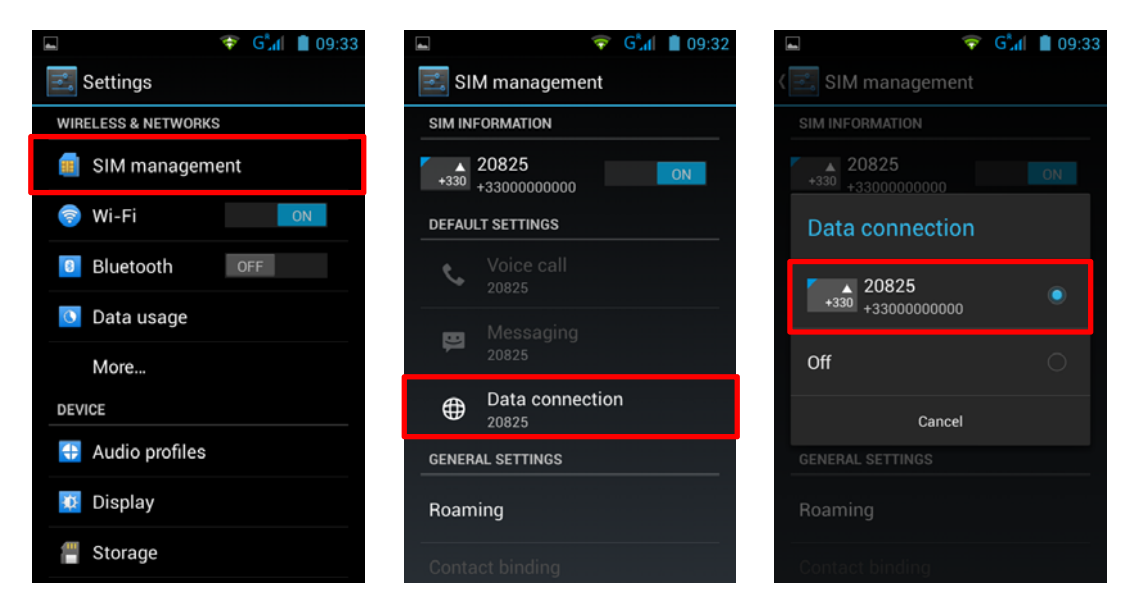

#### <u>Roaming</u>

Note that for the SIM cards while roaming, you must enable its "data roaming" in the **Settings** > **SIM management** > **Roaming** then select the number corresponding to your SIM1 card. Otherwise the internet connection will be disabled by default.

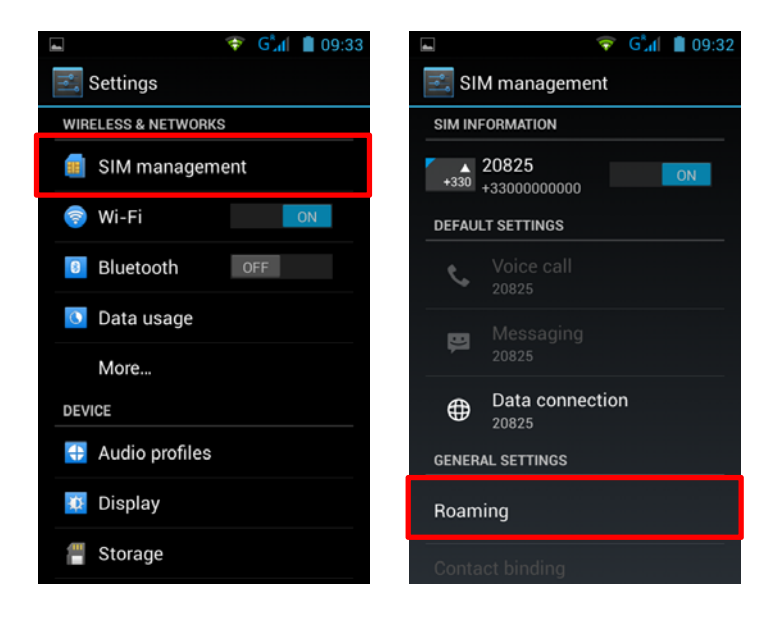

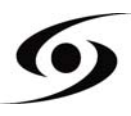

#### ADD A CONTACT

To add a contact, select icon on the main page.

Once on the contacts screen, tap the  $\mathbf{A}$  icon to add a contact.

|          | 3G <sup>°</sup> .1 | 10:48    | 4            | 3G*,     | <b>d</b> 10:49 |
|----------|--------------------|----------|--------------|----------|----------------|
| Google   |                    | ¢        | 2            | <u>Q</u> | *              |
|          | R                  |          | A            |          |                |
|          |                    |          | All adel     |          |                |
| (Malana) |                    |          | Ali guelavti |          |                |
|          |                    | ANNAN AN | Amra         |          |                |
|          |                    |          | Antac/M      |          |                |
|          |                    |          | Appelcam     |          |                |
|          |                    |          | aoma attar   |          | $\Theta$       |
|          |                    |          | Q            |          |                |

|                      | This windows should appear with different options:               |
|----------------------|------------------------------------------------------------------|
| Store the contact to | <b>B</b> Google : Allows to save contact to your Google account. |
| 8 Google             |                                                                  |
| USIM<br>20825        | 20825 : Allows to save contact in your SIM card.                 |
| Add new account      | Tálánhana                                                        |
|                      | E relephone : Allows to save contact in your smartphone.         |
|                      |                                                                  |

Select one of those options above. Input, at least, the fields indicate below (Name &

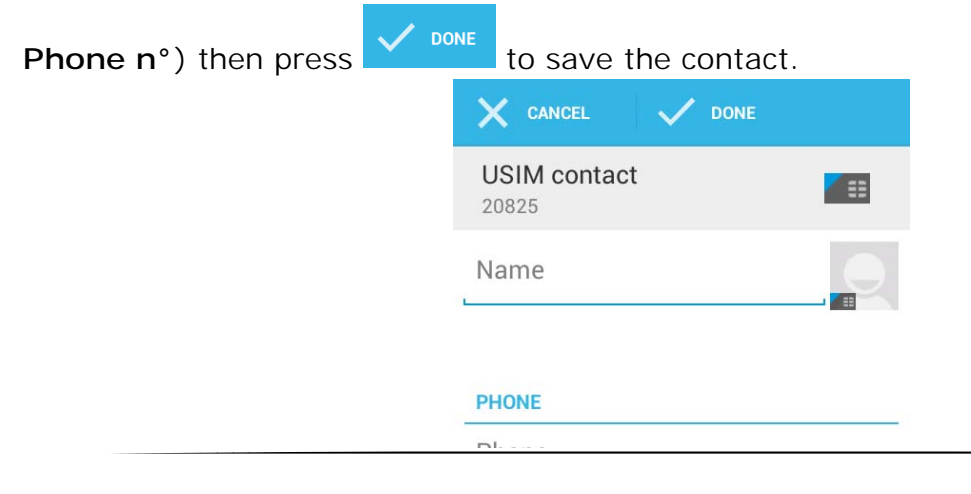

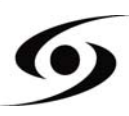

#### ADD AN E-MAIL ACCOUNT

On the main page, tap on icon then select to access **Settings**.

Select "add account" option, then select "Google". If you already have a Google account, tap "Existing" and fill in the requested fields.

If you want to create a new account, press "New".

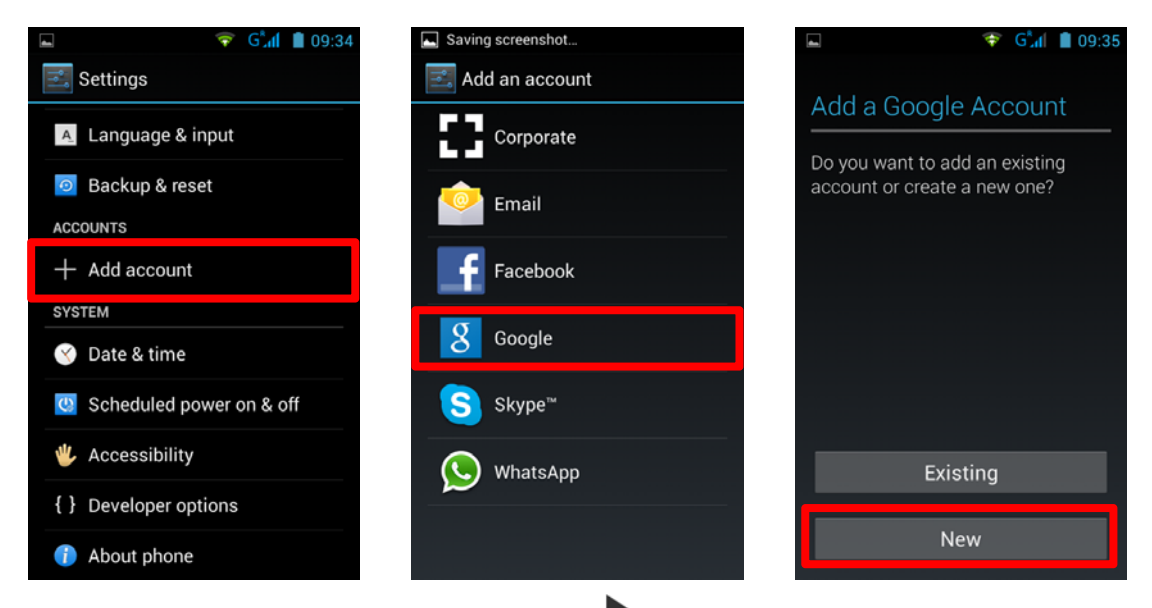

Enter your **first** and **last** name, and then press to move to the next step. Enter your new email and password, and then select an item in the list, for a possible recovery of password if it is lost.

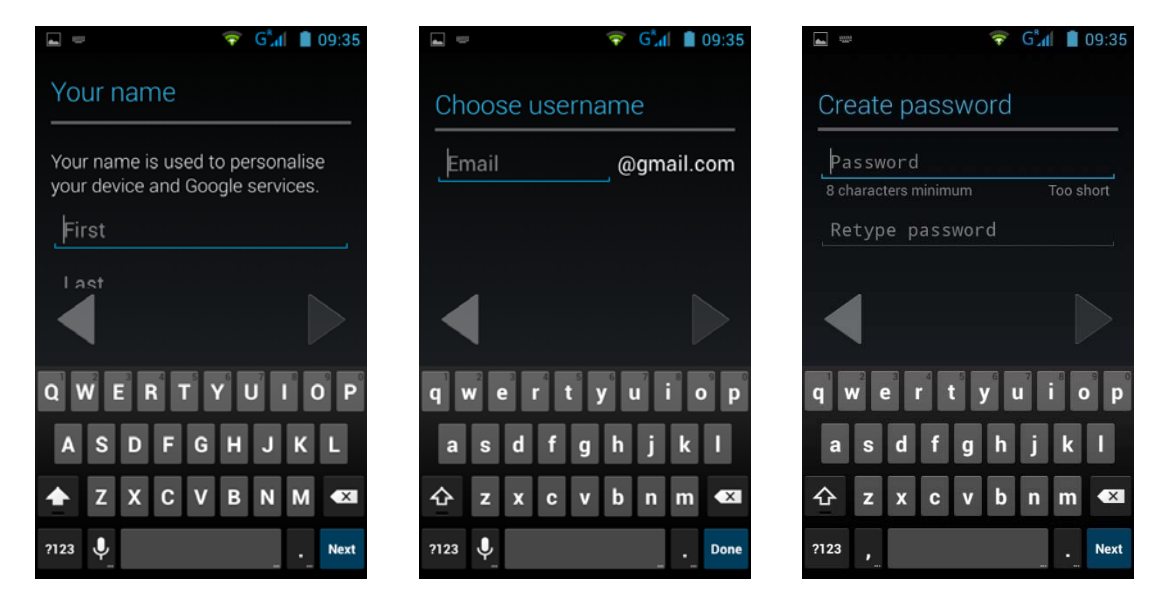

Hint: Tap to move to next step, once you filled all fields.

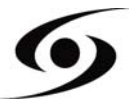

#### CALLING

Once your SIM card inserted and set, you can make voice calls from your phone.

- 1. On main page, tap on the Sicon. Fill the phone number with virtual keyboard then press Sto call.
- 2. Press **1** to end call.

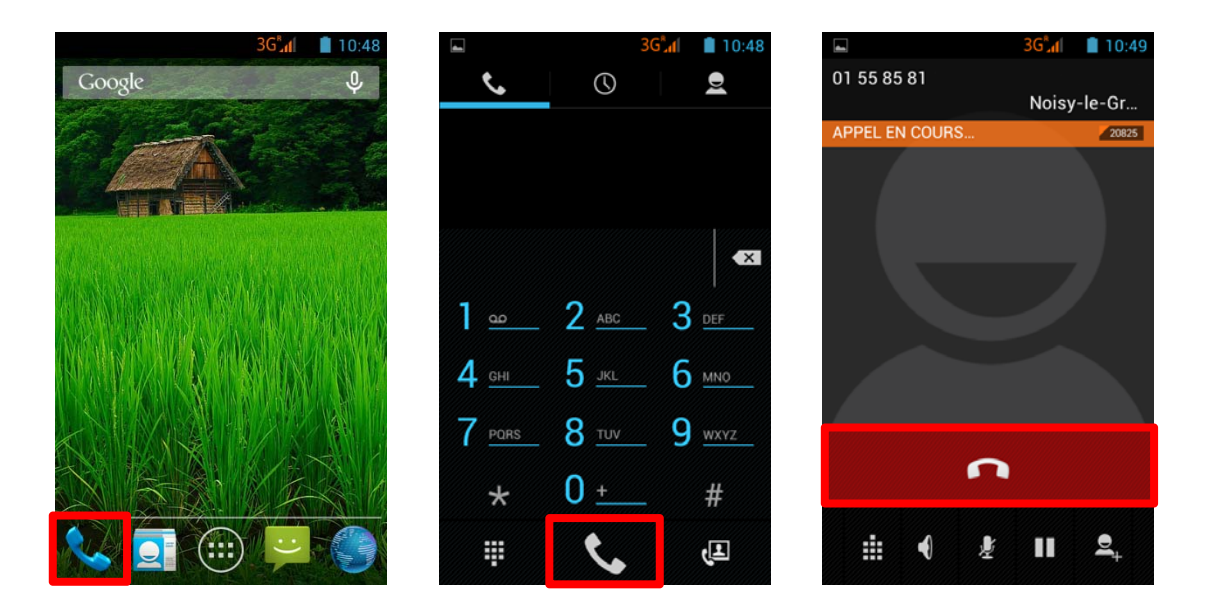

You can make voice calls directly from the contact list.

- 1. On the main page, tap on the  $\leq$  icon, then tap on 2 to access the contacts list.
- 2. Select the contact, then tap on the number to do a voice call.
- 3. Press **1** to end call.

|               | 30           | Cal 🔳 10:48   |               | 3 <b>G<sup>*</sup>.</b> ∉ 10:49 |                   | 3G <sup>*</sup> |
|---------------|--------------|---------------|---------------|---------------------------------|-------------------|-----------------|
| ¢,            | Q            | Ð             |               | *                               | <                 | *               |
|               |              |               | A<br>All add  | 9                               |                   |                 |
|               |              | <b>*</b>      | Ali gueizotti |                                 |                   |                 |
| 1 @           | 2 <u>ABC</u> | 3 <u>Def</u>  | Amra          | 9                               | TÉLÉPHONE<br>068- |                 |
| 4 <u>GHI</u>  | 5 <u>jkl</u> | 6 мло         | Antar/M       |                                 | MOBILE            |                 |
| 7 <u>pars</u> | 8 <u>tuv</u> | 9 <u>wxyz</u> | Appeloam      |                                 |                   |                 |
| *             | <u> </u>     | #             | aoma attar    |                                 |                   |                 |
|               |              | त्म           | Q,            | <b>9</b> ,                      |                   |                 |

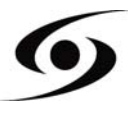

#### WRITE A SMS/MMS

To write a SMS/MMS, please select 岸 icon on the main page.

On SMS/MMS screen, select icon to start to write your SMS/MMS.

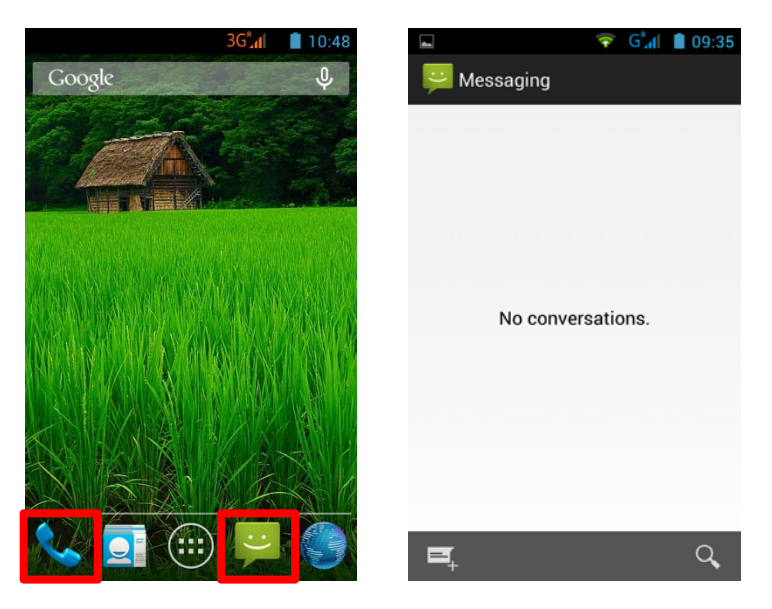

1. Enter the number of your contact, either by directly typing its number or by selecting

it in the list of your previously saved contacts. To do this, select the *icon* shown in the picture below.

2. Tap on "Type text message" to write the SMS/MMS with the virtual keyboard,

then press  $\triangleright$  to send the message.

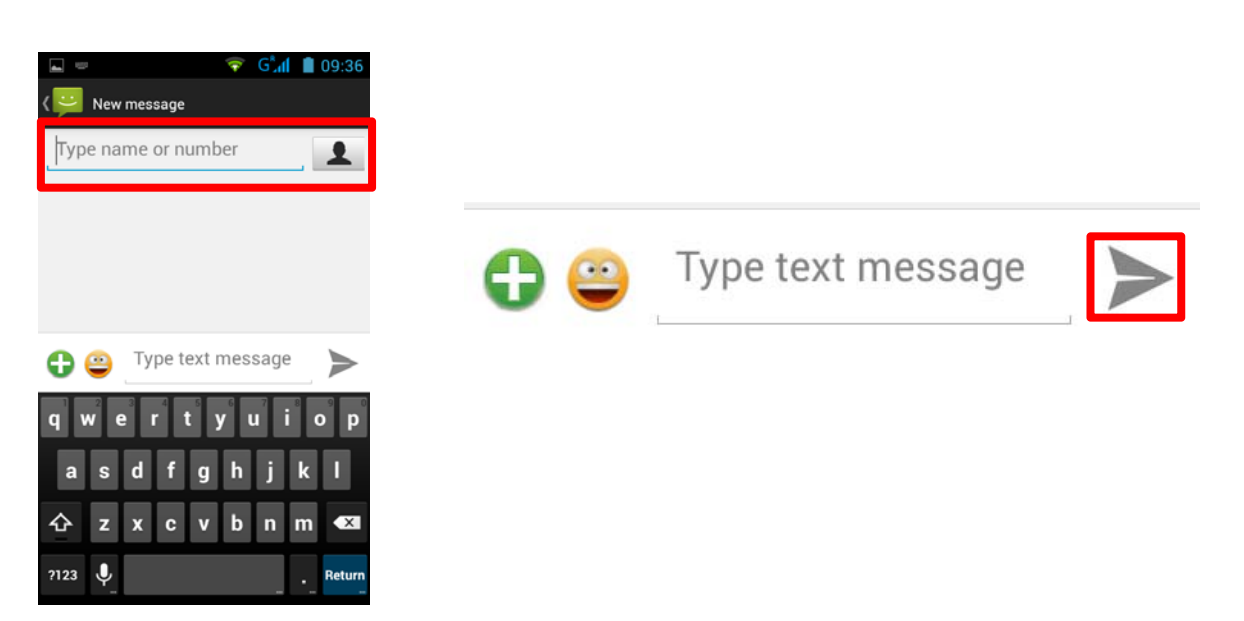

**Hint**: The limit of characters for an SMS is approximately 160 letters. If this limit, the SMS will automatically switch to the mode MMS. The sending or receiving of messages outside the area covered by your operator may result in additional charges, depending on the offer to which you have subscribed. To learn more please contact with your operator.

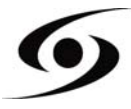

#### NOTIFICATIONS

For a list of all your notifications, drag your finger up and down on the position of the home screen. Information regarding the arrival of new messages, upcoming calendar of events, the status of downloads... will then be displayed.

Tap on icon to clear all notifications.

The following notifications should appear on the notification bar:

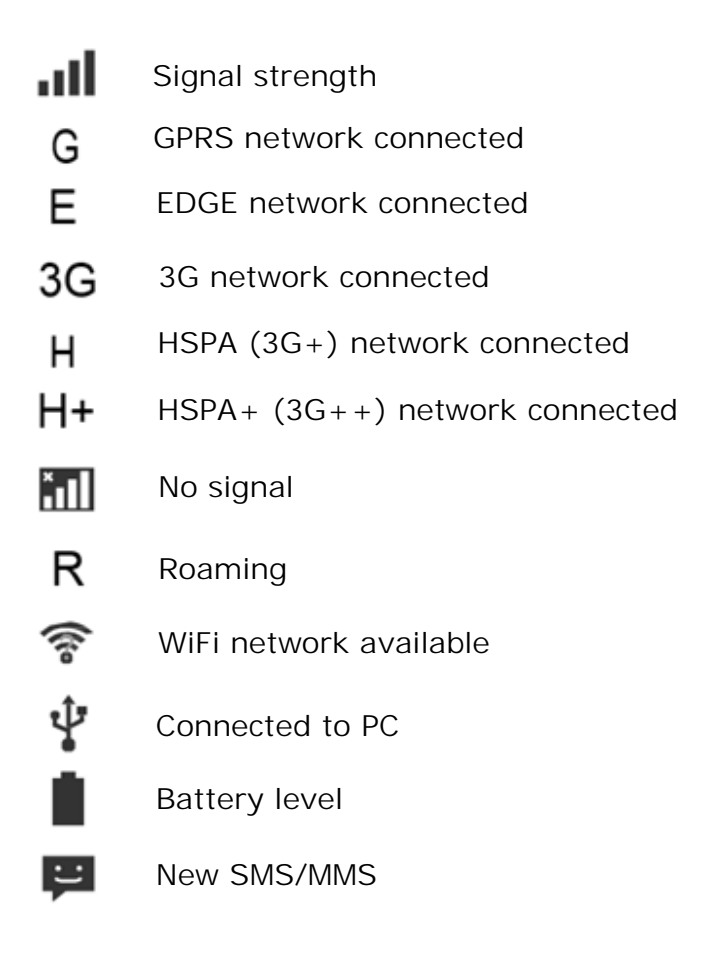

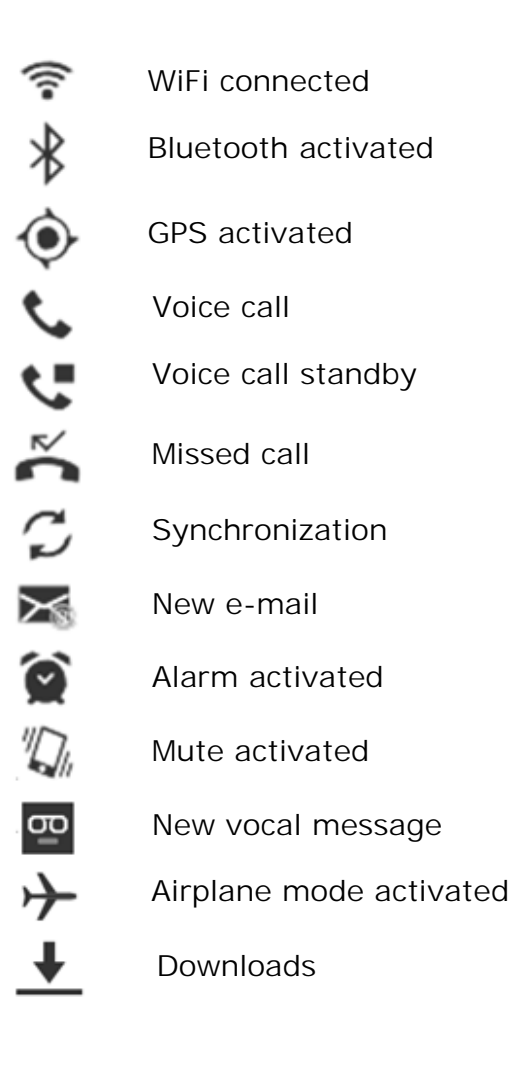

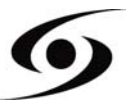

#### CONNECT YOUR SMARTPHONE TO THE PC

**1.** As a first step, check that the cable is connected in the right direction compared to the USB port of the smartphone.

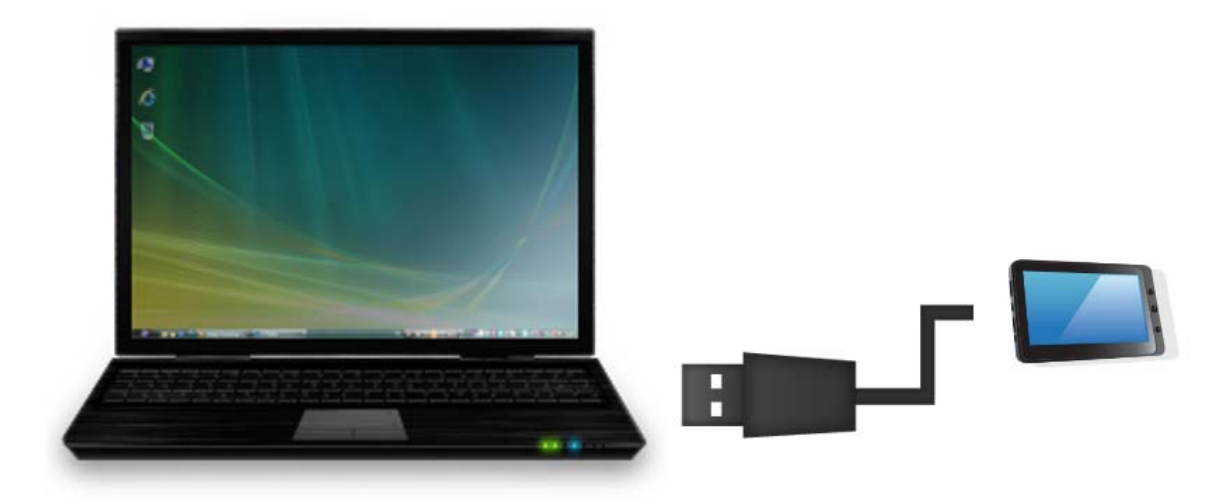

- 2. Once the cable correctly connected, scroll the notifications bar down and then select "USB connected".
- **3.** On the windows that will appear, tap on "**Turn on USB storage**". The device should appear as a USB disk on your PC.

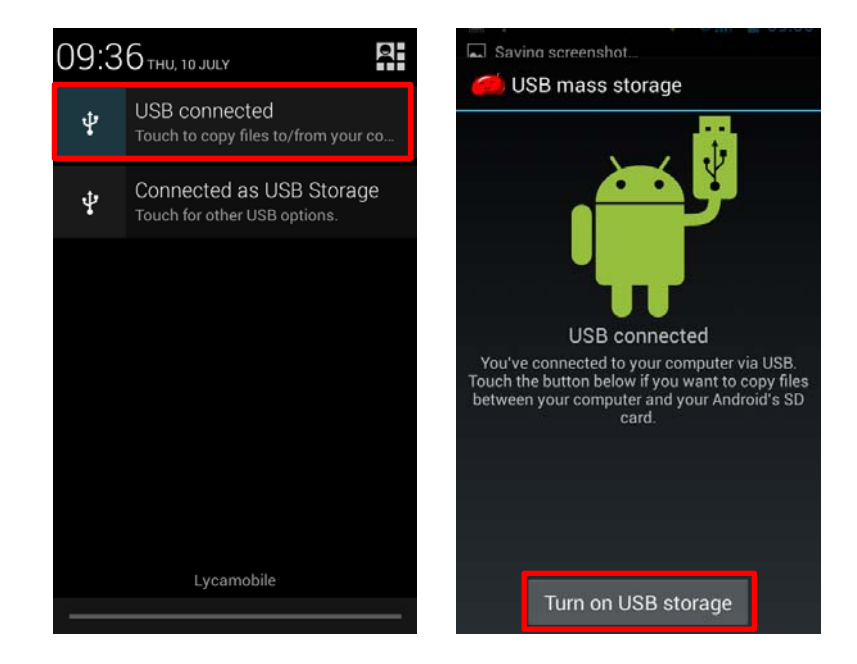

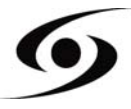

#### VISUALIZE A VIDEO

On the applications page, press the icon to access the interface of the video player. Slide your finger across the screen from down to up, to scroll the list of files and press one of the desired files to start playing.

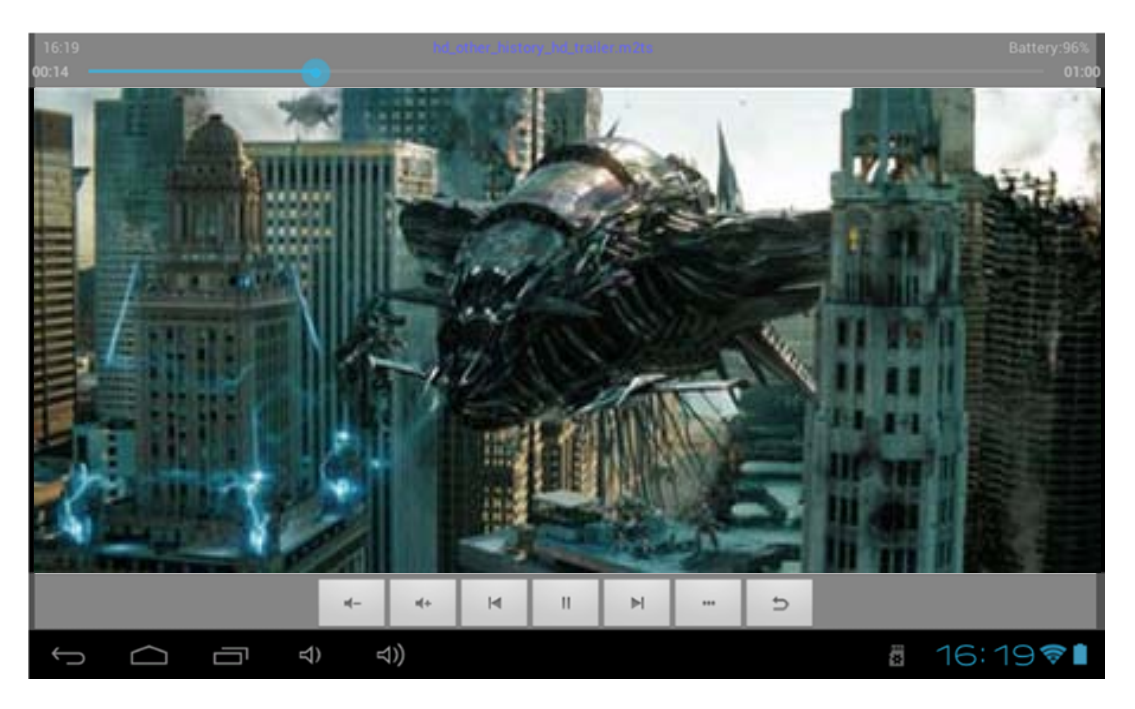

The icons in the toolbar above are the functions of the video playback:

: Press to increase or decrease the volume.

: To visualize the playback time or to move to a specific point of

the video.

₩ №

: Press to play the previous / next video.

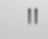

: Press to pause / resume playback.

: Press to display the submenu that includes the following options:

- Display mode (normal, full screen, 4:3 and 16:9).
- Resume Play mode (on, off).
- Play mode (repeat all, repeat one).
- Brightness (1, 2, 3, 4).

: Press to display the list of the files.

#### LISTEN TO MUSIC

On the applications page, press icon store to access the music player interface. Slide your finger across the screen from up to down to scroll the list of files and press one of the files to start playing.

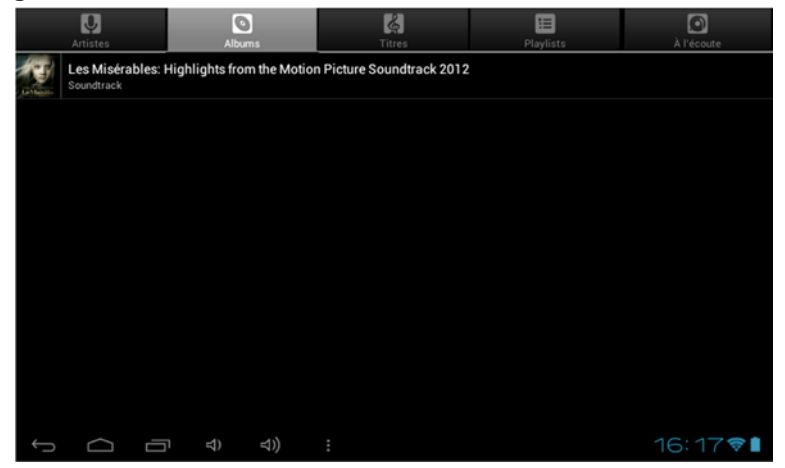

- $\blacksquare$  : Press to sort the songs by singer.
- 📓 : Press to display all the audio files on the screen.
- Second second se
- E : Press to see the recently added titles.
  - : Press to return to the previous screen.

Slide your finger across the screen from top to bottom to display the list and press any to access the audio interface to as follows:

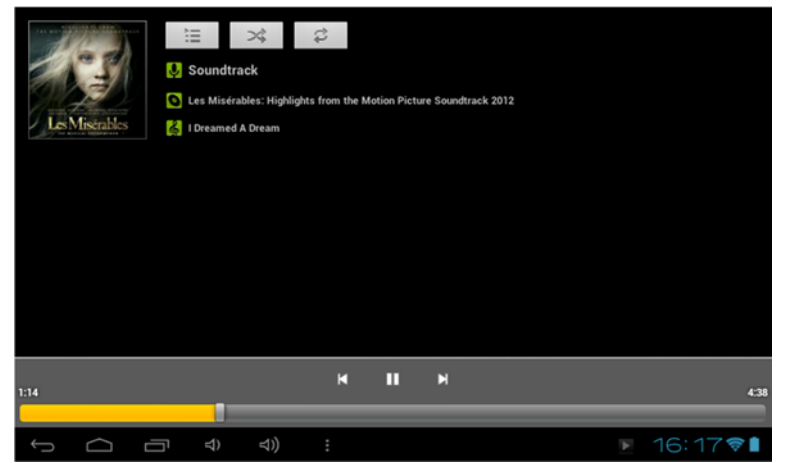

The icons in the toolbar above are functions of the audio playback:

To visualize the playback time or to move to a specific point of the

audio file.

- Press to play the previous or next music.
- $\mathbb{H}/\mathbb{D}$ : Press to pause or resume playback.
- E Press to display the list of audio files.
- EXE: Press to enable / disable the shuffle.
- Press to set the repeat mode, repeat all, repeat one or deactivate.

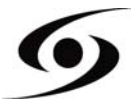

On the main page, tap on icon to launch camera application.

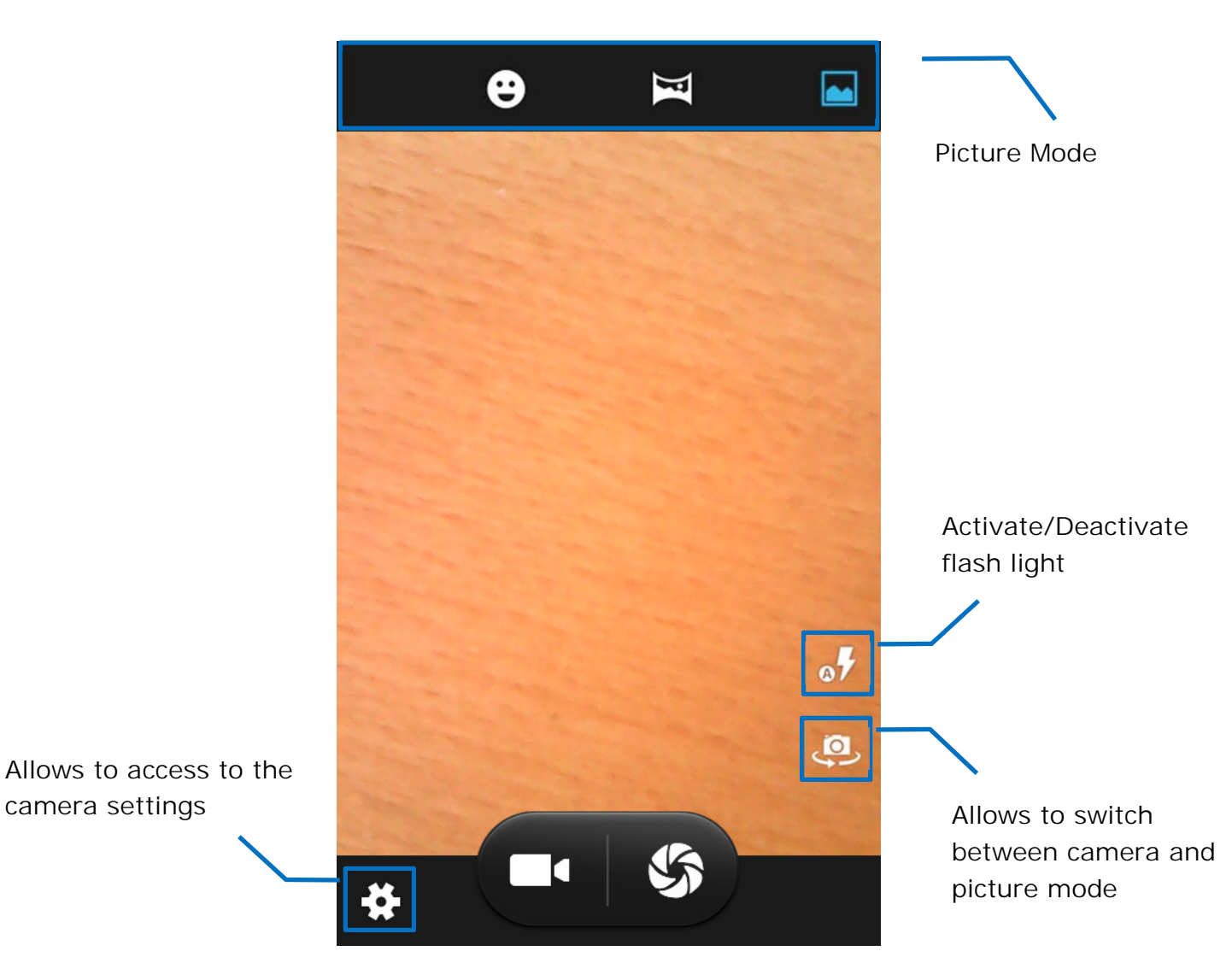

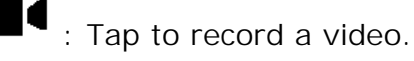

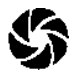

S: Tap to take a picture.

Hint: records and photos are stored on the internal memory of the phone.

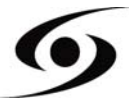

On the home page, press icon 🖤 to open the internet browser.

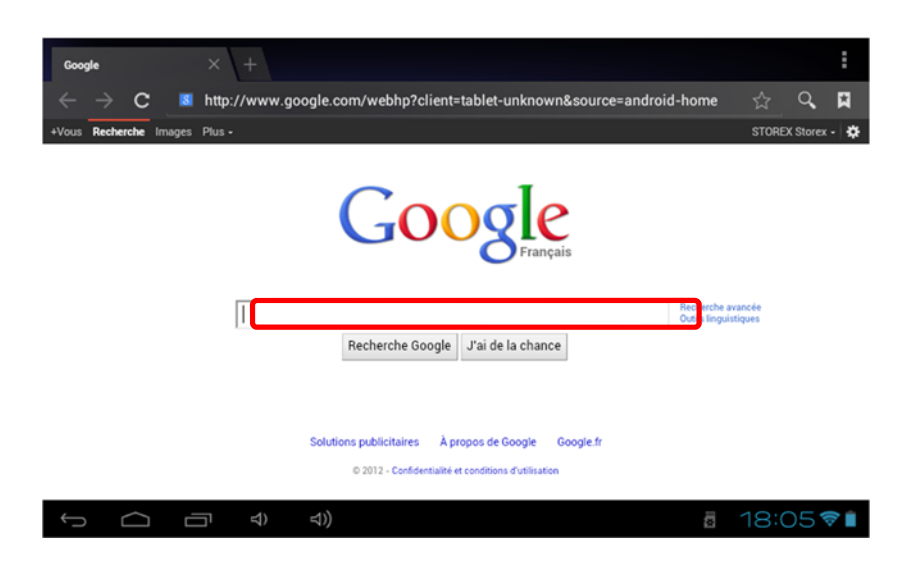

Press the above part to reveal the virtual keyboard. Once the text has been entered, press **OK** to start the research.

| a       | <b>Z</b> <sup>2</sup> | <b>e</b> <sup>3</sup> | <b>r</b> <sup>4</sup> | t   | <b>y</b> 6 | <b>u</b> 7 | i | 9<br>0 | р |
|---------|-----------------------|-----------------------|-----------------------|-----|------------|------------|---|--------|---|
| q       | S                     | d                     | f                     | g   | h          | j          | k | 1      | m |
| <b></b> | ° V                   | v                     | <b>(</b>              | c ۱ | / k        | o r        | ۱ | 1      | × |
| ?123    |                       | »,                    | ,                     | _   | _          |            | • | ОК     |   |

Press to display the menu below.

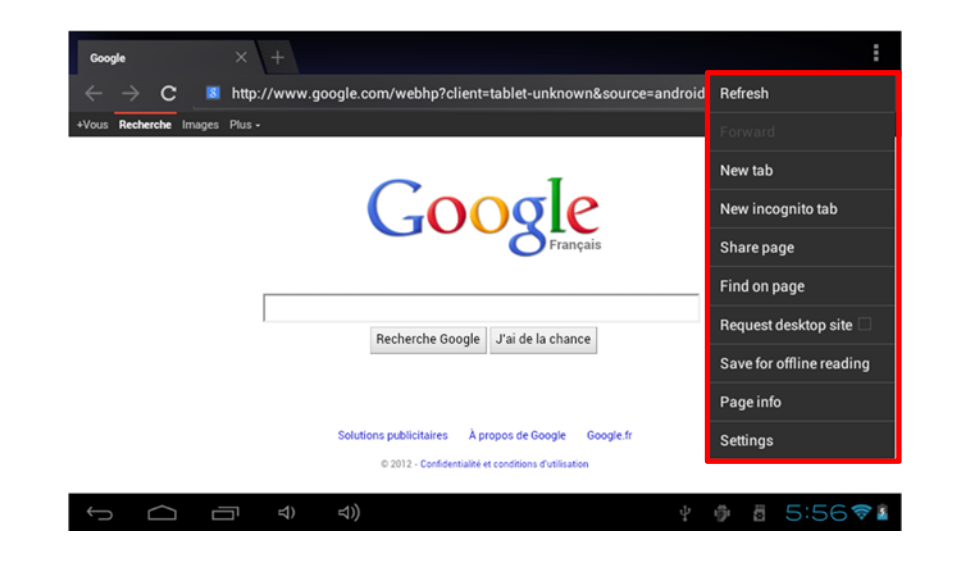

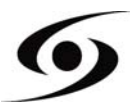

#### **INSTALL AN APPLICATION**

On the main page, tap on icon then select  $\swarrow$  to access **Google Play**<sup>M</sup>. The interface below should appear:

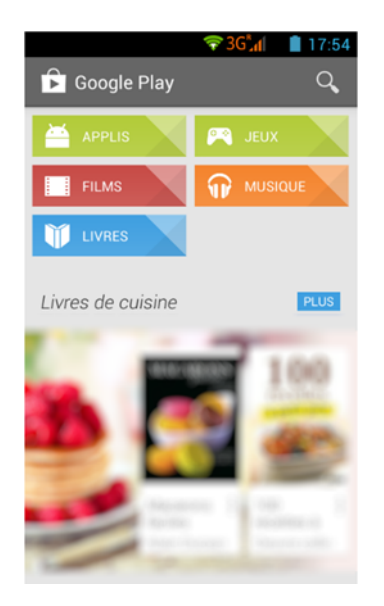

Fill the name of the application you want to install than press to research your application.

Tap « Install » in order to install the application on your S'Phone. Tap « OK » to finalize the installation or tap « Open » if you want to launch the application.

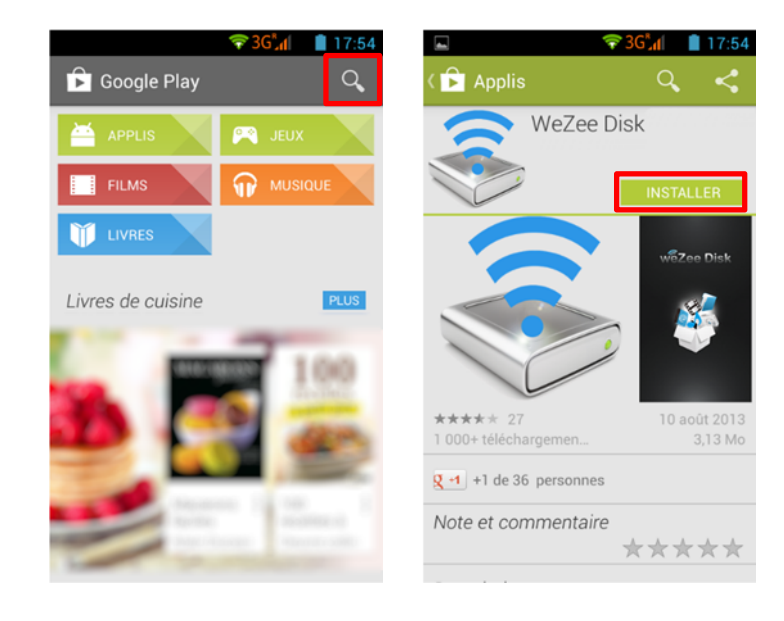

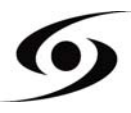

#### Settings

On the main page, tap on icon then select icon to open the settings page. Here you can set different parameters:

To set the wireless connection (Wi-Fi) tap on « Wi-Fi » option to activate it. Select your wireless network by tapping on his name (SSID).

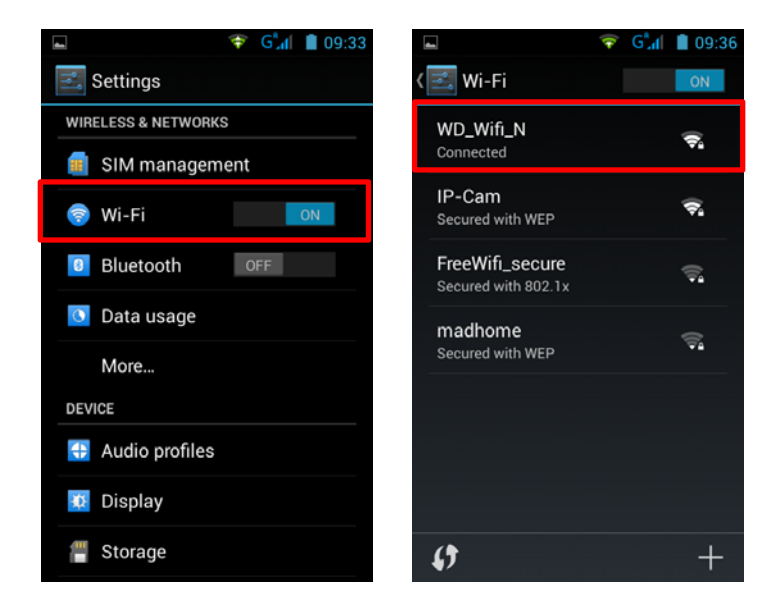

Select the security mode of your wireless network then fill security code. Once you filled the code press "Connect".

| Saving screenshot       |
|-------------------------|
| IP-Cam                  |
| Signal strength<br>Good |
| Security<br>WEP         |
| Password                |
| Cancel Connect          |
| qwertyui op             |
| asdfghjkl               |
| ☆ z x c v b n m ≪       |
| ?123 , Done             |

Other options are available in the settings page:

- Bluetooth: Allows to set Bluetooth connection.
- **Sound:** To set the volume of notifications and applications.
- **Display:** Allows you to adjust the brightness of the screen and the rotation of it.
- Storage: To check the status of the internal memory storage, USB or SD card.
- Applications: To manage your applications (uninstall, move, or delete data).

- ...

#### **GUARANTEE CONDITIONS**

**STOREX**'s available guarantee is valid for 1 year for your product and 3 months for its accessories (power supply, USB cables...).

**STOREX** guarantees your products against any manufacturing or assembling faults. This guarantee only applies to the first purchase of your product by the end user and is not transferable if the device is resold. This warranty does not cover any incompatibilities found by end user apart from recommendations specified on the packaging, or any other incompatibility generated by other hardware or software on the computer that is connected to the your product.

Proof of purchase must be presented to our services to apply **STOREX** guarantee.

The guarantee doesn't cover failures or defects induced by non-compliance to this manual's instructions, neglect, alteration, improper installation or maintenance, reparation or alteration not authorized by **STOREX**, improper tests, accident or external factor such as (not exhaustive) excessive heat or dampness, power failures or bad installation / uninstalling of your product.

The only contractual obligation endorsed by **STOREX** pertains to the reparation or replacement of a defective product. In no case, **STOREX** cannot be held responsible for any loss of data, or its consequences induced by operational fault or a product failure. In any case, **STOREX** won't be bound to any financial responsibility for any amount exceeding the value of the product purchased by the end user.

This guarantee is well defined and cannot be modified, decreased or increased without written consent from **STOREX**. In addition, **STOREX** cannot be held responsible for any technical advice or service provided in relation to your product.

For any request not covered by this guarantee, please contact **STOREX** support or log on to <u>www.e-storex.com</u> to order accessories.

You are not the grantee of this current warranty. This warranty covers only your product and is governed by French law.

#### Note:

**STOREX** <sup>™</sup> reserves the right to modify the user manual without prior notice according to the product's evolutions. You can find the latest version of the manual on our website: <u>http://www.storex.eu</u>

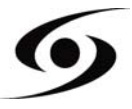

#### **S**TOREX WEBSITE

Please visit our website: <u>http://www.storex.fr</u>.

Select "**Smartphone**" category. You can download the latest full version of the manual as well as software updates.

#### **GUARANTEE REGISTRATION**

To facilitate your support during any call with our support team, we invite you to register the warranty of your product on our Web site at the address:

http://garantie.storex.eu

In case of failure, please contact STOREX support to repair your product under warranty, or please send your request by e-mail to the address:

support@storex.eu

or by phone at

| France:   | 01 55 85 82 00 ( <u>support.fr@storex.eu</u> ) |
|-----------|------------------------------------------------|
| Portugal: | 308 800 836 <u>(apoio.pt@storex.eu)</u>        |
| Spain:    | 902 110 572 (soporte.es@storex.eu)             |
| England:  | (support.uk@storex.eu)                         |

From Monday to Thursday - 09h30 at 19h30.

Friday - 9h30 at 18h30.

#### STOREX

33 rue du ballon

93160 Noisy le grand

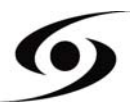

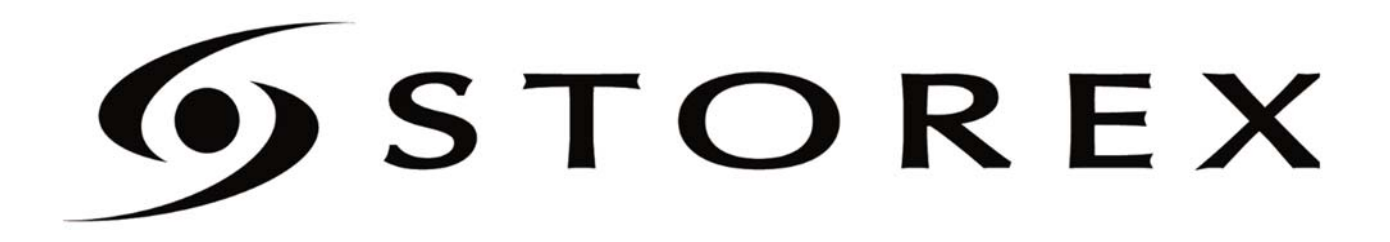

# **s**phone

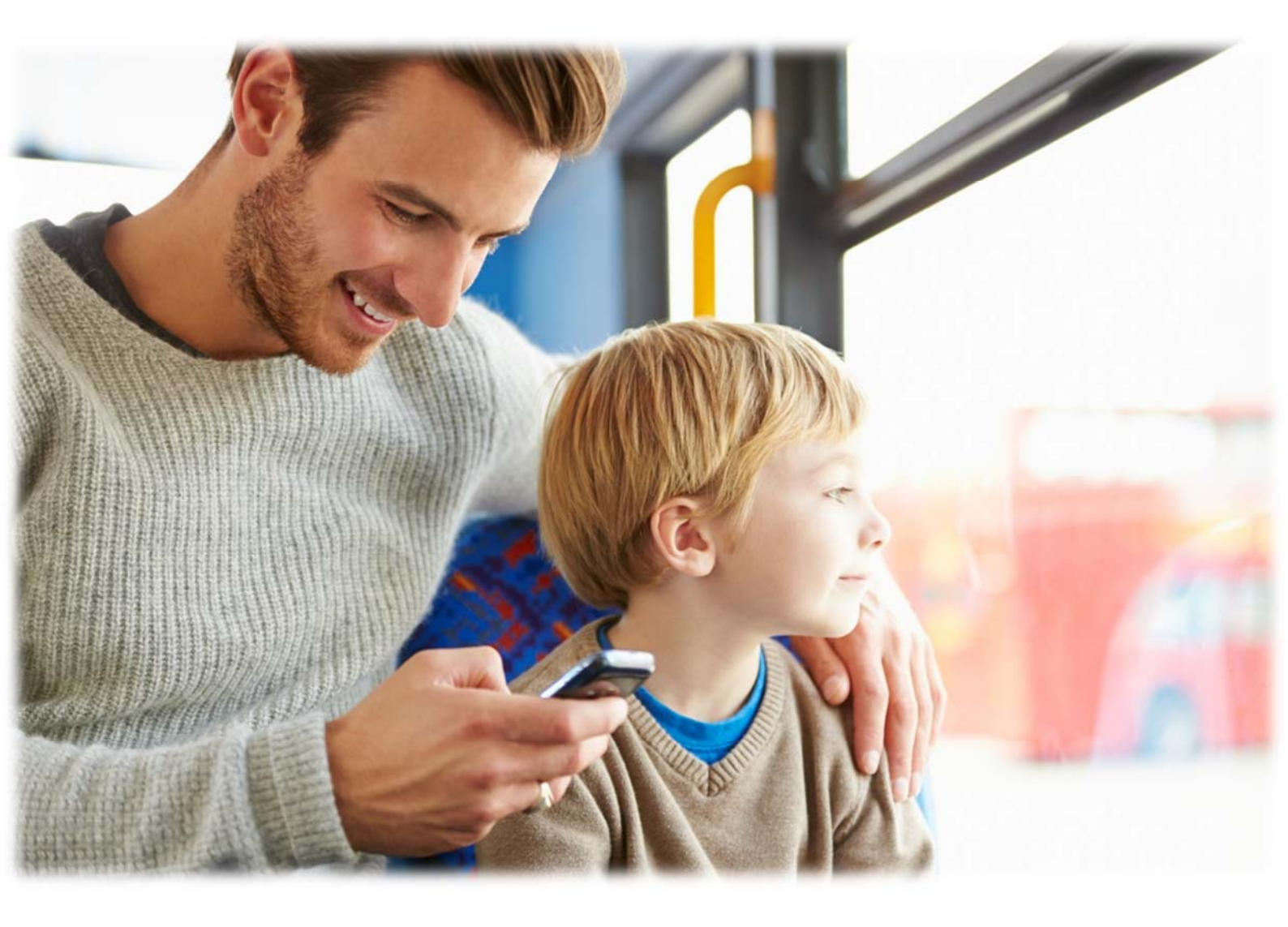

# **STOREX**

## TABLA DE CONTENIDO

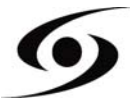

#### INFORMACIONES DE SÉCURIDAD

Este dispositivo esta diseñado y fabricado de manera a poder asegurar su seguridad. Los mecanismos de seguridad integrados al dispositivo les servirán a condición de respectar las siguientes instrucciones de instalación, uso y reparación.

Es necesario leer atentamente y respectar las instrucciones a continuación antes de manipular e instalar el producto.

Conserve estas instrucciones con el fin de poder usarlas más adelante.

Algunas personas son susceptibles de sufrir ataques epilépticos o pérdida de la conciencia al mirar ciertas luces parpadeantes en el entorno cotidiano. Estas personas se exponen a estos ataques al ver cierto tipo de imágenes en la televisión o jugando a ciertos videojuegos.

Estos fenómenos pueden producirse incluso si la persona no tiene antecedentes médicos o que nunca se ha enfrentado a un ataque. Si alguna vez has tenido síntomas relacionados con la epilepsia (ataques o pérdida de consciencia) al exponerse a luces parpadeantes, consulte a su médico antes de usar el producto.

#### GÉNÉRALIDADES

No agitar el producto para evitar dañarlo.

Usar sólo las piezas y accesorios (fuente de alimentación ...) especificados por el fabricante.

Las imágenes de los productos pueden variar del producto real.

#### SECURIDAD

Para evitar incendios o descargas eléctricas, no coloque el dispositivo cerca de objetos llenos de líquido.

Si un objeto pesado o líquido cae sobre el producto, hágalo revisar por un profesional antes de volver a usarlo.

En funcionamiento, la superficie de la carcasa genera calor; por lo tanto, no cubra ni coloque ningún objeto sobre el producto.

#### ALIMENTACION ELECTRICA DEL PRODUCTO

El alimentador de corriente es específico para el producto. El uso de un alimentador de corriente diferente podría dañar el producto o causar accidentes.

#### UBICACION DEL PRODUCTO

Instale el producto lejos de equipos con fuerte atracción como la microondas, altavoces grandes...

#### LIMPIEZA

Nunca abra el producto para limpiarlo, cancelaria la garantía.

Desenchufe el producto de la corriente antes de limpiarlo.

Limpie el exterior del aparato con un paño suave y seco. Nunca utilice estropajos abrasivos, detergente en polvo ni disolventes, como alcohol o gasolina.

#### REPARACION

La reparación del producto debe ser realizada por un profesional calificado. Se debe consultar el servicio técnico cuando el aparato ha sido dañado de cualquier manera que sea, o si el alimentador de corriente está dañados, si se derramó líquido sobre el producto, se introdujo de algún objeto pequeños en el producto, se expuso a la lluvia o la humedad...

#### **NOTAS I MPORTANTES**

A todo volumen, escuchando el reproductor durante un período prolongado de tiempo puede dañar sus oídos.

Es ilegal descargar música de Internet sin haber comprado los derechos para hacerlo. STOREX no es responsable de la utilización de un reproductor STOREX con música descargada ilegalmente.

#### Sécuridad – Medioambiante

El producto STOREX ha sido probado en el laboratorio; cumple con las directivas europeas relacionadas con el marcado CE en vigor en el momento de su lanzamiento.

Se hizo trazabilidad de los componentes del producto STOREX; demostrando que el producto cumple la directiva medioambiental (RoHS) en vigor en el momento de su lanzamiento.

En fin de vida del producto, no tirarlo en la basura, pero dejarlo en un lugar especializado en el reciclaje de los residuos de aparatos eléctricos, electromecánicos y electrónicos (RAEE).

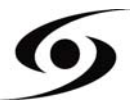

Niños: Estar atentos con los niños.

Un teléfono móvil contiene muchas partes separables, deberán estar muy atentos cuando un niño está en contacto con un teléfono celular. El producto contiene piezas pequeñas que pueden ser tragadas o causar asfixia al ser ingeridos. El dispositivo está equipado con un dispositivo de cámara o la iluminación, no lo utilice demasiado cerca de los ojos de niños o animales.

Audición: A plena potencia, escuchar música durante mucho tiempo, a través de los auriculares o audífonos puede dañar el oído. Asegúrese de reducir el volumen al mínimo necesario, cuando se escucha música o una conversación. Evite grandes volúmenes de sonido durante largos períodos.

Al volante: tenga cuidado al conducir. Conducir requiere extrema atención y con regularidad para minimizar el riesgo de accidentes. El uso de un teléfono celular puede distraer al usuario y provocar un accidente. Siempre cumpla con las leyes locales relativas a restricciones de uso en la conducción. Usar el teléfono mientras se conduce está prohibido, el uso de un kit de manos libres no se puede considerar una solución.

En avión: Recuerde apagar el teléfono cuando esté en el avión (GSM + Bluetooth) para evitar interferencias.

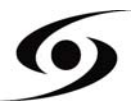

#### CARACTÉRISTICAS PRINCIPALES

- Systema operativo : Android 4.2™
- Connectividad :
  - Wi-Fi 802.11 b/g/n
  - Micro-USB
  - Bluetooth 3.0
  - 3G
  - A-GPS
  - EPO (Extended Prediction Orbit)
- Conexiones :
  - Dos slot para tarjeta SIM
  - Jack 3,5 mm
  - Micro-SD hasta 32 Gb
- Bandas soportadas :
  - GSM: GSM 850, EGSM 900, DCS 1800, PCS 1900
  - UMTS: 900 et 2100
- Funciones :
  - Camara frontal (5 megapixel)
  - Camara trasera (13 megapixeles)
  - Captor de proximidad
- Otras funciones del sistema :
  - Acelerómetro
  - Calculadora
  - E-mail
  - Calendario
  - Reloj interno y alarmas
  - Reproductores audio y video
  - Galería de fotos
  - Exploradores de archivos
  - Micrófono
  - Alta-voces
- Material :
  - Pantalla : QHD IPS 540x960
  - Procesador : Quad Core 1.2Ghz
  - Memoria interna (ROM) : 4Gb
  - Memoria RAM : 1Gb
  - Dimensiones : 142 x 70 x 7,68mm

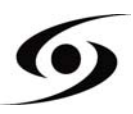

#### **PREPARAR EL SMARTPHONE**

#### INSERTAR TARJETA SIM

La carcasa trasera del teléfono se fija con clips, por favor desenganche con la muesca de la carcasa ya lo largo del contorno del teléfono. Insertar / tarjeta SIM (s) de acuerdo a los siguientes diagramas.

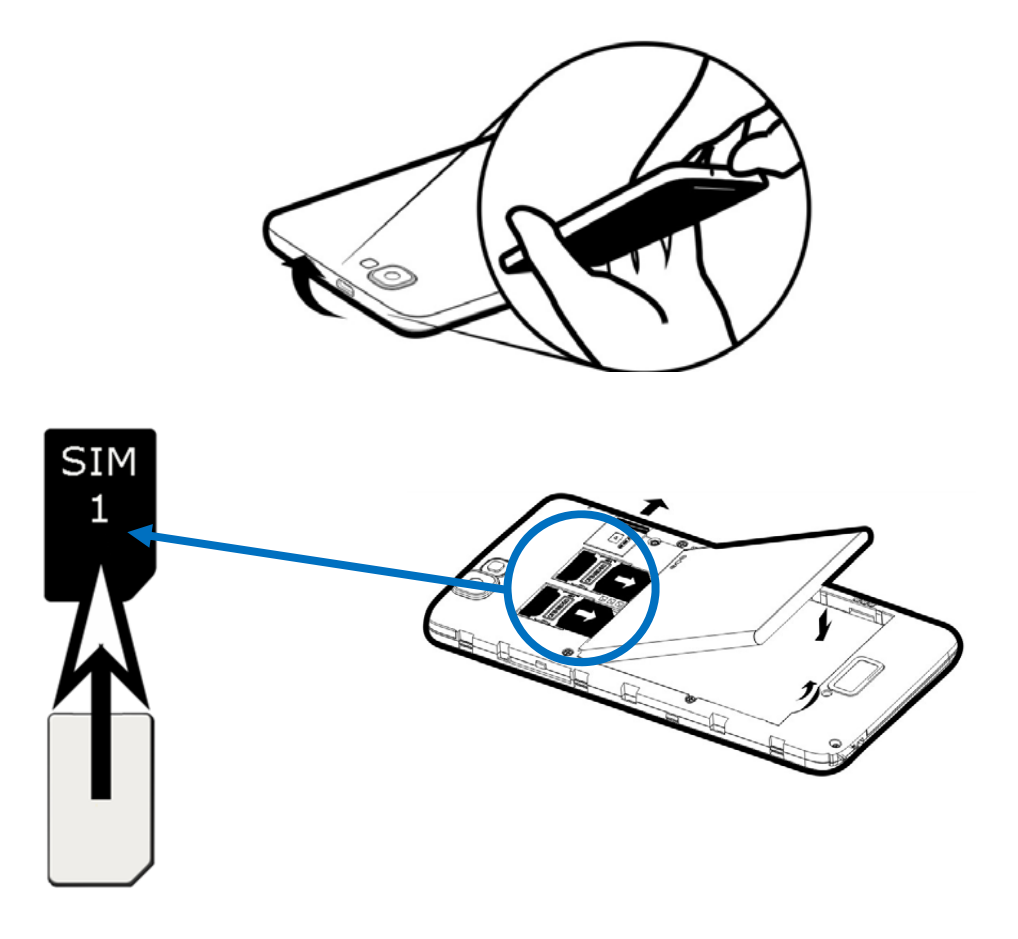

#### **INSERTAR TARJETA DE MEMORIA SD**

Insertar la tarjeta de memoria micro SD en el lugar indicado con el símbolo . Tenga cuidado de respetar el sentido de inserción de la tarjeta micro SD. La parte dorada debe mirar hacia abajo.

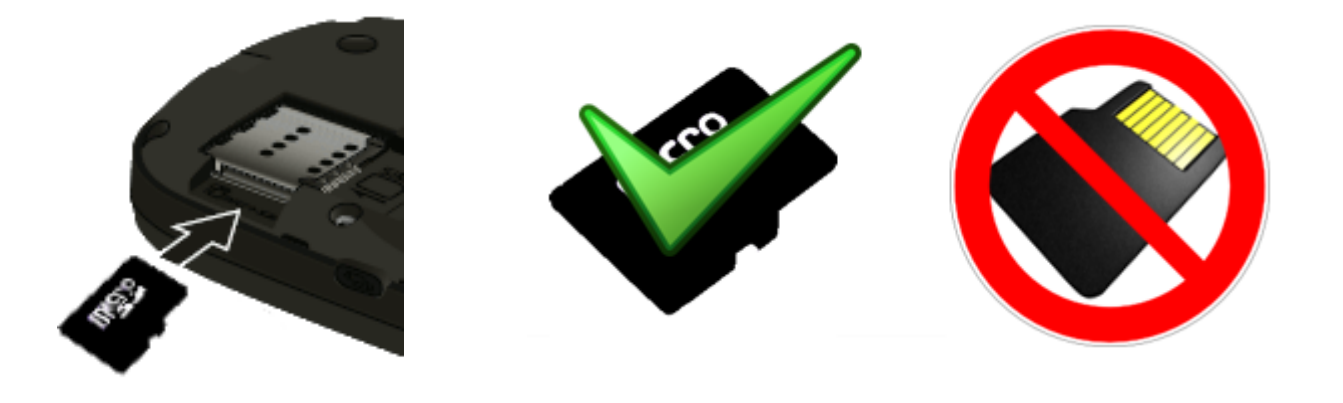

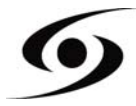

#### **INSERTAR BATERIA**

Insertar la batería de acuerdo con las ilustraciones mas abajo. Tenga cuidado de respetar la dirección de polarización (+ y -) de la batería en comparación con lo que se muestra en el teléfono.

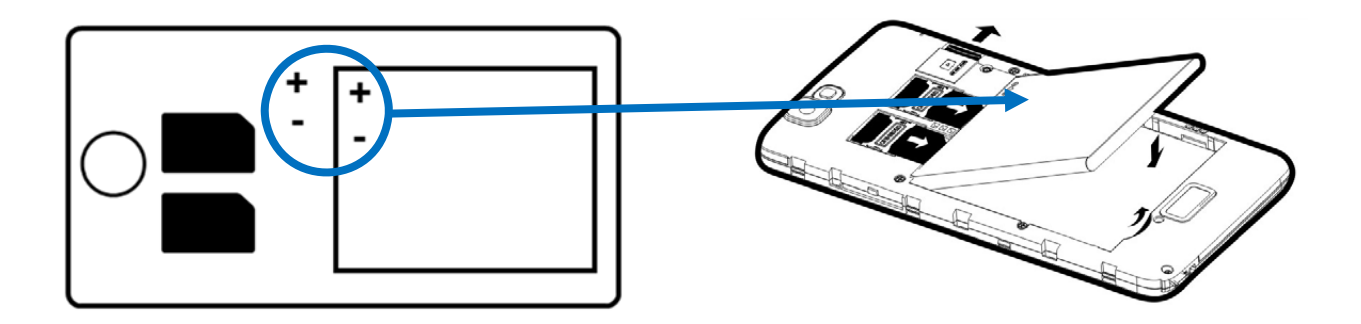

#### <u>CARGAR LA BATERIA</u>

El teléfono es alimentado con una batería recargable.

Cuando el LED parpadea en rojo, indica que el nivel de batería es bajo. Si carga la batería de un nivel de carga bajo o normal, esto puede reducir la longevidad de la vida de su teléfono. Conecte el cargador que viene con el teléfono desde el enchufe al puerto micro USB del telefono.

El LED se enciende en rojo para indicar que está cargando.

Una vez que la carga está completa, el LED se vuelve verde. Ahora puede desconectar el teléfono del cargador.

#### ENCENDER Y APAGAR EL TELEFONO

Para encender el teléfono, presione y mantega el boton ENCENDER / APAGAR, hasta que el teléfono se encienda.

Si su tarjeta SIM está protegida, debe introducir el código PIN correcto para desbloquear y poder usar la tarjeta SIM.

Después de tres intentos fallidos de introducción del código PIN, el teléfono se bloquea y hay que desbloquearlo con el código PUK (si no lo encuentra, contacte con su operador).

Para apagar el teléfono, presione y mantega el boton ENCENDER / APAGAR, hasta que se abra el menú, seleccione la opción APAGAR y luego OK.

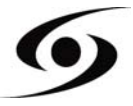

### PRESENTACION DEL SMARTPHONE

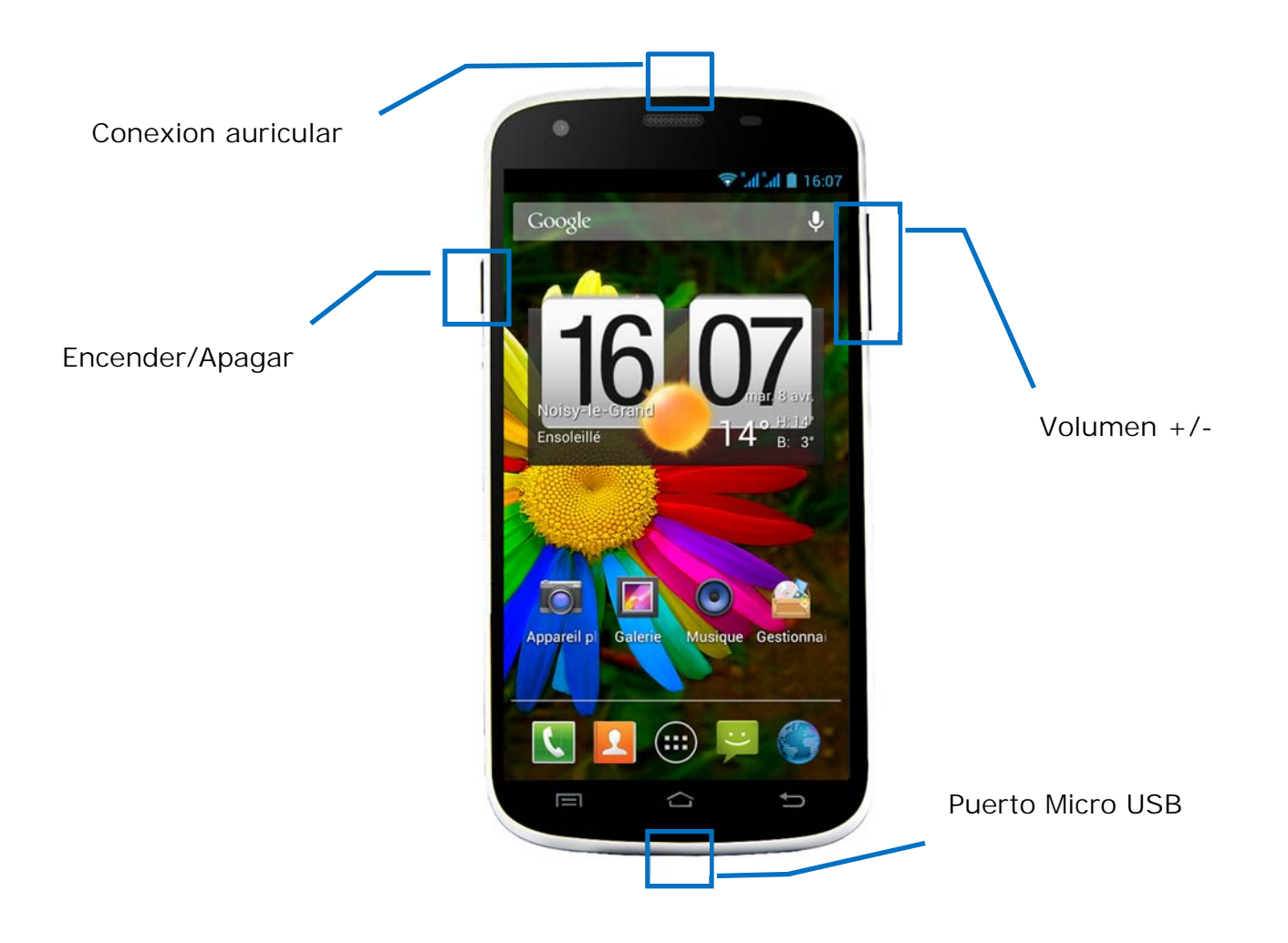

| Botones             | Funciones                                                                                           |
|---------------------|----------------------------------------------------------------------------------------------------|
| Encender/Apagar     | Mantener apretado : encender/apagar el telefono.<br>Pulsar brevemente : bloquea la pantalla táctil. |
| Menú 🗀<br>principal | Volver a la pantalla de inicio, abra la lista de aplicaciones recientes (mantener apretado).        |
| Opciones            | Opciones del menu disponibles en la aplicación en uso.                                              |
| Retour ∽            | Volver a la pantalla anterior. Cerrar el teclado.                                                   |
| VOLUME+/-           | Augmentar o reducir volumen.                                                                        |

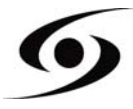

#### GESTION DE LA TARJETA SIM

Cuando encienda el teléfono por primera vez, se mostrara la información de la(s) tarjeta(s) SIM, se le pedirá que realice los ajustes para la conexión de llamadas, de mensajes y de navegacion en Internet. La tarjeta SIM1 está configurada como SIM por defecto para la conexion de datos.

Si los ajustes por defecto le convienen, pulse « **Cerrar** ». Si no, pulse «**Modificar**», el menú de gestión de SIM aparecerá para:

- Personalizar los datos de las tarjetas SIM en «INFOS SIM». El color trasero servirá a diferenciar las dos tarjetas SIM.
- Cambiar la tarjeta SIM por defecto para Llamadas, Video llamadas, SMS/MMS, y conexiones de datos.

| Tarjeta SIM o                                                     | cambiada.                     |
|-------------------------------------------------------------------|-------------------------------|
| Tarjeta SIM intercam                                              | biada.                        |
| Ahora la configuració<br>predeterminada es:<br>Conexión de datos: | ón de la tarjeta SIM<br>20825 |
| Cerrar                                                            | Cambiar                       |

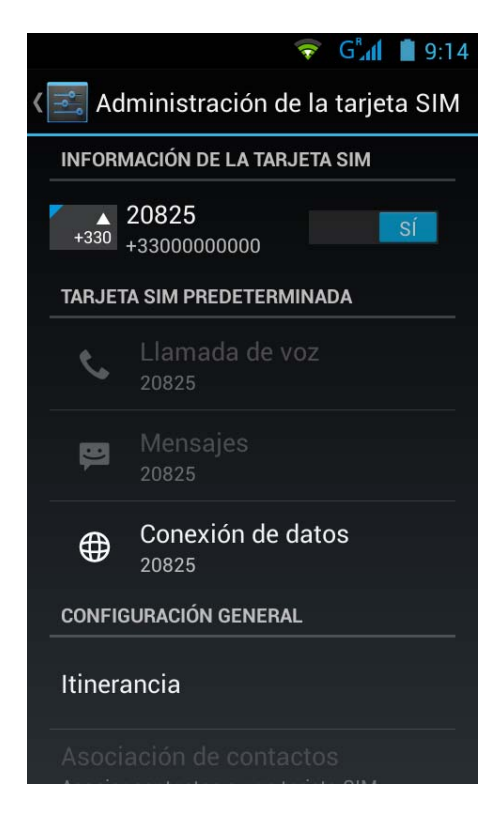

\*Puede elegir la tarjeta SIM antes de realizar una llamada o enviar un SMS/MMS.

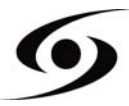

Si su proveedor no aparece en la lista o la lista está vacía, consulte con su operador de servicios para configurar APN manualmente.

Para esto seleccione "Ajustes del sistema".

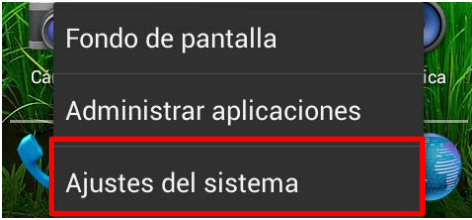

Seleccione « Mas... », « Redes móviles » y « APN ».

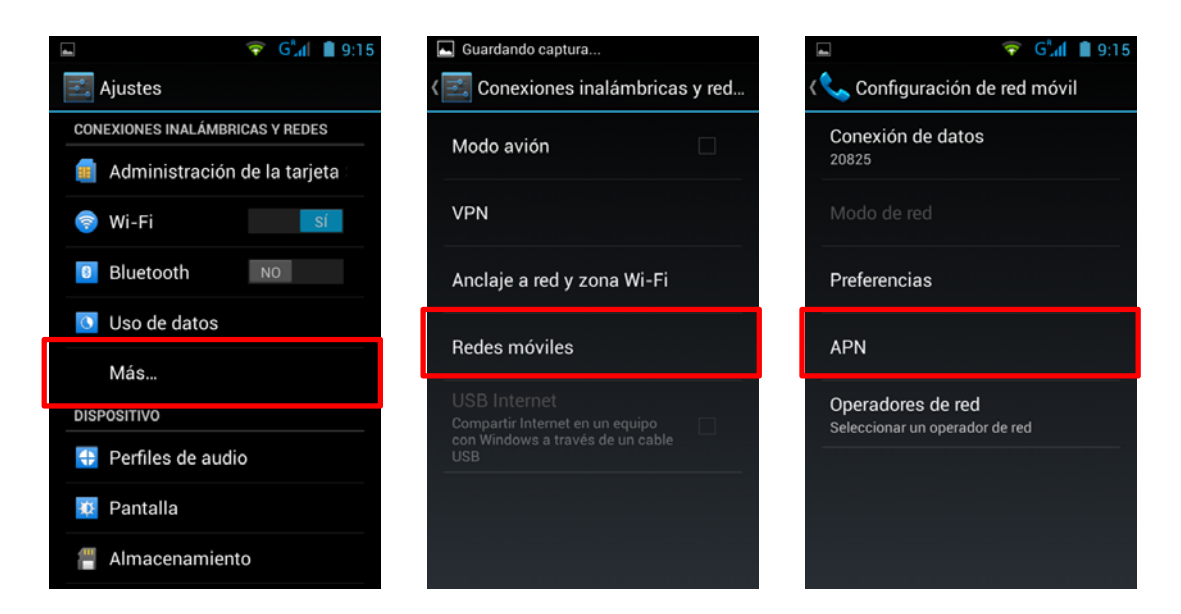

Pulse la tecla « **Menú** > y « **Nuevo APN** ». Ingrese las informaciones dadas por su operador. Pulse de nuevo la tecla « **MENU** » y seleccionar « **Grabar** ».Volverá en el menu anterior, seleccione el **APN** que acaba de grabar.

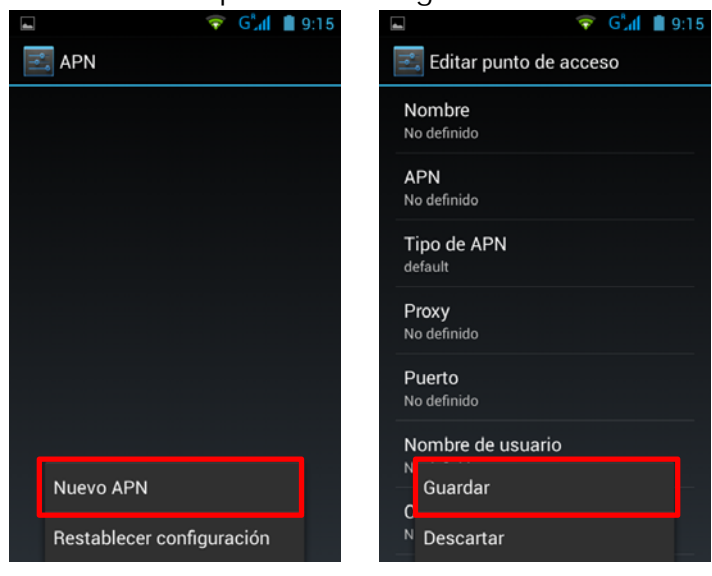

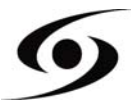

#### CONEXION 3G

Si tiene dos tarjetas SIM insertadas, sólo una SIM puede ser activada para el servicio de 3G, es aconsejable activar SIM1 para un rendimiento óptimo. Si desea cambiar la tarjeta SIM, vaya a los ajustes> Gestión de SIM> Conexión de datos y seleccione No. correspondiente a la tarjeta SIM 1.

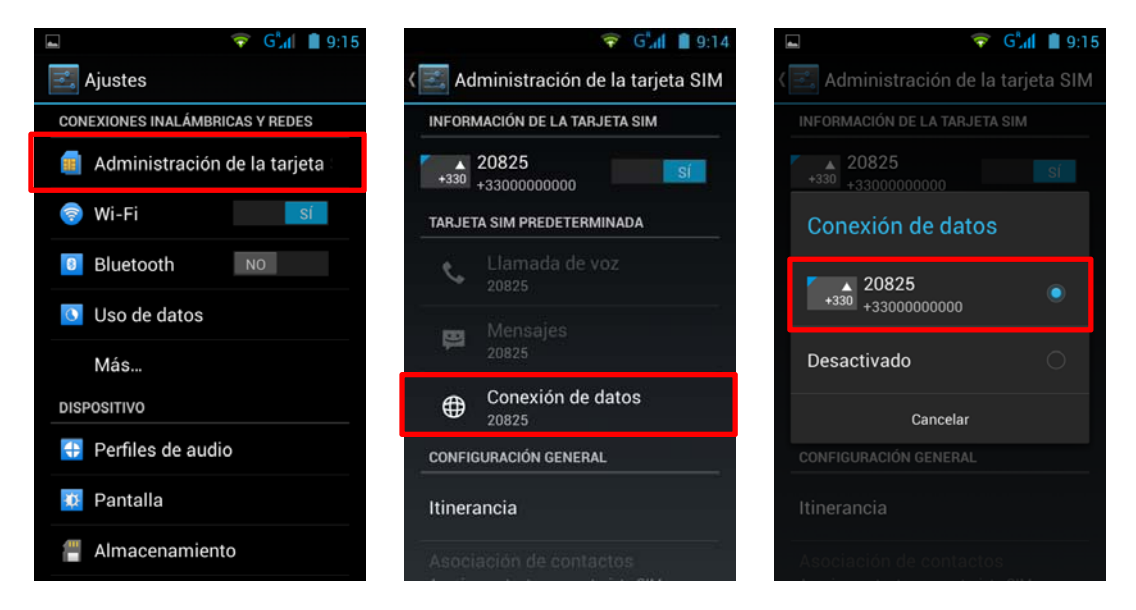

#### <u>Ittinerancia de datos</u>

Para las tarjetas SIM en itinerancia, se debe activar « Itinerancia de datos » en el menú Ajustes>Gestión de SIM>Itinerancia luego seleccionar el N° correspondiente a su tarjeta SIM1, de lo contrario la conexión internet será desactivada por defecto.

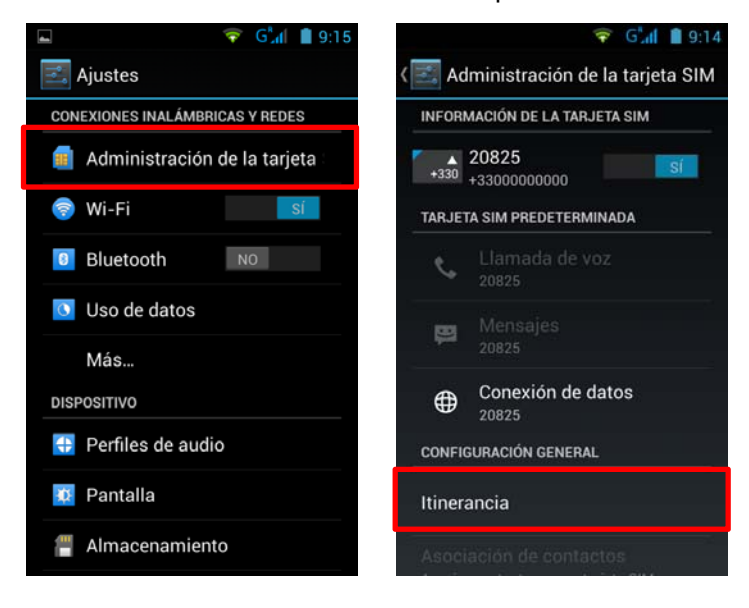

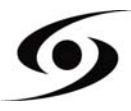

#### **A**GREGAR UN CONTACTO

Para poder agregar un contacto, seleccione el ícono 💷 en la página principal.

Una vez en la pantalla de contactos, toque el ícono 복 para poder agregar un contacto.

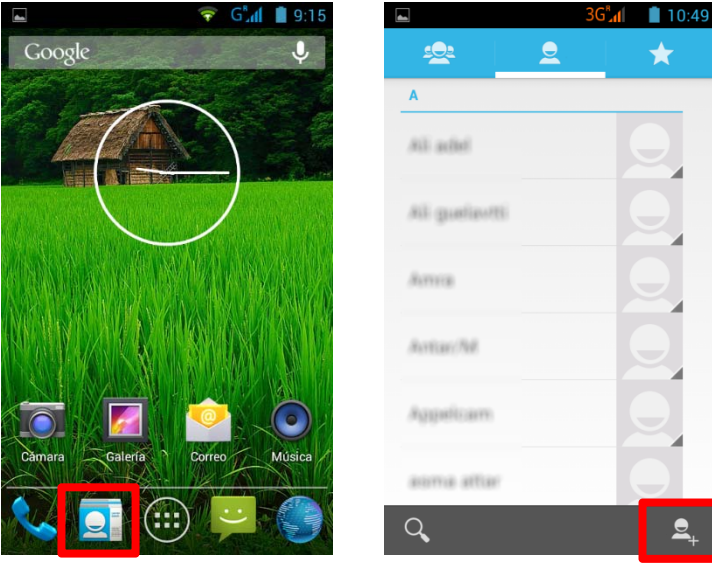

| ⊂ 🛜 G <sup>*</sup> .d 🗎 9:16 | Esta ventana aparecerá con diferentes opciones:                      |  |  |
|------------------------------|----------------------------------------------------------------------|--|--|
| X CANCELAR V OK              | 8 Google<br>: permite registrar el contacto en su cuenta             |  |  |
| Almacenar el contacto en     | Google.                                                              |  |  |
| 8 Google                     |                                                                      |  |  |
| USIM<br>20825                | USIM<br>20825 : permite registrar el contacto en su tarjeta SIM.     |  |  |
| <b>Q</b> Teléfono            |                                                                      |  |  |
| Añadir una cuenta            | <b>O</b> Téléphone : permite registrar el contacto en la memoria del |  |  |
|                              | teléfono.                                                            |  |  |
|                              |                                                                      |  |  |
|                              |                                                                      |  |  |

Selecciones una de las opciones. Complete los campos

indicados aquí abajo (**NombreyTeléfono**) luego presione ver para guardar el contacto.

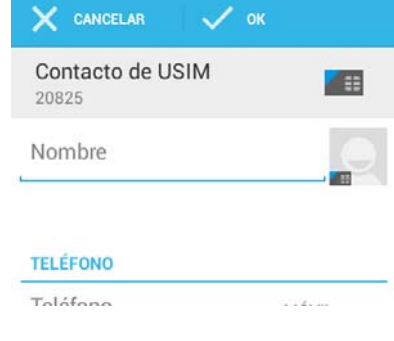

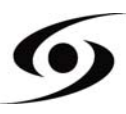

En la página principal, presione el ícono 🗰 luego seleccione 🔯 para acceder a los **Ajustes**.

Seleccione la opción « **agregar una cuenta** », luego seleccione « **Google** » Si posee una cuenta Google, presione sobre « **Cuenta existente** » luego cumplimente los campos solicitados.

Si desea crear una nueva cuenta, presione nuevamente sobre, « Nuevo ».

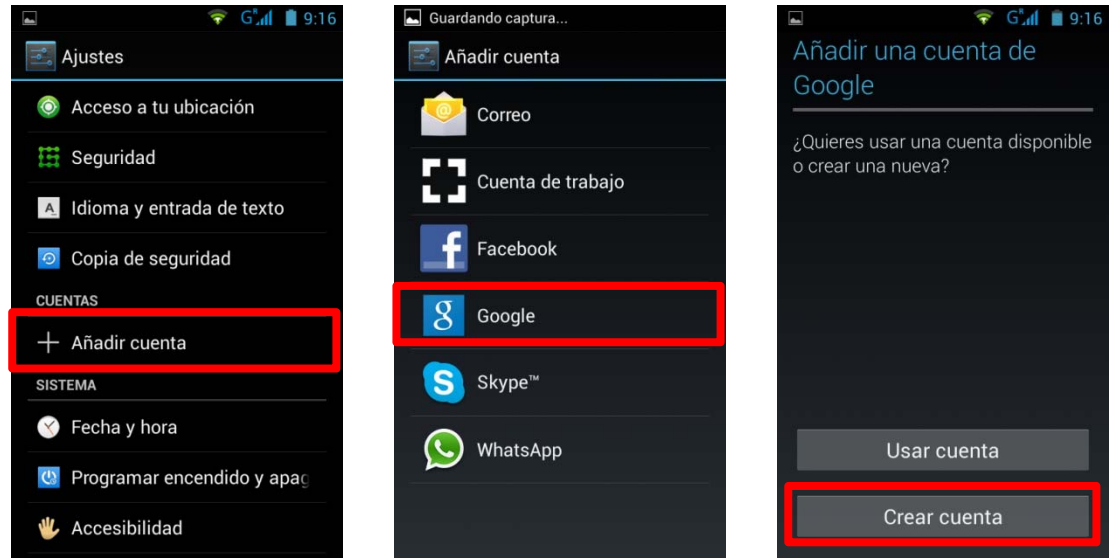

Ingrese su **Apellido** y **Nombre** y luego para pasar a la siguiente etapa. Ingrese su nueva dirección de e-mail así como la contraseña, luego seleccione una pregunta de la lista, para una eventual recuperación de contraseña en caso de pérdida.

| 🛌 Guardando captura                                                                | -                                              | 💎 🖓 🖬 🦉 9:16 |                               | 💎 🤤 👘 🗐 💎                     |
|------------------------------------------------------------------------------------|------------------------------------------------|--------------|-------------------------------|-------------------------------|
| Tu nombre                                                                          | Elige un nombre de<br>usuario Crear contraseña |              |                               |                               |
| Tu nombre se usa para personalizar<br>el dispositivo y los servicios de<br>Google. | Correo                                         | @gmail.com   | Contraseñ<br>8 caracteres cor | a<br>no mínimodemasiado corta |
| Nombre                                                                             |                                                |              | Repite la                     | contraseña                    |
|                                                                                    |                                                |              |                               |                               |
| Q W E R T Y U I O P                                                                | q w e r                                        | tyu i o p    | q w e r                       | t y u i o p                   |
| A S D F G H J K L Ñ                                                                | asd f                                          | ghjklñ       | a s d f                       | g h j k l ñ                   |
| ★ Z X C V B N M ≪                                                                  | 企 z x c                                        | v b n m 🕶    | 企 z x                         | c v b n m 🕶                   |
| ?123 🖳 Español 🚬 Sig.                                                              | ?123 Ų                                         | Español Ok   | ?123                          | Español Sig.                  |

Nota:Presione para pasar a la siguiente etapa, una vez todos los campos cumplimentados.

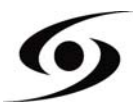

#### REALIZAR UNA LLAMADA

Une fois votre carte SIM insérée et paramétrée, vous pouvez passer des appels vocaux à partir de votre téléphone.

- 1. En la pantalla principal, presione el ícono S. Ingrese el N° de teléfono a la ayuda de
- su teclado numérico y presione 🍾 para realizar la llamada.
- 2. Presione 🗖 para finalizar la llamada.

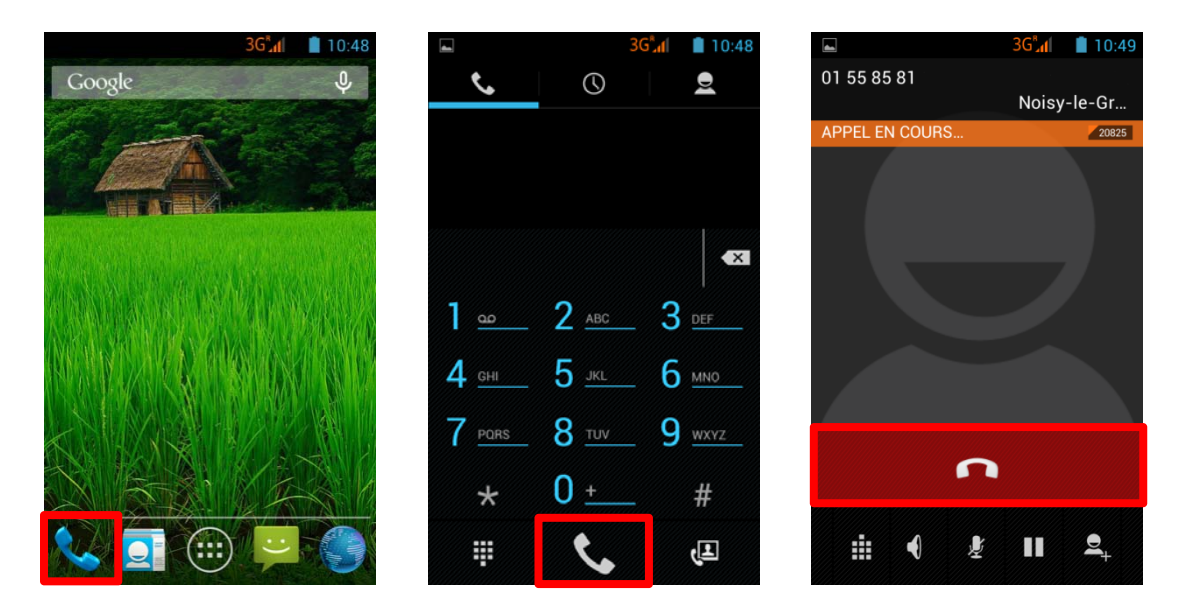

Se podrán realizar llamadas directamente de la lista de contactos.

- 1. Desde la pantalla principal, presione el ícono S, luego presione Spara acceder a la lista de contactos.
- 2. Seleccione un contacto, luego presione el N° de teléfono para realizar la llamada.
- 3. Presione 🗖 para terminar la llamada.

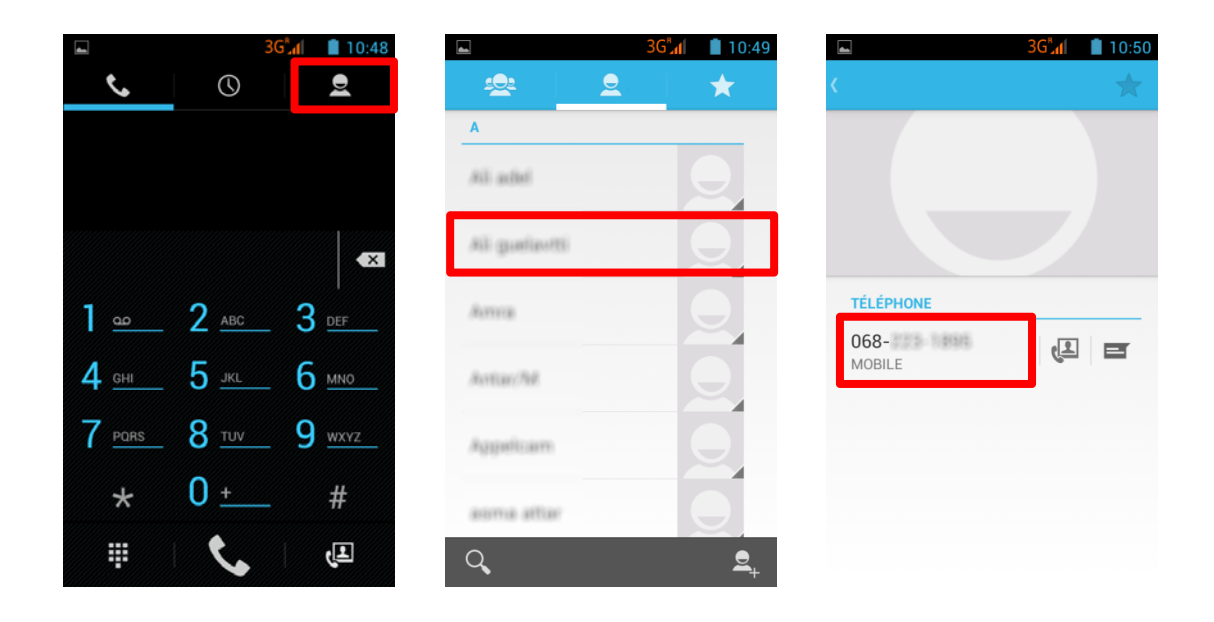

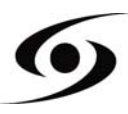
# REDACTAR UN SMS/MMS

Para escribir un SMS/MMS, seleccione el ícono 🛱 en la pantalla principal.

En la pantalla SMS/MMS, seleccione el ícono para comenzar a escribir un SMS/MMS.

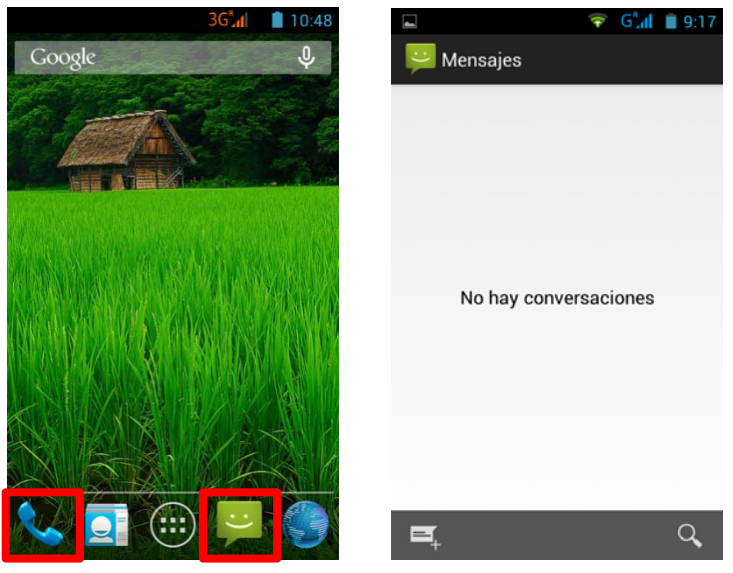

- Ingrese el N° del destinatario, haciéndolo directamente, o seleccionando en la lista de contactos. Para esto seleccione el ícono
- 2. Presione « Ingresar el mensaje de texto » para escribir el SMS/MMS con la ayuda del teclado virtual, luego presione para enviar el mensaje.

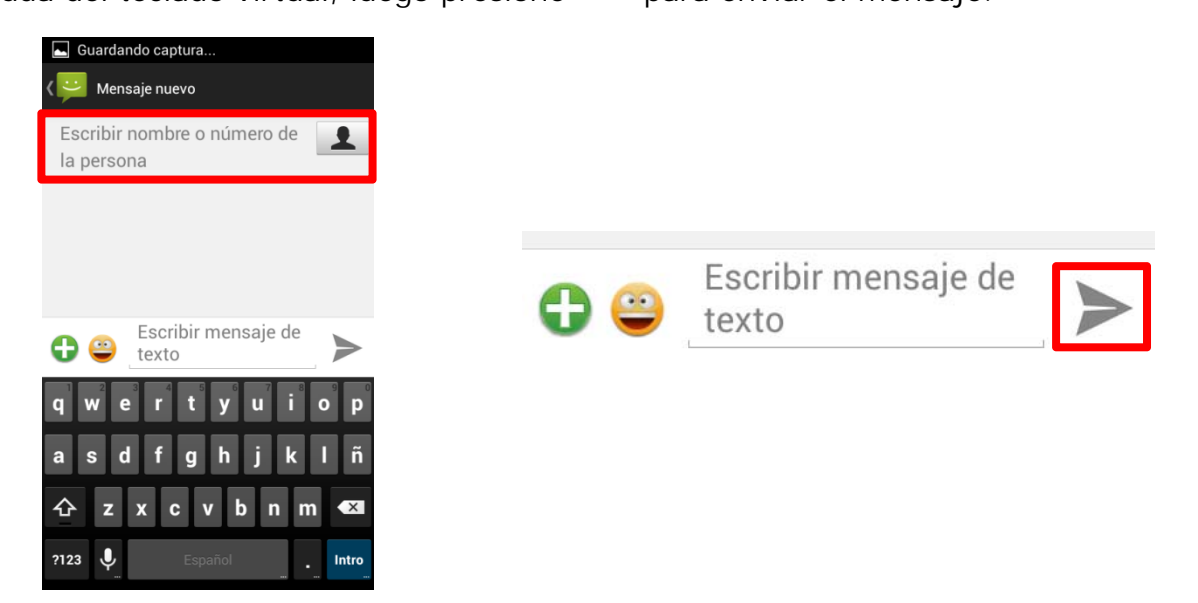

**NOTA:** El límite de caracteres para **SMS** es de 160 letras. Más allá de este límite, el modo SMS pasará a modo **MMS** de forma automática. Enviar o recibir mensajes mientras esté fuera del área de cobertura de su proveedor de servicio puede incurrir en cargos adicionales, dependiendo de la oferta a la que se haya suscrito. Para saber más al respecto ponerse en contacto con su proveedor de servicios.

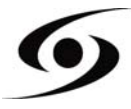

# NOTIFICATIONS

Para los detalles de todas las notificaciones, arrastre el dedo hacia arriba hacia abajo en cualquier lugar de la pantalla de inicio. Informaciones sobre la llegada de nuevos mensajes, eventos de calendario por venir, el estado de las descargas... aparecerán en la pantalla.

Presione para suprimir todas las notificaciones.

Las notificaciones siguientes pueden aparecer en la barra de notificaciones:

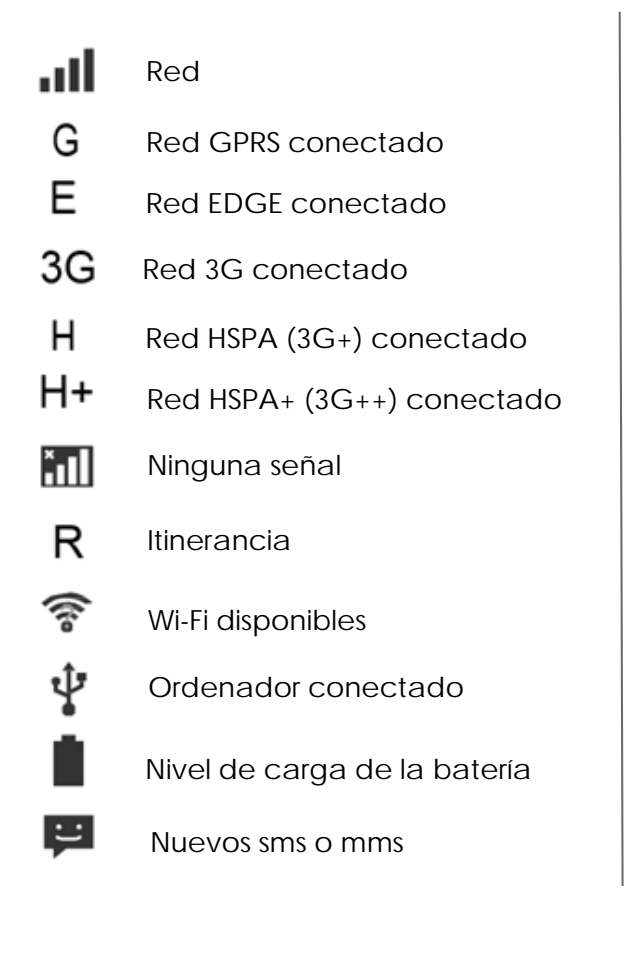

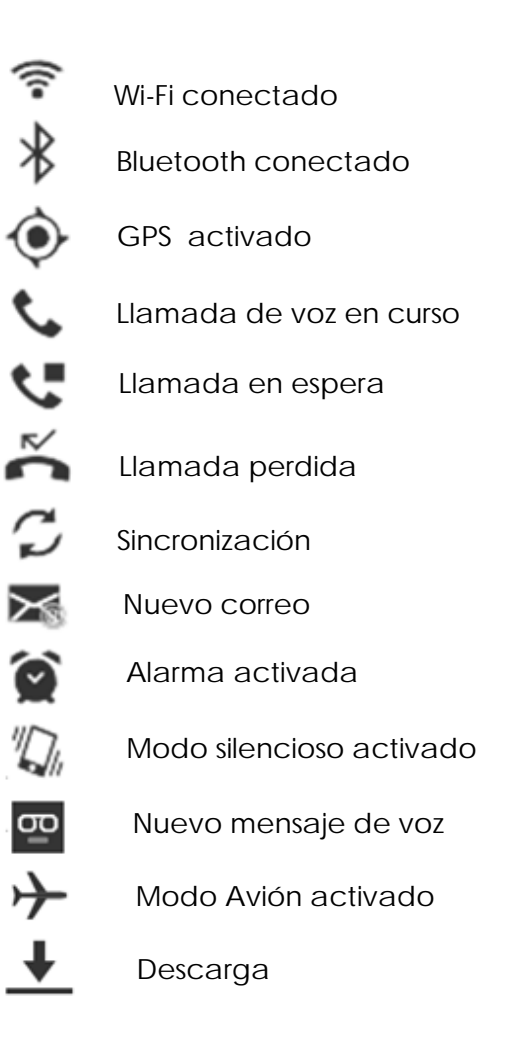

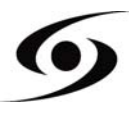

**1.** En primer lugar, compruebe que el cable está conectado correctamente al puerto USB del smartphone.

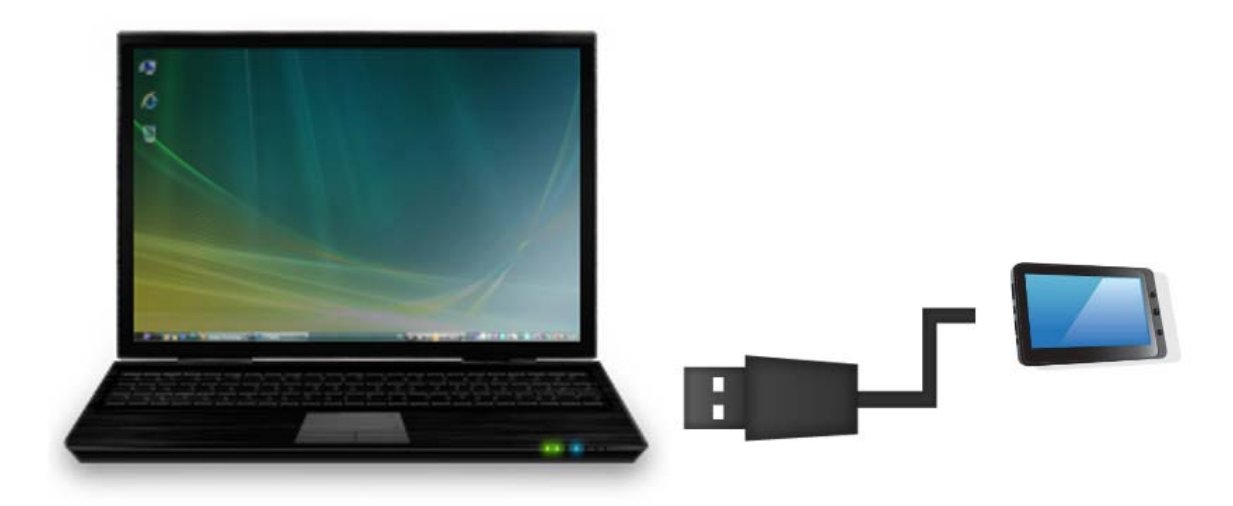

- 1. Una vez el cable conectado correctamente, desplace la barra de notificaciones hacia abajo y seleccione« USB Conectado ».
- 2. En la pantalla que aparecerá, pulse «Activar almacenamiento USB». El dispositivo deberá aparecer como una unidad USB en su PC.

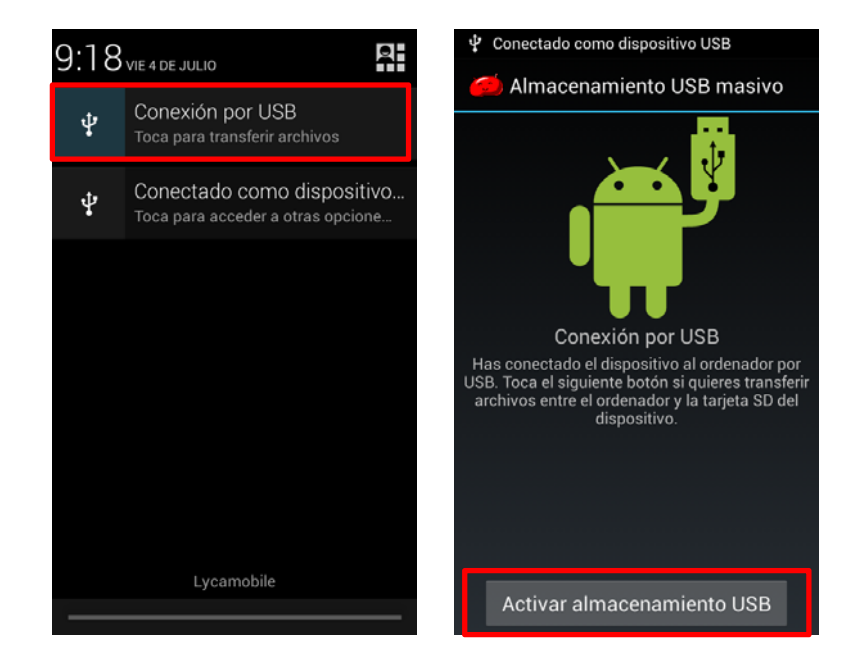

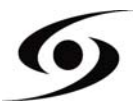

# VER UN VÍDEO

En la página Aplicaciones, presione el icono para acceder a la interfaz del reproductor de vídeo. Deslice el dedo por la pantalla hacia arriba y hacia abajo para desplazarse por la lista de archivos y pulse uno de los archivos para reproducirlo.

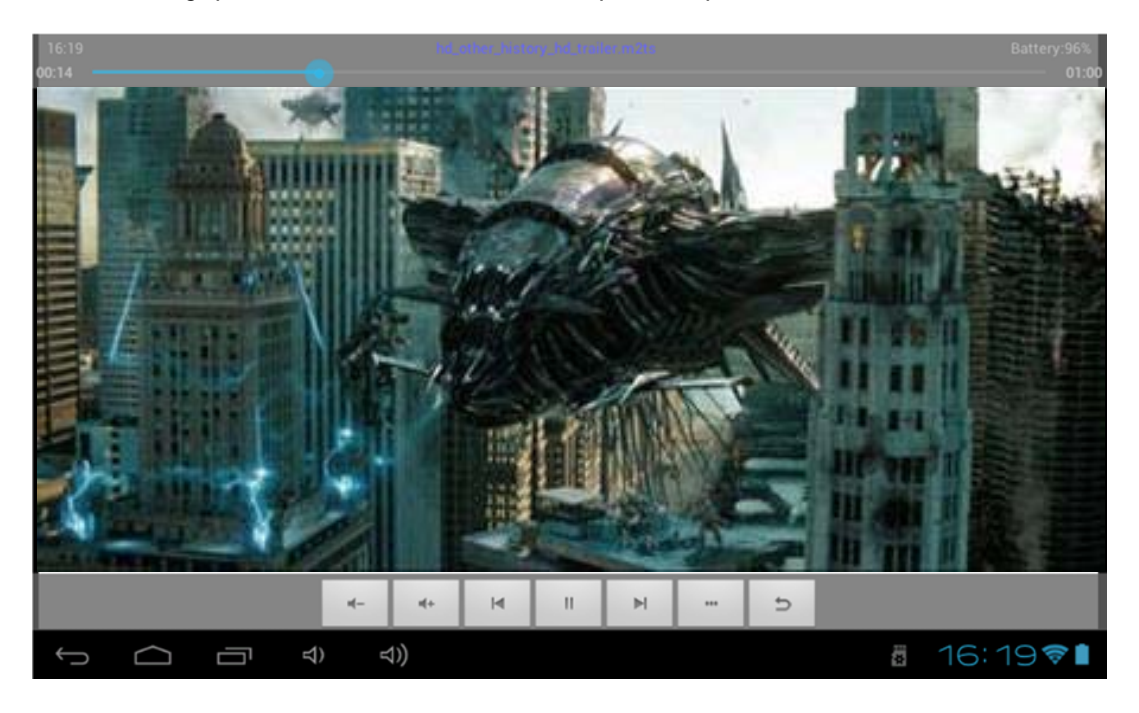

Los íconos de la barra de herramientas a continuación son funciones de lectura de vídeo:

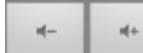

: presione para aumentar / disminuir el volumen.

punto específico del vídeo.

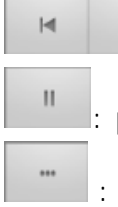

: presione para reproducir el vídeo precedente/siguiente.

presione para poner en pausa o retomar la lectura.

: presione para mostrar el submenú que integra las siguientes opciones:

- Modo de resolución (normal, pantalla completa, 4:3,16:9).
- Modo de toma de reproducción (on, off).
- Modo de lectura (repetir todo, repetir uno).
- Luminosidad (1, 2, 3,4).

: permite volver a la lista de archivos.

#### **ESCUCHAR MÚSICA**

En la página Aplicaciones, presione el icono para acceder a la interfaz del reproductor de audio. Deslice el dedo por la pantalla hacia arriba y hacia abajo para desplazarse por la lista de archivos y pulse uno de los archivos para reproducirlo.

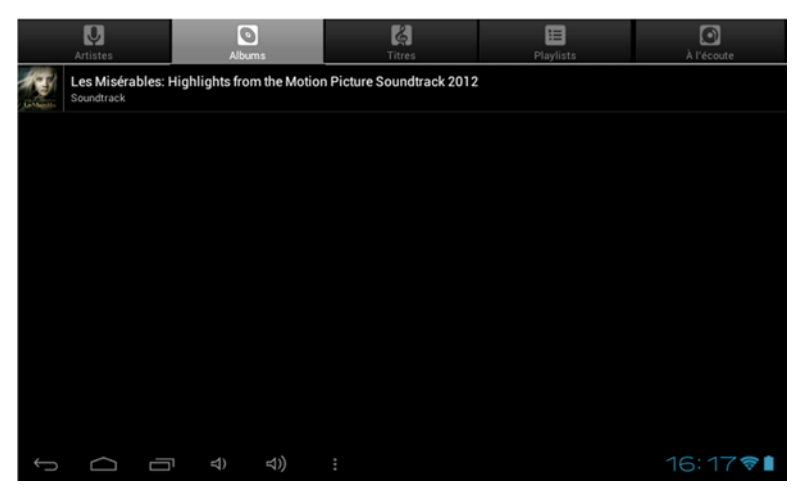

Image: presione para clasificar las canciones por autor.

- 🔄: presione para mostrar todos los archivos de audio.
- 🔊: presione para clasificar las canciones por álbum.
- E: presione para verificar los títulos agregados recientemente.

Deslice su dedo en la pantalla de arriba hacia abajo para mostrar la lista y presione sobre uno de los títulos para acceder a la interfaz de audio:

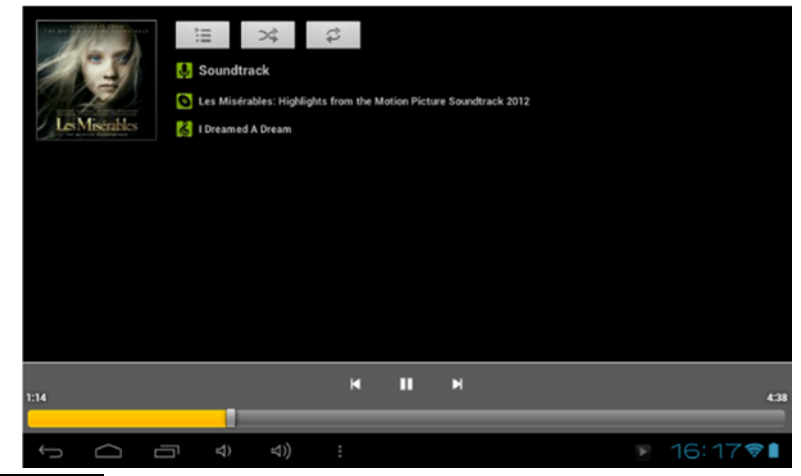

: para visionar el tiempo del audio o para desplazarse a un ponto específico del archivo de audio.

: presione para escuchar las canciones precedentes/siguientes.

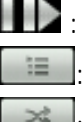

: presione para poner en pausa o retomar la lectura.

presione para mostrar la lista de los archivos de audio.

presione para activar/ desactivar la lectura aleatoria.

presione para configurar el modo de repetición.

# TOMAR UNA FOTO

En la pantalla principal, presione el ícono para abrir la cámara de fotos.

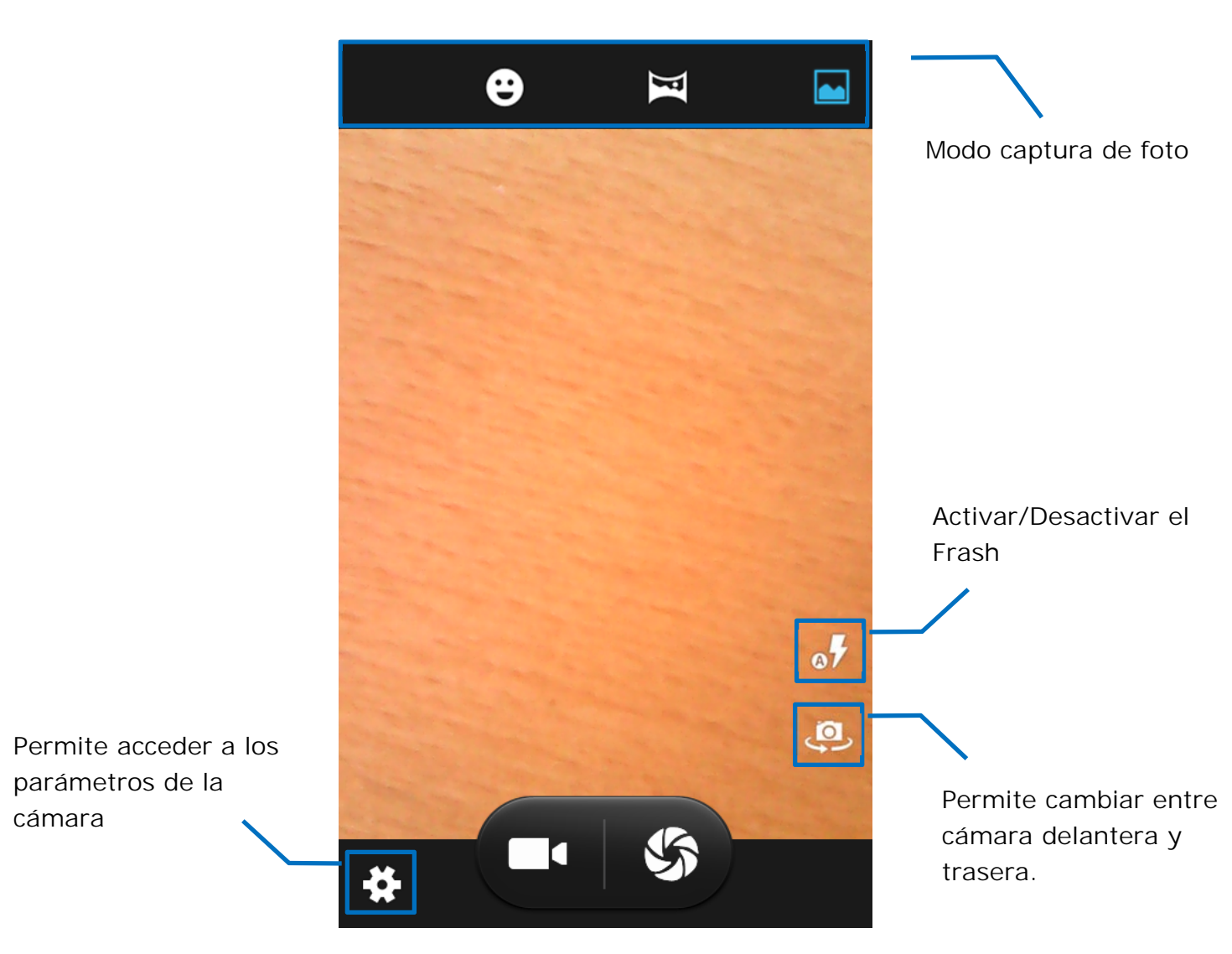

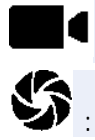

: presione para comenzar la grabación de vídeo.

S: presione para tomar una foto.

Nota: Las grabaciones y fotografías se almacenan en la memoria interna del teléfono.

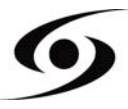

# NAVEGAR EN INTERNET

En la pantalla principal, presione el ícono para abrir el explorador de internet.

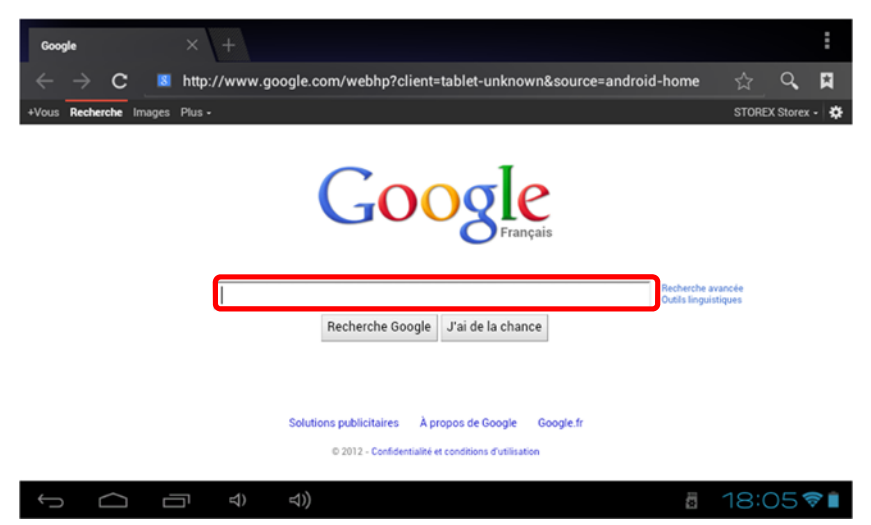

Presione en como se indica en la imagen precedente para hacer aparecer el teclado virtual.

Una vez el texto escrito, presione **OK** para lanzar la búsqueda.

| q       | w  | е   | r   | t | у | u | i (     | o p |
|---------|----|-----|-----|---|---|---|---------|-----|
| a       |    | s c | l f | g | h | j | k       | I.  |
| <u></u> |    | z x | c   | v | b | n | m       | ×   |
| 712     | 13 | /   |     | - | 8 |   | • ) - 2 | Ir  |

Appuyez sur la touche pour faire apparaître le menu des options internet.

| S Google × +                                                                     | ,                          |
|----------------------------------------------------------------------------------|----------------------------|
| C S http://www.google.com/webhp?client=tablet-android-google&source=android-home | Nueva pestaña              |
| +Tú La Web Imágenes Vídeos Maps Noticias Shopping Gmail Más -                    | Nueva pestaña de incógnito |
|                                                                                  | Buscar en la página        |
| Coorlo                                                                           | Compartir página           |
| GOOGIE                                                                           | Guardar página             |
| español                                                                          | Información de página      |
| Mahilin ADC                                                                      | Descargas                  |
| Mobility ABC                                                                     | Heri<br>Ajustes            |
| Buscar con Google Voy a tener suerte                                             |                            |
|                                                                                  |                            |
|                                                                                  |                            |
| Programas de publicidad Todo acerca de Google Ir a Google España                 |                            |
| © 2011 - Privacidad                                                              |                            |

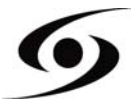

# INSTALAR UNA APLICACIÓN

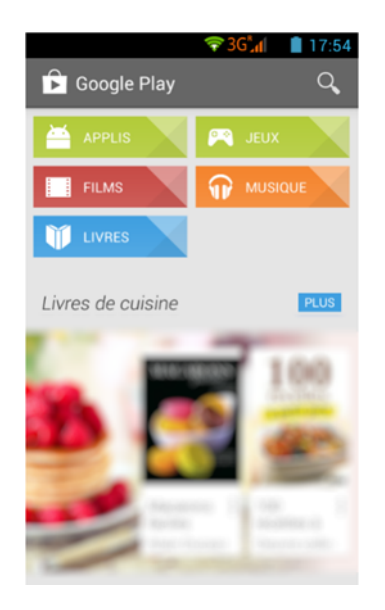

Ingrese el nombre de su aplicación en el campo indicado presionando sobre para empezar la búsqueda.

Presione « Instalar » para instalar la aplicación en su S'Phone. Presione « OK » para finalizar la instalación o « Abrir » si desea lanzar la aplicación.

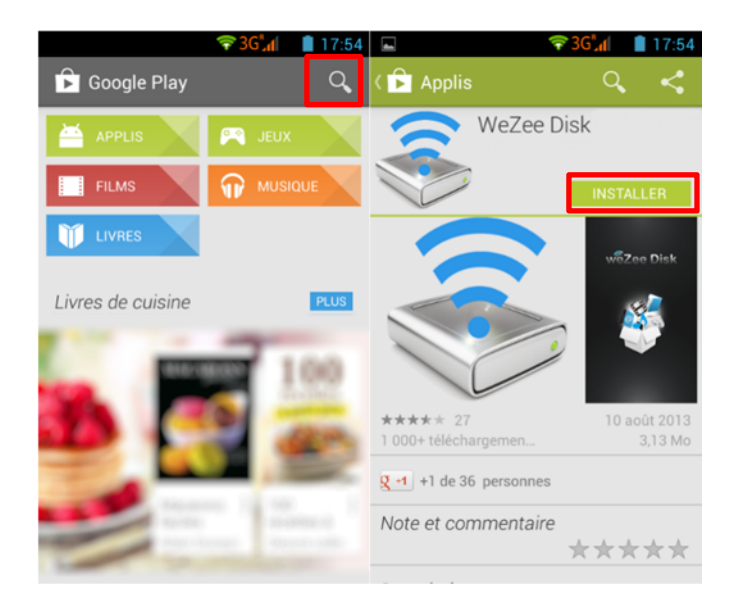

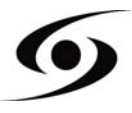

#### **A**JUSTES

En la página principal, presione el ícono 逆 luego seleccione el ícono 🖾 para ingresar en el menú « ajustes del sistema ». Ahora puede efectuar los ajustes que aparecen a continuación:

Para configurar la conexión Wi-Fi presione la opción « Wi-Fi » para actívala. Seleccione una red Wi-Fi presionando en el nombre (SSID) del mismo.

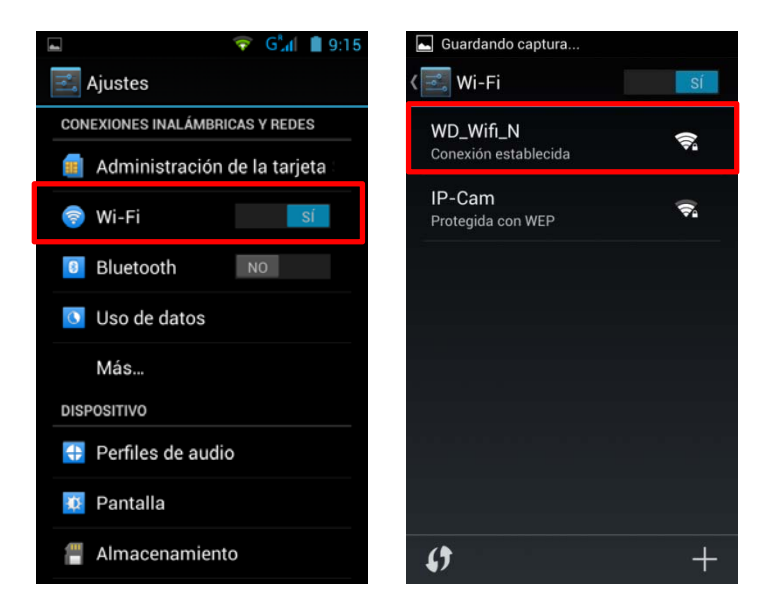

Seleccione el modo de seguridad de la red, luego ingrese la contraseña de seguridad. Una vez los datos ingresados, presione « **Conectar**».

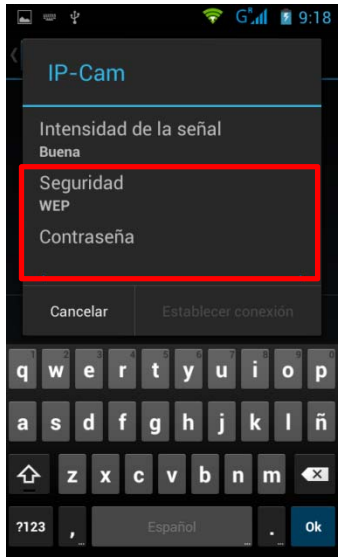

Otras opciones son disponibles en la pantalla de ajustes:

- Bluetooth: permite configurar la conexión Bluetooth.
- Sonido: permite definir el volumen de las notificaciones y de las aplicaciones.
- Pantalla: permite ajusta la luminosidad de la pantalla y la rotación.
- Almacenamiento: permite verificar el estado de almacenamiento de la memoria interna, USB o tarjeta SD.
- Aplicaciones: permite gestionar las aplicaciones (desinstalar, mover, o suprimir los datos).
- ...

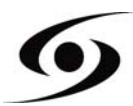

# CONDICIONES DE GARANTÍA

- La duración de la garantía corresponderá al mínimo legal en el país donde el producto haya sido comprado y deberá ser tramitado en este mismo territorio, la reparación o sustitución del aparato no prorroga dicha duración de garantía.

- Los accesorios así como las baterías tienen una garantía de 6 meses (mandos a distancia, cargadores, cables...)

- El producto deberá ser enviado con los accesorios originales, el Servicio Técnico solo reenviará lo recibido.

- Será responsabilidad del cliente realizar una copia de seguridad de los datos, el servicio técnico no se hace responsable de la pérdida de datos que pudiera ocasionarse, de igual manera, el producto deberá venir sin ninguna tarjeta Micro-SD o SIM insertadas.

- El producto se debe acompañar de la factura de compra, no se podrá realizar ninguna reparación que no cumpla con este requisito y se tratará como fuera de garantía.

- El Servicio Técnico se reserva el derecho de sustituir el producto por otro de características similares o superiores.

#### ANULACIÓN DE GARANTIA EN CASO DE:

- Rotura o manipulación de los precintos de garantía.

- Material dañado por causa de una mala preparación de envío, sin embalaje adecuado.

- El desgaste, muestra de una manipulación incorrecta, uso indebido, maltrato, golpes, caídas.

- Daños y averías producidas por causas ajenas al dispositivo (fuego, agua, subidas de tensión eléctrica, uso en condiciones extremas de temperatura y/o humedad,...). En ningún momento el fabricante será responsable de aquellos defectos que el producto pudiera tener debido a un uso inapropiado o a un defectuoso mantenimiento.

- Incorrecta configuración o instalación de software/hardware por parte del cliente, el servicio técnico se reserva el derecho de aplicación de garantía si el producto ha sido modificado (hardware o software a nivel de sistema)

Si el producto se encuentra fuera de garantía, el Servicio Técnico facilitará el presupuesto de la reparación vía correo electrónico al cliente. Dicho presupuesto tendrá validez de 15 días, una vez pasado este período sin respuesta o en caso de respuesta negativa de parte del cliente, el Servicio Técnico efectuará el envío del producto en el mismo estado.

#### Nota:

STOREX<sup>™</sup> se reserva el derecho de modificar sin previo aviso el manual de utilización en función a la evolución del producto. Descargue la última versión del manual en el sitio Web: http://www.storex.es

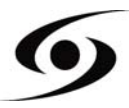

# SITIO WEB STOREX

Diríjase a la siguiente dirección URL <u>http://www.storex.es</u>.

Seleccione "**Smartphone**". Podrá descargar la última versión completa del manual, así como las actualizaciones del firmware.

# CONTACTOS SERVICIO DE POST-VENTA

En caso de avería, contacte con el soporte técnico STOREX:

soporte@storex.eu

|             | o por teléfono a                               |
|-------------|------------------------------------------------|
| Francia:    | 01 55 85 82 00 ( <u>support.fr@storex.eu</u> ) |
| Portugal:   | 308 800 836 <u>(apoio.pt@storex.eu)</u>        |
| España:     | 902 110 572 ( <u>soporte.es@storex.eu</u> )    |
| Inglaterra: | (support.uk@storex.eu)                         |

De lunes a viernes de 10h00 a 17h00.

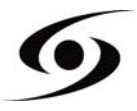

# **STOREX**

CE

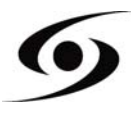

# **s**phone

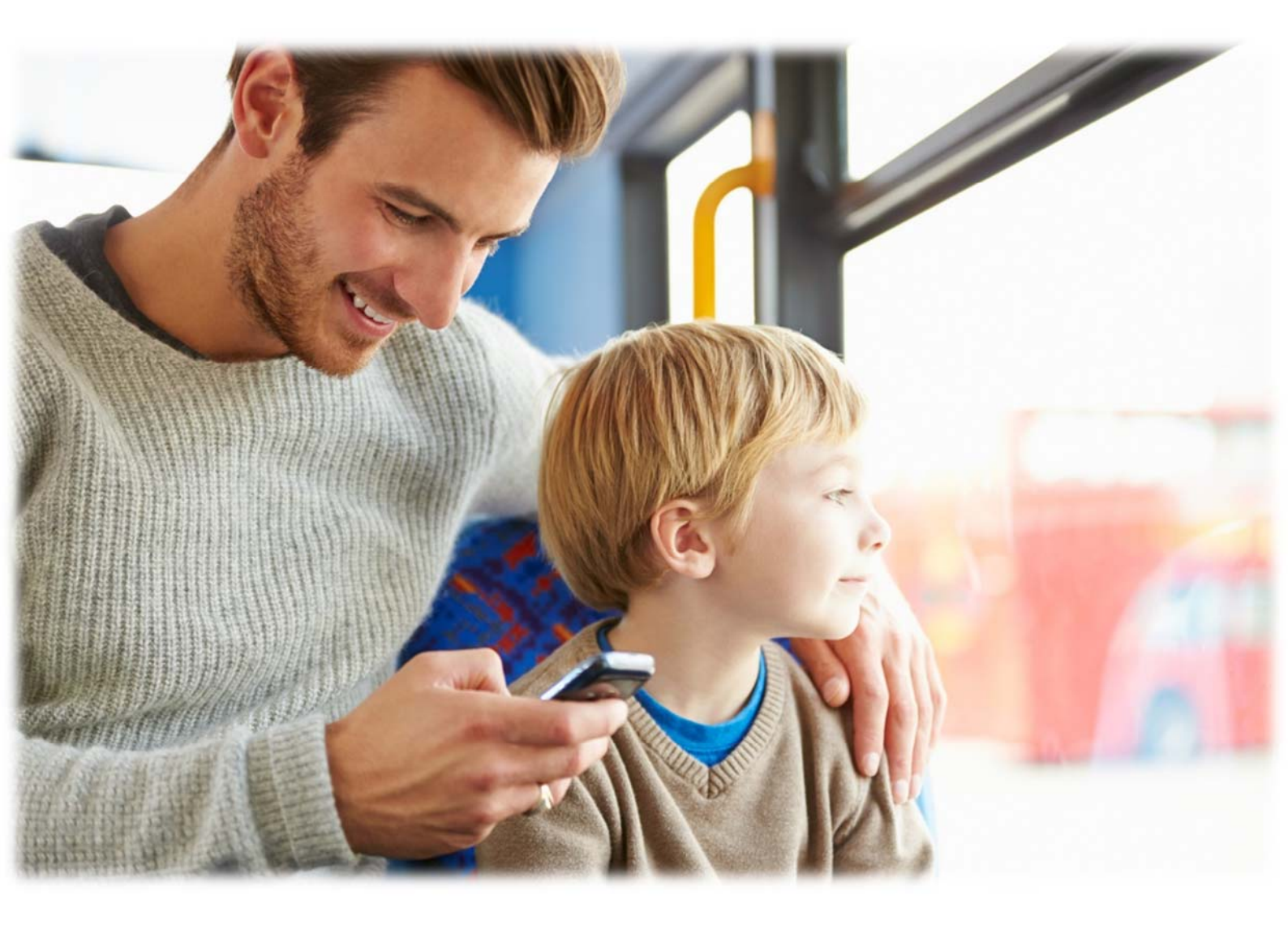

# **STOREX**

# CONTEUDO

| INFORMAÇÕES DE SEGURANÇA              | 3  |
|---------------------------------------|----|
| GENERALIDADES                         | 3  |
| SEGURANÇA                             | 3  |
| ALIMENTAÇÃO ELÉTRICA DO PRODUTO       | 3  |
| Colocação do produto                  | 3  |
| LIMPEZA                               | 4  |
| REPARAÇÃO                             | 4  |
| NOTA IMPORTANTE                       | 4  |
| Segurança – Ambiente                  | 4  |
| CARACTÉRISTICAS PRINCIPAIS            | 6  |
| PREPARAR SEU SMARTPHONE               | 7  |
| APRESENTAÇÃO DO SMARTPHONE            | 9  |
| GESTÃO DO CARTÃO SIM                  | 10 |
| CONFIGURAR UM APN (ACCESS POINT NAME) | 11 |
| Conexão 3G                            | 12 |
| DESLOCAMENTO                          | 12 |
| Adicionar um contacto                 | 13 |
| Adicionar uma conta e-mail            | 14 |
| Fazer uma chamada                     | 15 |
| ESCREVER UM SMS/MMS                   | 16 |
| NOTIFICAÇÕES                          | 17 |
| CONECTAR SEU SMARTPHONE AO PC         | 18 |
| VISUALIZAR UM VIDEO                   | 19 |
| ESCUTAR MUSICA                        | 20 |
| ΤΙ RAR UMA FOTO                       | 21 |
| NAVEGAR NA INTERNET                   | 22 |
| INSTALAR UMA APLICAÇÃO                | 23 |
| PARÂMETROS                            | 24 |
| Condições da garantia                 | 25 |
| WEBSITE STOREX                        | 26 |
| REGISTRO DA GARANTIA                  | 26 |

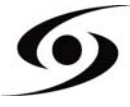

#### INFORMAÇÕES DE SEGURANÇA

Este produto foi concebido e fabricado para garantir sua segurança. Os mecanismos incorporados no produto vão protegê-lo se você seguir os seguintes procedimentos para instalação e utilização. Leia atentamente as seguintes instruções e respeite-as antes de qualquer manipulação e instalação do seu produto. Guarde estas instruções para consultá-las mais tarde.

Algumas pessoas são suscetíveis de ter crises de epilepsia ou perdas de consciência, quendo vêm determinados tipos de luzes piscando ou elementos frequentes em nosso ambiente cotidiano. Essas pessoas estão expostas a ataques quando veem certas imagens na televisão ou a utilizar certos jogos de vídeo.

Estes fenômenos podem ocorrer mesmo que a pessoa em questão não tenha antecedentes médicos estabelecidos ou nunca tenha sido confrontado a uma crise epilética. Se você já apresentou sintomas relacionados à epilepsia (ataques ou perda de consciência) na presença de estímulos de luz, consulte seu médico antes do uso.

#### GENERALIDADES

Não agitar, o aparelho pode danificar-se.

Use apenas peças e acessórios (fonte de alimentação...) recomendados pelo fabricante. As ilustrações do produto podem diferir do produto real.

#### Segurança

Para evitar incêndio ou choque eléctrico, não coloque o produto perto de objetos cheios de líquidos.

Se um objeto pesado ou líquido cair sobre o produto, desligue-o imediatamente e envieo para ser verificado por pessoal qualificado antes de ser reutilizado.

Quando estiver em operação, a superfície gera calor, evite cobrir ou colocar qualquer objeto no produto.

#### ALIMENTAÇÃO ELÉTRICA DO PRODUTO

O adaptador de alimentação incluído é específico para o produto. O uso de um adaptador diferente pode causar danos ou acidentes.

#### COLOCAÇÃO DO PRODUTO

Instale o aparelho longe de qualquer equipamento com forte atração, como fornos microondas, alto-falantes...

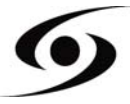

#### LIMPEZA

Nunca abra o produto para o limpar, caso contrário, a garantia será cancelada. Desligue o aparelho da tomada de corrente electrica antes de limpar o produto. Limpe a parte externa do produto com um pano macio e seco. Nunca use uma escova abrasiva, pó abrasivo ou solvente, como álcool ou gasolina.

# Reparação

A reparação do produto é necessária quando o aparelho for danificado de alguma forma: ficha ou cabo danificado, um líquido derramado no produto, introdução de pequenos objetos no produto, a exposição à chuva ou humidade, mau funcionamento, queda do produto...

#### **NOTA IMPORTANTE**

No volume máximo, por um período prolongado de tempo, pode prejudicar a sua audição. É ilegal descarregar músicas da Internet sem ter comprado os direitos de autor. STOREX não é responsável pelo uso do produto com o download ilegal de músicas.

# Segurança – Ambiente

Seu produto STOREX foi testado em laboratório e é coerente com as correspondentes diretivas europeias para a marcação CE em vigor durante o momento da comercialização.

A rastreabilidade dos componentes do seu produto STOREX foi realizada; Isso mostra que o produto está em conformidade com a Directiva Ambiental (RoHS) em vigor à época de seu lançamento.

No fim de vida, não deite o produto no lixo, mas leve para o distribuidor à sua disposição, de resíduos domésticos, que receberá o produto em reciclagem de resíduos de equipamentos eléctricos e mecânicos e eletrônicos (DEEE).

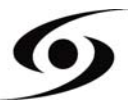

Crianças: Seja vigilante com as crianças.

Um telefone celular contém muitas peças destacáveis, tem de estar muito alerta quando uma criança está em contato com um telefone celular. O produto contém peças pequenas que podem ser ingeridas ou causar asfixia uma vez ingeridas. O seu dispositivo é equipado com uma câmera ou um dispositivo de iluminação, não usá-lo muito perto dos olhos de crianças ou animais.

Audição: Na potência máxima, ouvir musica durante muito tempo, através de auscultadores ou fones pode prejudicar a audição. Certifique-se de reduzir o volume para o mínimo necessário, quando você ouvir música, ou uma conversa. Evite grandes volumes de som por longos períodos.

**Ao volante:** Seja prudente quando conduzir. Conduzir requer atenção extrema e regular para minimizar o risco de acidentes. Usando um telefone celular pode distrair o usuário e levar a um acidente. Trata-se de respeitar escrupulosamente a legislação e regulamentos locais em vigor, relativas a restrições de utilização em condução. É proibida a utilização de telefone enquanto conduz, a utilização de um kit mãos-livres não pode ser considerado uma solução.

**No avião:** Desligue seu telefone no avião. Lembre-se de desligar o telefone quando está no avião (GSM + Bluetooth). Isto pode causar interferência.

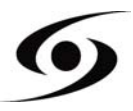

# CARACTÉRISTICAS PRINCIPAIS

- Sistema operativo: Android 4.2™
- Conectividade:
  - Wi-Fi 802.11 b/g/n
  - Micro USB
  - Bluetooth 2.1
  - 3G
  - A-GPS
  - EPO (Extended Prediction Orbit)

#### • Conectores:

- Duplo encaixe para cartão SIM
- Jack 3,5 mm
- Micro-SD até 32 Gb
- Bandas suportadas:
  - GSM : GSM 850, EGSM 900, DCS 1800, PCS 1900
  - UMTS : 900 e 2100

#### • Função:

- Câmera frontal (5 megapixéis)
- Câméra traseira (13 megapixéis)
- Sensor de proximidade

#### • Outras funções do sistema:

- Acelerômetro
- Calculadora
- E-mail
- Calendário
- Relógio interno e alarmes
- Leitores áudio e vídeo
- Galeria de fotos
- Explorador de ficheiros
- Microfone
- Alto-falante

#### • Material:

- Ecrã : QHD IPS 540x960
- Processador : Dual Core 1.2Ghz (MT6572M)
- Memoria interna (ROM) : 4Gb
- Memoria (RAM) : 1Gb
- Tamanho : 146 x 70 x 7.68 mm

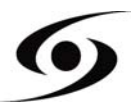

#### INSERIR O CARTÃO SIM

A proteção traseira do telefone é fixada com clipes, retire a proteção, com ajuda do pequeno encaixe, e siga o contorno da proteção do telefone para a retirar. Insira o(s) cartão(es) SIM como mostrado no esquema abaixo.

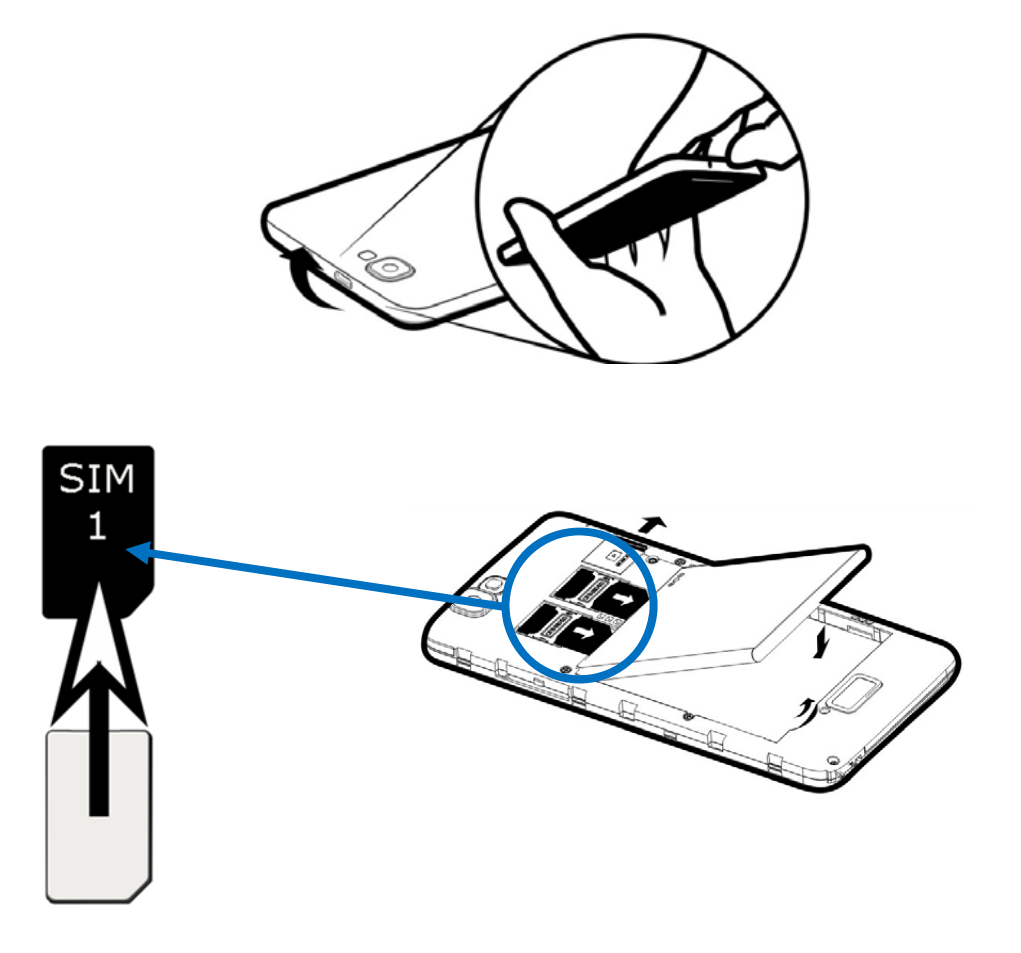

#### INSERIR A CARTA MICRO SD

Insira a carta micro SD no encaixe indicado com o símbolo . Cuidado de respeitar o sentido de inserção da carta micro SD. As patilhas douradas têm de estar viradas para baixo.

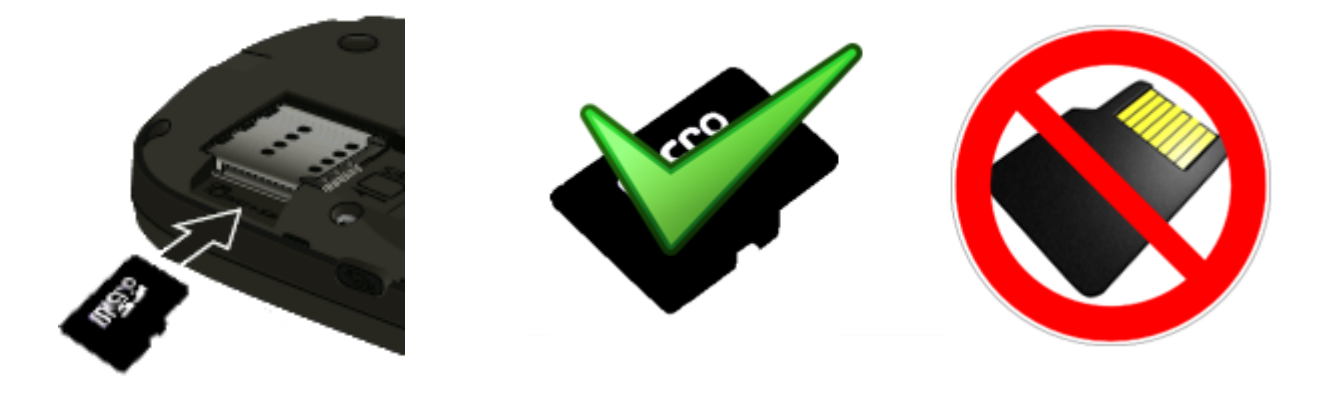

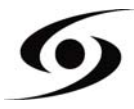

#### <u>INSERIR A BATERIA</u>

Insira a bateria como indicado no esquema abaixo. Respeite o sentido de polarização (+ e -) da bateria em relação aos símbolos indicados no telefone.

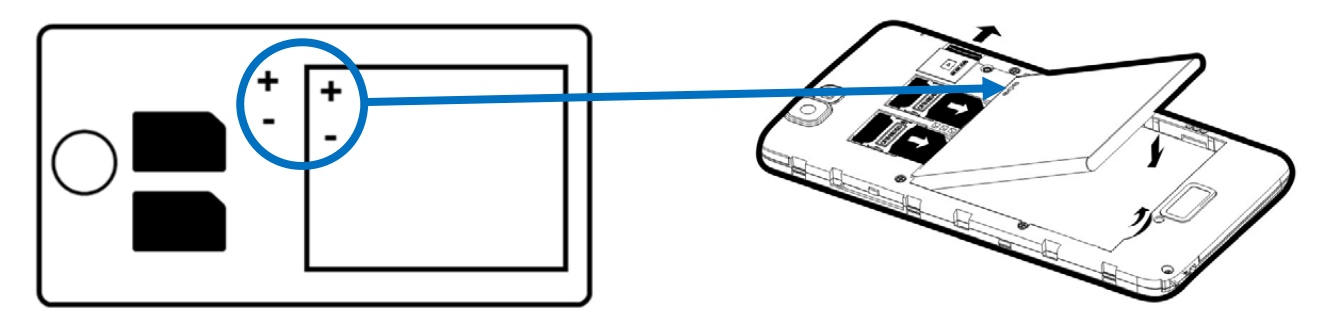

#### CARREGAR A BATERIA

Seu telefone e alimentado por uma bateria recarregável.

Quando o LED estiver piscando vermelho, isso indica que o nível de bateria está baixo. Quando carregar a bateria a partir de um nível de carga baixo ou normal, isso pode reduzir a longevidade de vida do seu telefone. Ligue o carregador que vem com o telefone à tomada e a interface micro USB do telefone.

O LED do telefone acende-se em vermelho, indicando que está em carga.

Uma vez que o carregamento está concluído, o LED fica verde. Pode agora desconectar o telefone do carregador.

#### ACENDER E APAGAR O TELEFONE

Para acender o telefone, pressione o botão Ligar/Desligar durante algum tempo, até o telefone acender.

Se o seu cartão **SIM** está protegido, tem de inserir o código **PIN** correto para desbloquear o cartão **SIM**.

Após três tentativas erradas de inserção do código **PIN**, o telefone bloqueia-se automaticamente. Tem então de inserir o código **PUK** (fornecido com o cartão **SIM**, se não for o caso, contacte seu operador).

Para apagar o telefone, prima e mantenha o botão Ligar/Desligar até que abra o menu, pressione a opção "desligar". Em seguida, pressione OK para confirmar.

O telefone vibra ligeiramente quando se desliga.

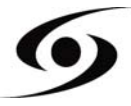

# **A**PRESENTAÇÃO DO SMARTPHONE

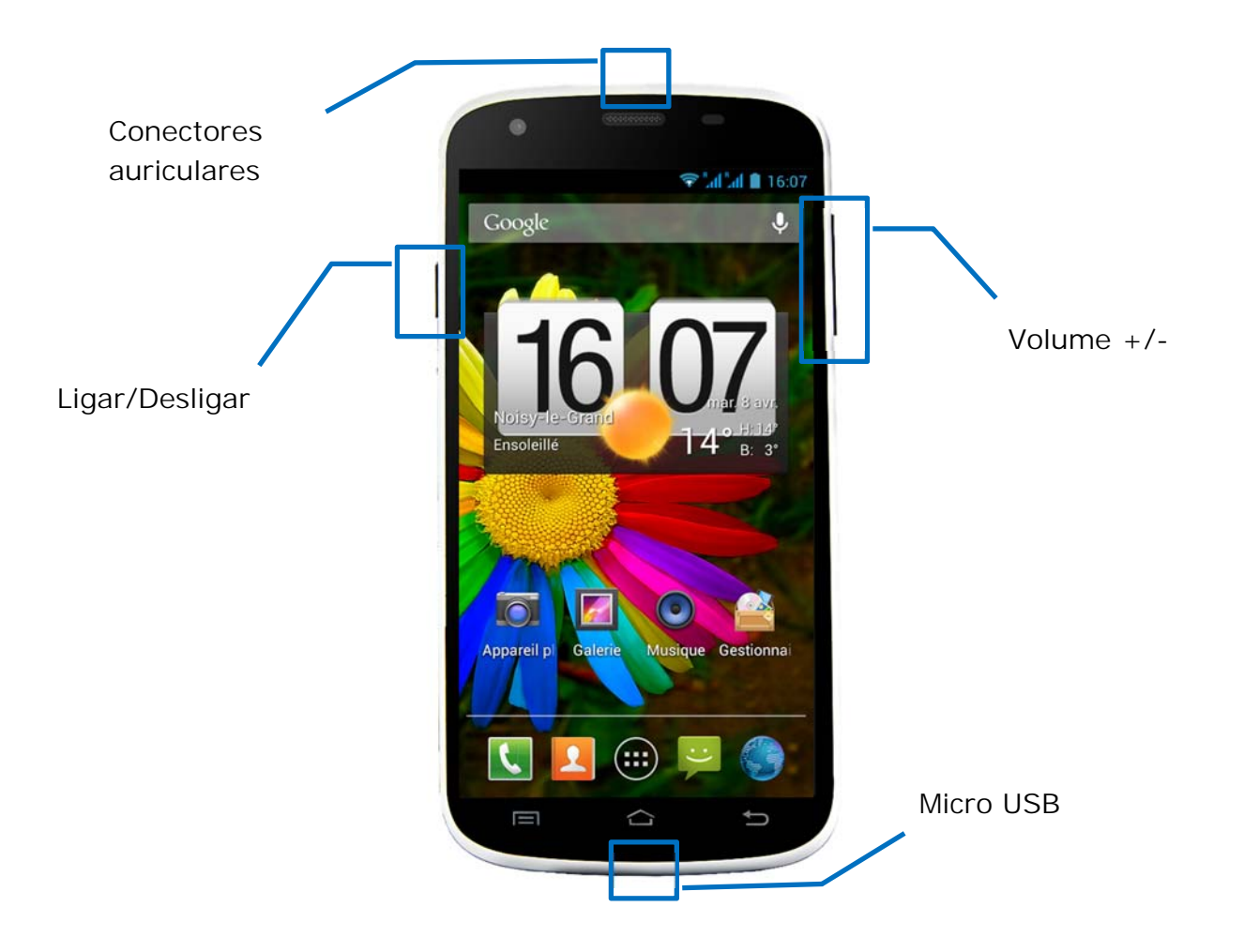

| Botões         | Funções                                                                                           |  |  |  |  |
|----------------|---------------------------------------------------------------------------------------------------|--|--|--|--|
| Ligar/Desligar | Manter premido: ligar / desligar o telefone.<br>Carregar brevemente: bloqueia o ecrã do telefone. |  |  |  |  |
| Home 🗀         | Regressa ao ecrã principal, abrir as aplicações recentes (manter premido).                        |  |  |  |  |
| Menu 📃         | Abre o menu de opções nas aplicações (quando disponível).                                         |  |  |  |  |
| Regresso ∽     | Regressa ao ecrã antecedente. Fecha o teclado virtual.                                            |  |  |  |  |
| VOLUME + / -   | Aumentar ou reduzir o volume das chamas, toques, musicas,<br>jogos e outras funções áudio.        |  |  |  |  |

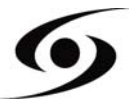

#### GESTÃO DO CARTÃO SIM

Quando você liga o telefone pela primeira vez, informações sobre o cartão SIM (s) são exibidas, você será solicitado para alterar os parâmetros para a chamada, mensagem e ligação à internet. O cartão SIM1 é configurado como padrão SIM para a conexão do cartão de dados.

Se os parâmetros por defeito convêm, carregue sob « Fechar ». Se não, carregue sob "Modificar", o menu "Gestão SIM" aparece? Pode então:

- Personalizar as informações nos cartões SIM em « Informações do SIM ». A cor de fundo, que serve para diferenciar os cartões SIM.
- Definir a cartão SIM por defeito\* para as chamadas vocais, chamadas de vídeo, SMS/MMS e Conexão de dados por internet.

| Cartão SIM alto         | erado   |  |  |  |  |  |  |
|-------------------------|---------|--|--|--|--|--|--|
| Cartão SIM trocado.     |         |  |  |  |  |  |  |
| Conexão de dados: 20825 |         |  |  |  |  |  |  |
| Fechar                  | Alterar |  |  |  |  |  |  |

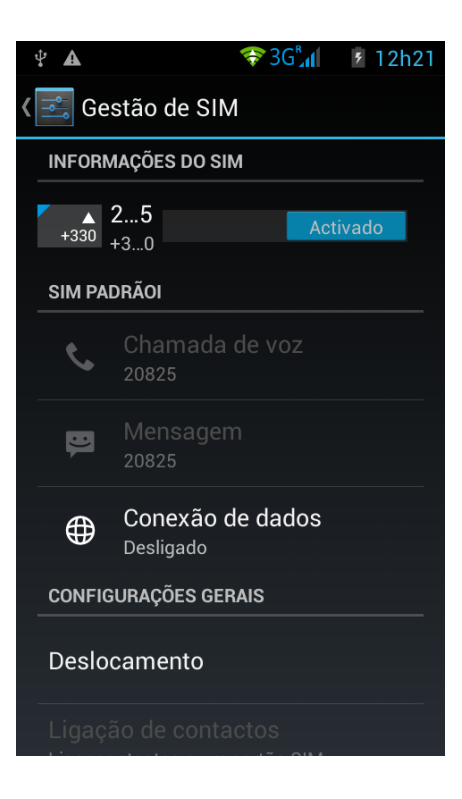

\*Pode selecionar o cartão **SIM** antes de uma ação, por exemplo, antes demitir uma chamada ou enviar um SMS/MMS.

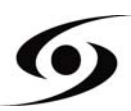

#### CONFIGURAR UM APN (ACCESS POINT NAME)

Se o seu operador não aparece na lista ou que a lista está vazia, informe-se com o seu operador para configurar um **APN** manualmente.

Para isso, carregue sob " , e " , e " no seu telefone. Selecione " **Definições do** sistema".

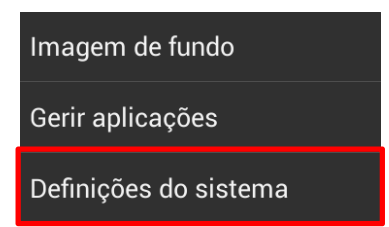

Selecione "Mais...", "Redes móveis" e "Nomes dos pontos de acesso ».

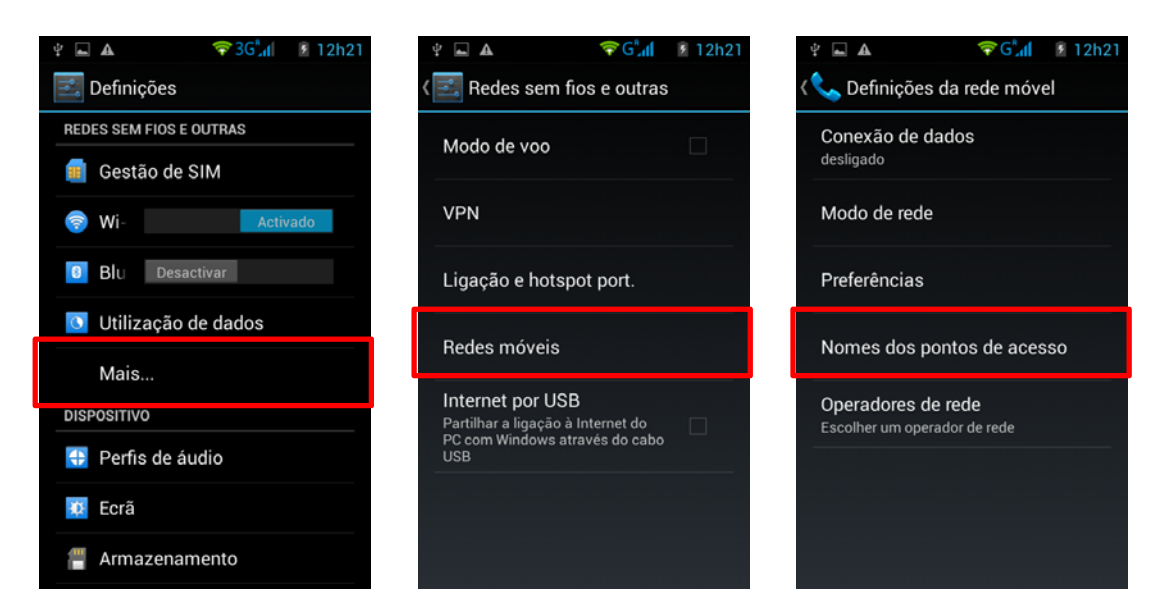

Carregue sob "**Menu** "" e "**Novo APN**". Insira as informações fornecidas por o seu operador. Carregue sob "**MENU**" e selecione "**Guardar**". Regresse ao menu antecedente, selecione o **APN** que acabou de adicionar.

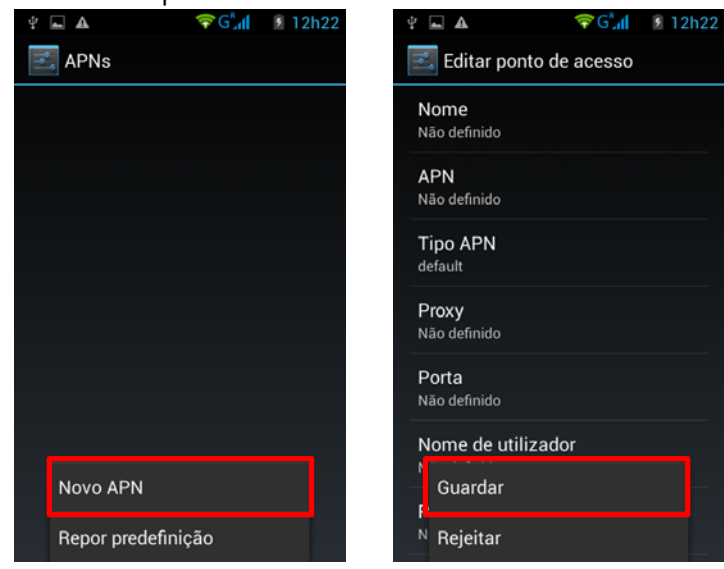

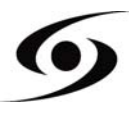

#### CONEXÃO 3G

Si tiver dois cartões **SIM** inseridos, só um cartão **SIM** pode ser ativado para o serviço 3G, é aconselhado ativar o cartão **SIM1** para o uso do serviço. Si pretende trocar de cartão **SIM**, aceda aos **Parâmetros**> **Gestão de SIM**> **Conexão de dados** e selecione o N° correspondente o seu cartão **SIM1**.

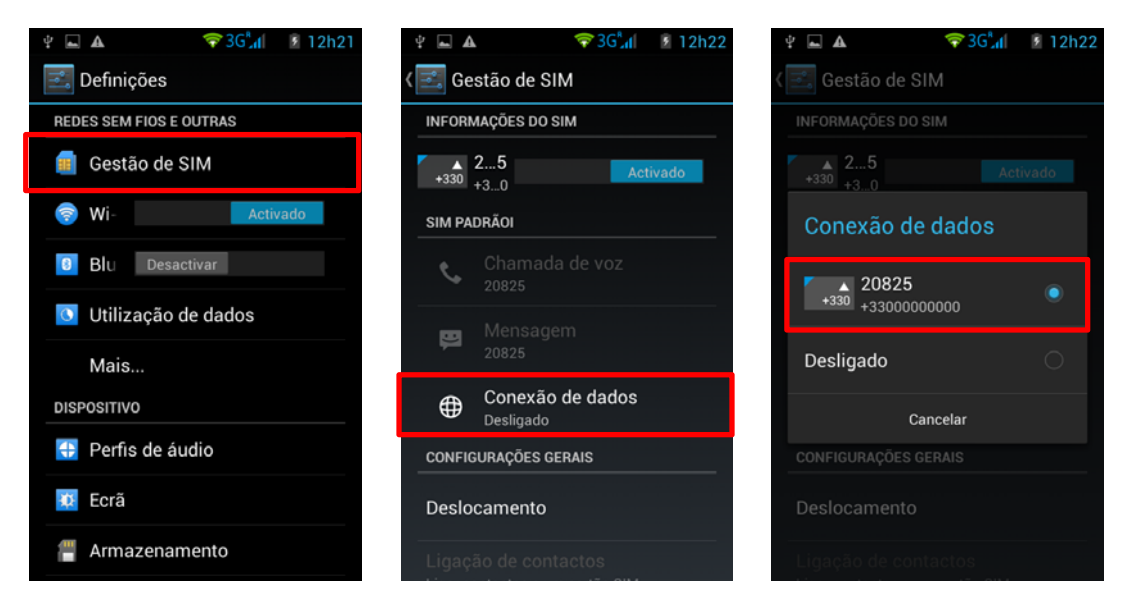

#### DESLOCAMENTO

Para utilizar um cartão SIM em deslocamento, tem de ativar o serviço em "Deslocamento" no menu Parâmetros > Gestão do SIM > Deslocamento e selecione o N° correspondente ao seu cartão SIM1. Caso contrario o acesso à internet não funcionara. Este serviço está desativado por defeito.

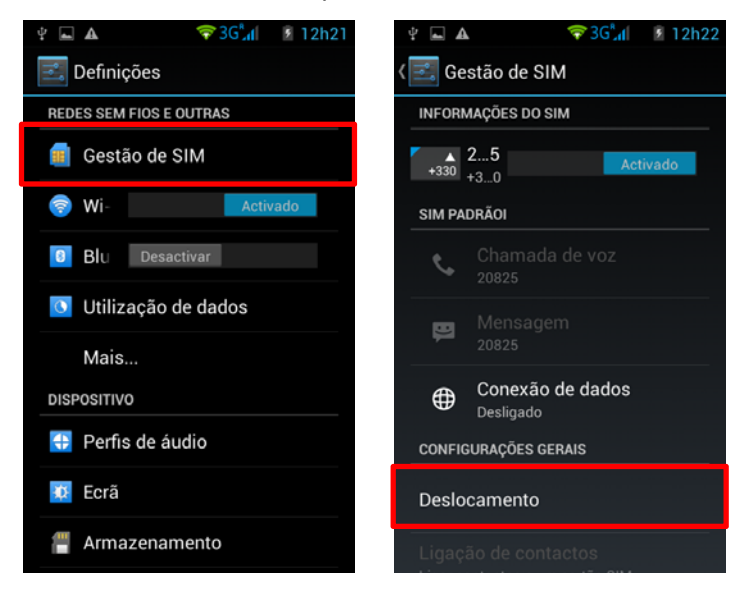

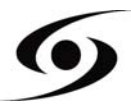

# ADICIONAR UM CONTACTO

Para adicionar um contacto, selecione o ícone 💷 na página principal.

Uma vez no ecrã dos contactos, carregue no ícone 척 para poder adicionar um contacto.

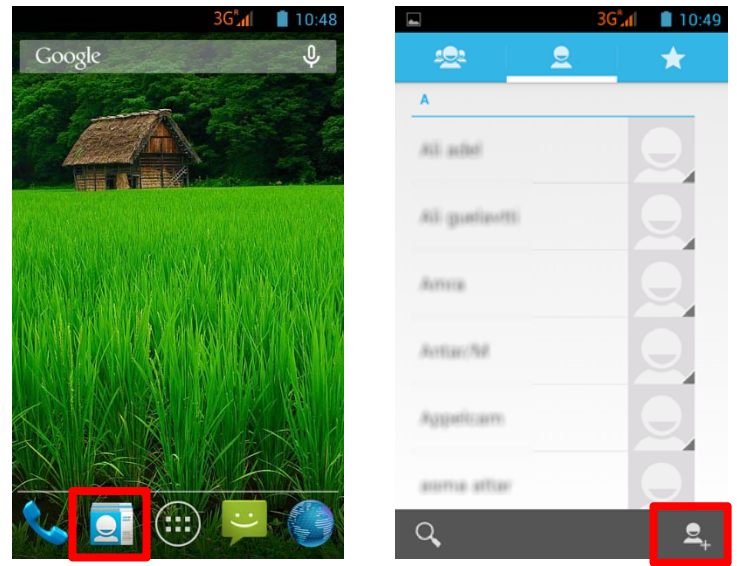

|                        | Esta janela aparecerá, com diferentes opções:                                     |
|------------------------|-----------------------------------------------------------------------------------|
| Armazenar o contato em | 8 Google : permite gravar o contacto na sua conta Google.                         |
| S Google               | USIM<br>20825 : permite gravar o contacto no seu cartão SIM.                      |
| Adicionar nova conta   | <b>S</b> <sup>Téléphone</sup> : permite gravar o contacto na memória do telefone. |

Selecione uma das opções indicadas acima. Insira, no mínimo, os campos indicados abaixo (Nome e Telefone) e carregue sob para gravar o contacto.

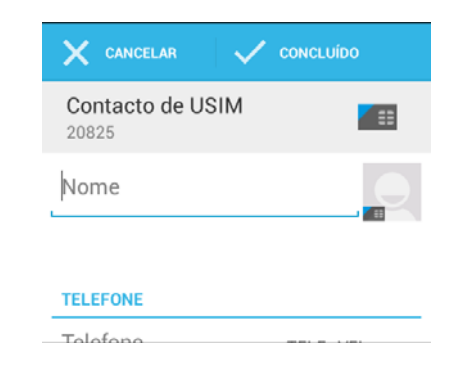

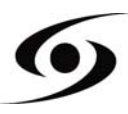

Na página principal, carregue no ícone 🕮 e selecione 🔯 para aceder aos **Parâmetros**.

Selecione a opção "adicionar conta", e selecione "Google". Se já possuir uma conta Google, carregue sob "Conta existente" e insira os dados pedidos.

Se deseja criar uma conta nova, carregue sob "Nova".

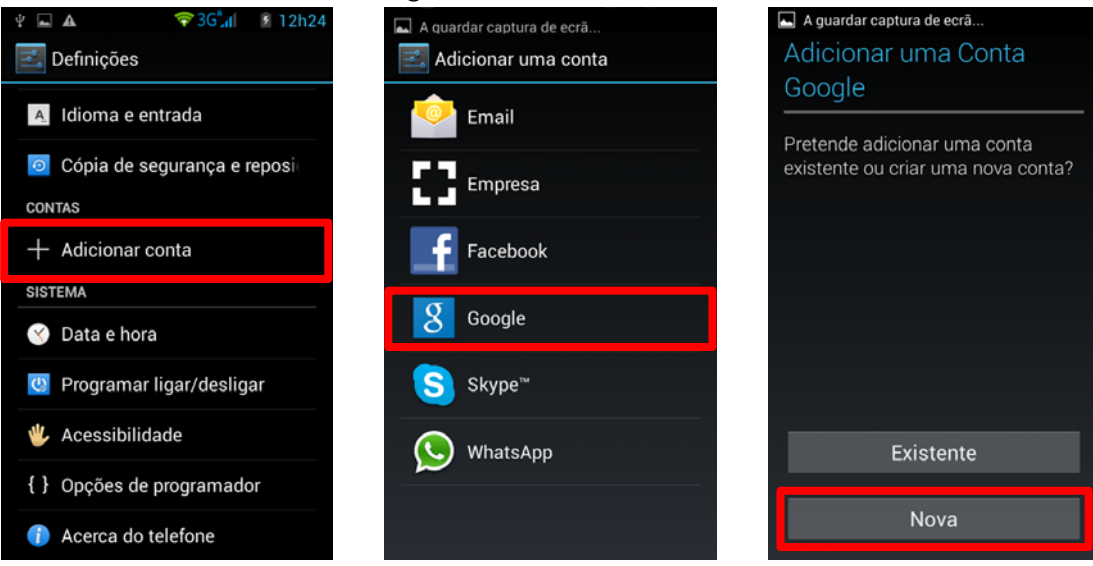

Insira seu **nome** e **apelido** e carregue sob para passar à etapa seguinte. Insira o seu novo endereço mail assim como a palavra passe, selecione uma pergunta na lista, para uma eventual recuperação de palavra passe, em caso de perda desta.

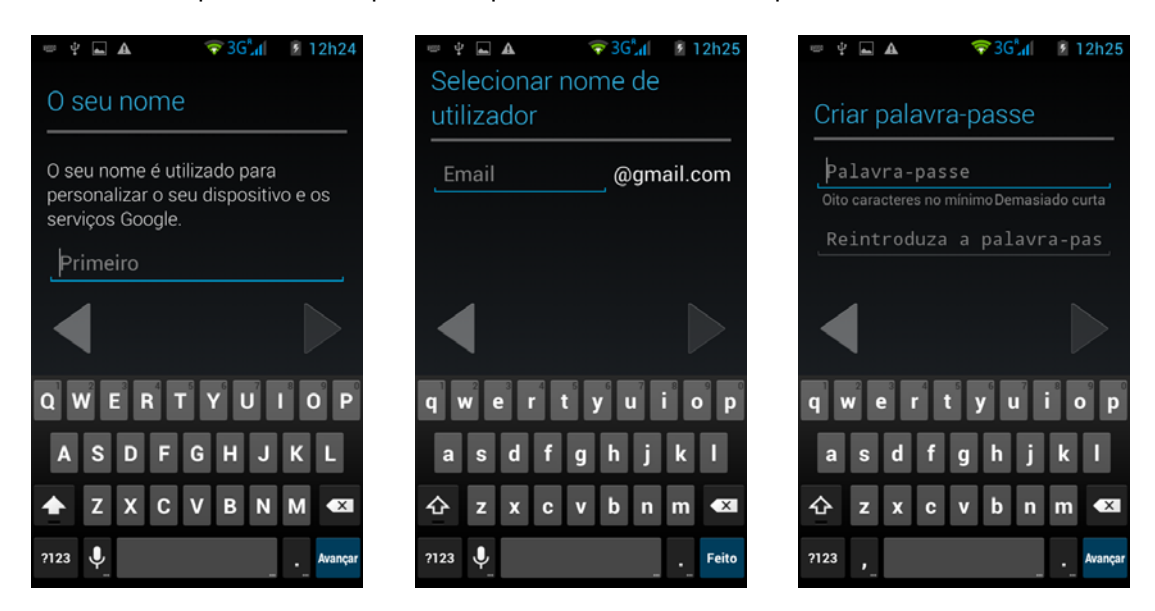

Nota : Carregue sob P para passar à etapa seguinte, uma vez os campos todos inseridos.

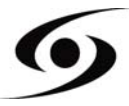

# FAZER UMA CHAMADA

Uma vez o cartão SIM inserido e configurado, pode agora fazer chamadas vocais a partir do seu telefone.

- No ecrã principal, carregue no ícone . Insira o N° de telefone com o teclado virtual e carregue sob para fazer a chamada.
- 2. Carregue sob **a** para desligar.

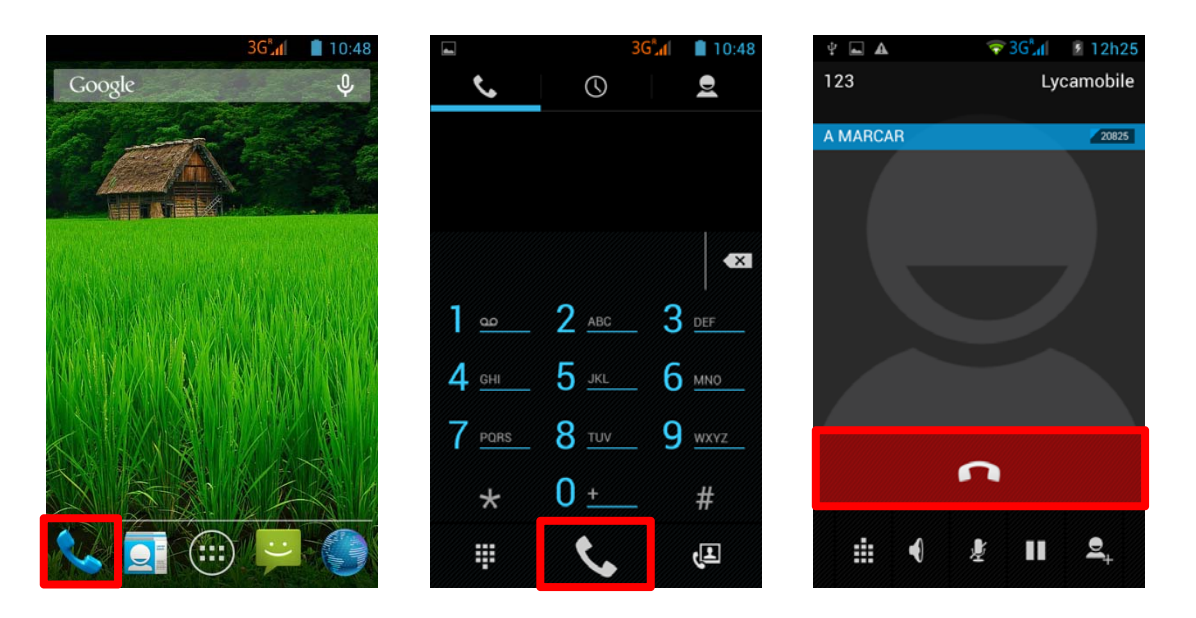

Também pode fazer chamadas a partir da sua lista de contactos.

- 1. No ecrã principal, carregue no ícone<sup>5</sup>, e carregue sob<sup>2</sup> para aceder à lista dos seus contactos.
- 2. Selecione o contacto, e carregue no N° do contacto para passar a chamada.
- 3. Carregue sob 🗖 para desligar.

| □ 3G <sup>2</sup> <sub>eff</sub> ■ 10:48   ▲ ▲ ▲ | ■ 36 <sup>*</sup> .nl ■ 10:49 | 36³.dl     10:50        ★ |
|--------------------------------------------------|-------------------------------|---------------------------|
|                                                  | A Ali adel                    |                           |
| ×                                                | Ali guelanti                  |                           |
| 1 <u>ac</u> 2 <u>ABC</u> 3 <u>DEF</u>            | Amus 🔾                        | TÉLÉPHONE                 |
| 4 <u>GHI 5 JKL 6 MNO</u>                         | Antac/M                       | MOBILE                    |
| 7 <u>pors</u> 8 <u>tuv</u> 9 <u>wxyz</u>         | Appalicam                     |                           |
| * 0 <u>+</u> #                                   | auma attar                    |                           |
| ₩   <b>Ç</b>   Æ                                 | Q, <u>2</u> ,                 |                           |

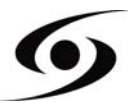

# **ESCREVER UM SMS/MMS**

Para escrever um SMS/MMS, carregue no ícone 😕 na pagina principal.

para começar a escrever o seu No ecrã de SMS/MMS, selecione o ícone SMS/MMS.

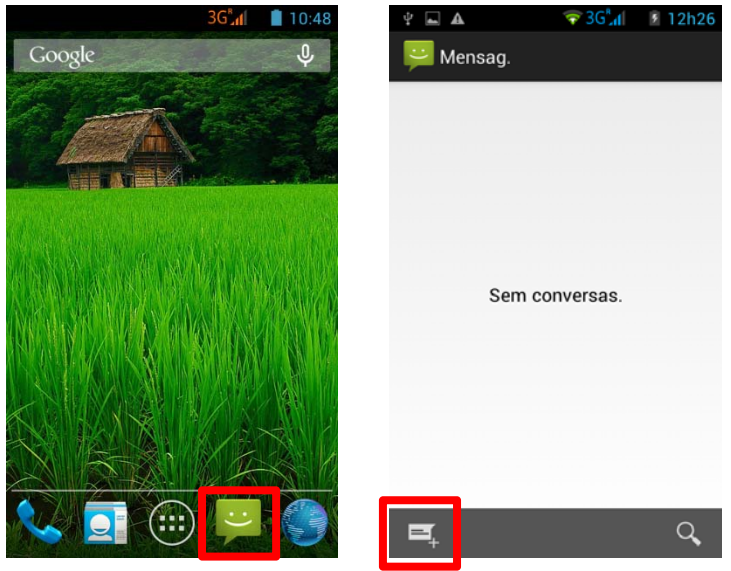

1. Insira o N° do seu destinatário, escrevendo diretamente o seu N° ou selecionando-o

na lista dos seus contactos antes gravados. Para isso, selecione o ícone 📥 na pagina indicada abaixo.

- 2. Carregue sob "Introduzir mensagem de texto" para escrever seu SMS/MMS com
  - o teclado virtual, e carregue sob 🏲 para enviar sua mensagem.

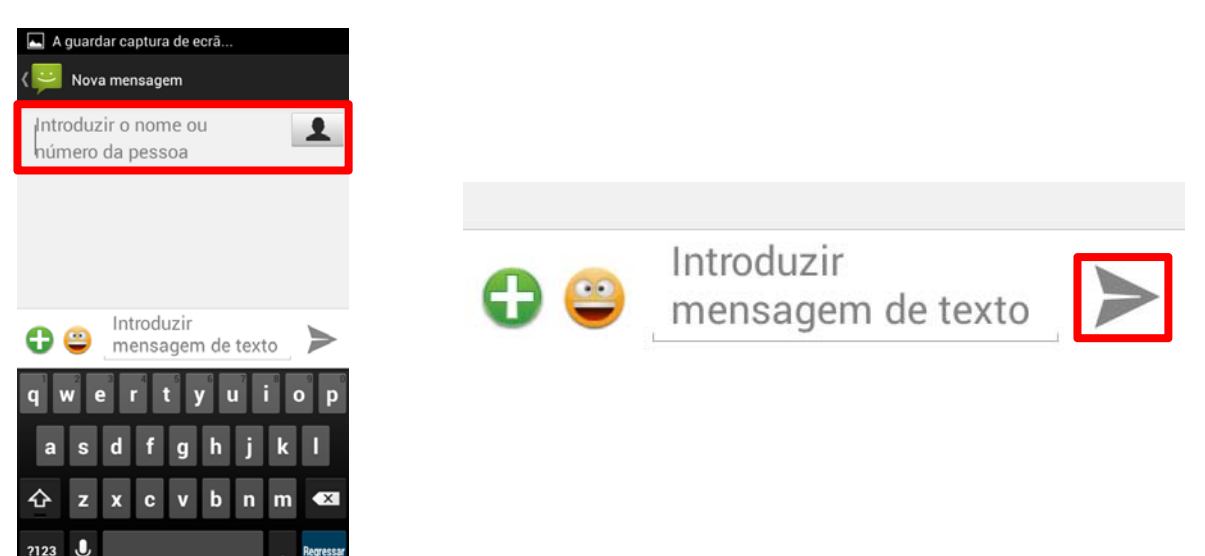

NOTA: O limite de caracteres para um SMS é mais ou menos 160 letras. Passado esse limite, o SMS passará automaticamente em modo MMS. O envio ou a recepção de mensagens fora da zona coberta por o seu operador pode ocasionar despesas suplementares, em função do abonamento ao qual subescreveu. Para mais informações contacte o seu operador.

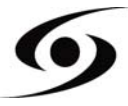

# NOTIFICAÇÕES

Para obter uma lista de todas as suas notificações, arraste seu dedo de cima para baixo sobre a posição da tela inicial. Informações sobre a chegada de novas mensagens, eventos do calendário, o estatuto dos downloads... serão exibidos.

Carregue sob Epara apagar todas as notificações.

As notificações seguintes podem aparecer na barra de notificações :

| ul          | Potencia do sinal     |
|-------------|-----------------------|
| G           | Rede GPRS conectada   |
| Е           | Rede EDGE conectada   |
| 3G          | Rede 3G conectada     |
| Н           | HSPA (3G+) conectada  |
| H+          | HSPA (3G++) conectada |
| <b>.</b> 11 | Sem sinal             |
| R           | Em deslocamento       |
| (lío        | Wi-Fi disponivel      |
| Ŷ           | Conectado ao PC       |
|             | Nivel de bateria      |
| ų.          | Novo SMS/MMS          |
|             |                       |

? Wi-Fi desconectado ∦ Bluetooth activo **令 い じ ≧(** GPS em serviço Chamada em curso Chamada em espera Chamada perdida С Sincronização  $\succ$ Novo e-mail  $\odot$ Alarma activo 10 Modo silêncio activo ഇ Nova mensagem vocal ≁ Modo avião activo ÷ Descarregamento

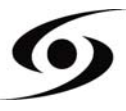

# CONECTAR SEU SMARTPHONE AO PC

**1.** Primeiramente, verifique que o cabo está corretamente conectado, no sentido correto em relação ao conector USB do smartphone.

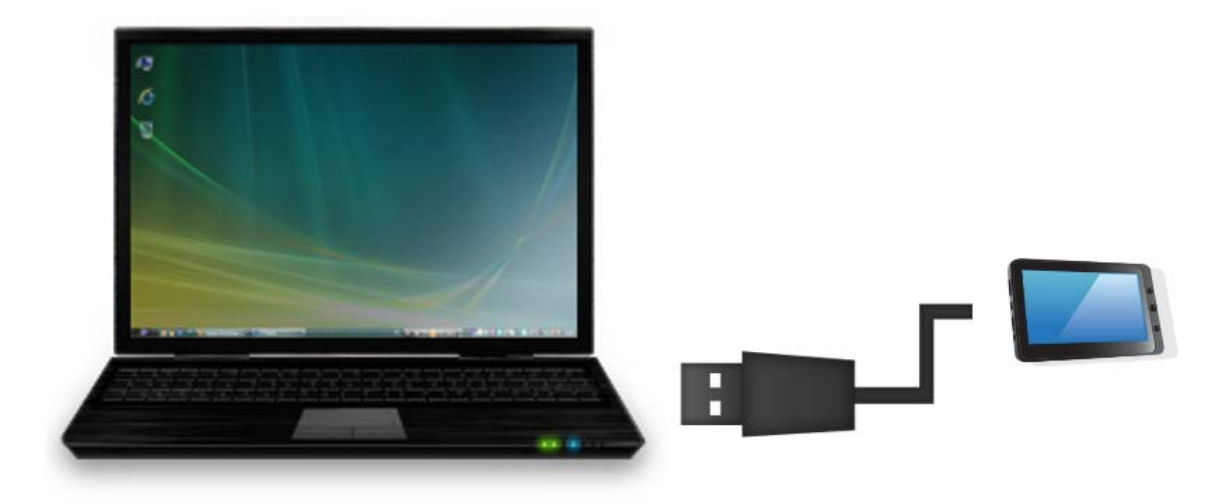

- 2. Uma vez conectado, deslize a barra de notificações para baixo e selecione "Ligado através de USB".
- **3.** No ecrã que ira aparecer, carregue sob "**Activar armazenamento USB**". O dispositivo deverá aparecer como um disco externo no seu PC.

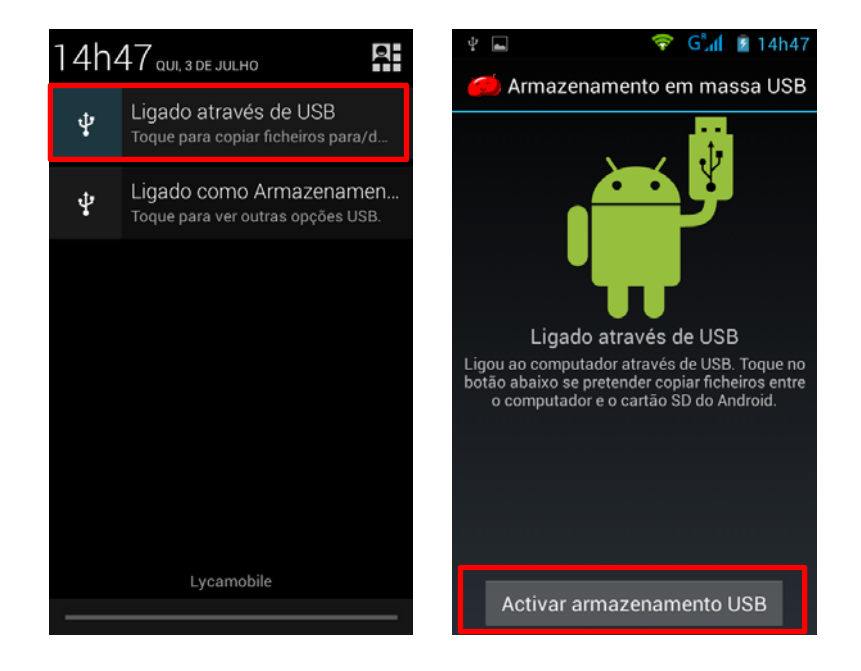

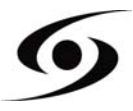

# VISUALIZAR UM VÍDEO

Na página de aplicações, pressione o ícone para aceder à interface do leitor de vídeo. Deslize o dedo pelo ecrã de cima para baixo para rolar a lista de arquivos e pressionar um dos arquivos para começar a reproduzir o ficheiro.

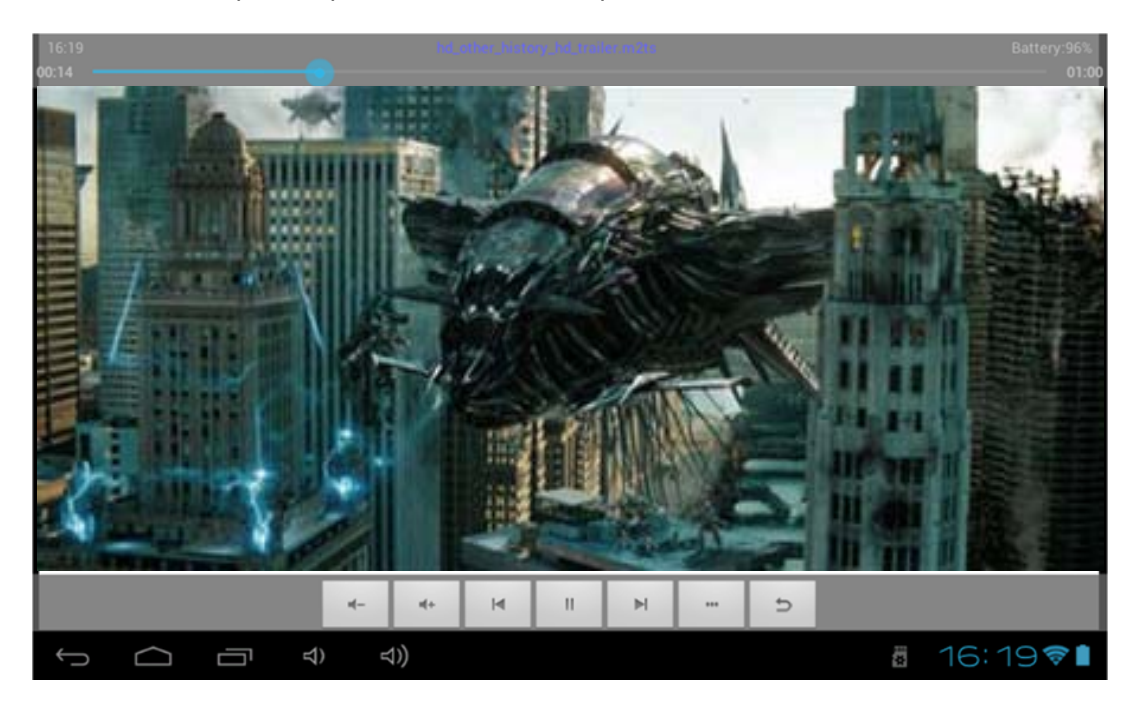

Os ícones na barra de ferramentas acima são as funções de reprodução de vídeo:

: Pressione para aumentar / diminuir o volume.

E : Usado para exibir o tempo de visualização ou mover para um ponto específico do vídeo.

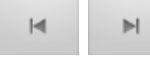

: Pressione para reproduzir o vídeo anterior/seguinte.

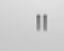

: Pressione para interromper ou retomar a reprodução.

: Pressione para exibir o submenu que inclui as seguintes opções:

- Modo de exibição (normal, peno ecrã, 4:3, 16:9).
- Modo de retoma de leitura (on, off).
- Modo de leitura (repetir tudo, repetir um).
- Luminosidade (1, 2, 3, 4).
  - : Para retornar à lista de arquivos.

#### **ESCUTAR MUSICA**

Na página de aplicações, prima o ícone 🔍 para aceder à interface do leitor de música. Deslize o dedo pelo ecrã de cima para baixo para rolar a lista de arquivos e pressionar um dos arquivos para começar a reproduzir.

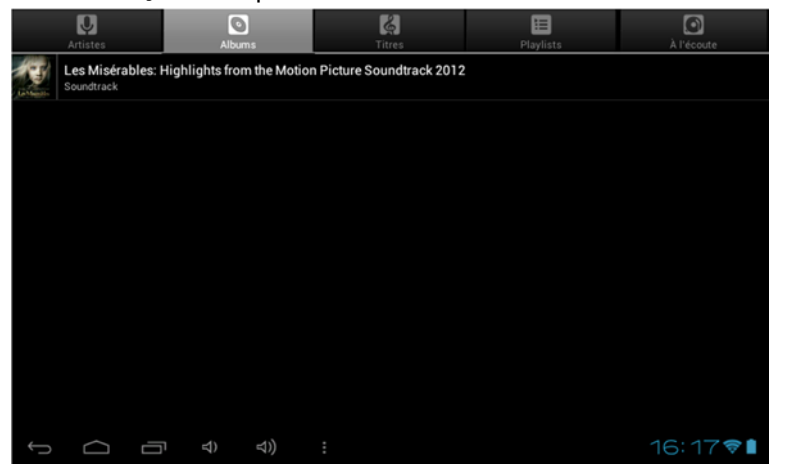

Image: Pressione para classificar as músicas por cantor.

📓 : Pressione para exibir todos os arquivos áudio no ecrã.

- 🔊 : Pressione para classificar as músicas por álbum.
- 🔳 : Pressione para ver os títulos recentemente adicionados.

Pressione para retornar ao ecrã anterior.

Deslize o dedo pelo ecrã de cima para baixo para exibir a lista e pressione qualquer para aceder a interface áudio para reproduzir como se segue:

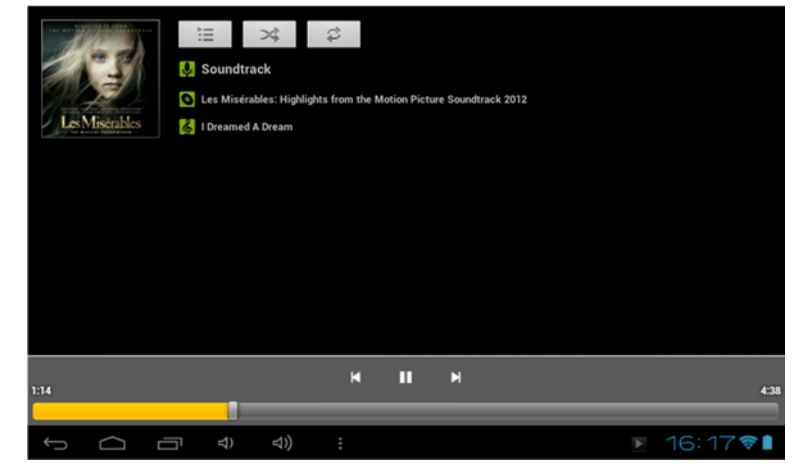

Os ícones na barra de ferramentas acima são funções de reprodução áudio:

ponto específico do arquivo áudio.

Pressione para reproduzir a música anterior ou seguinte.

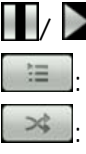

🔟/ 최 : Pressione para pausar ou retomar a reprodução.

: Pressione para exibir a lista de arquivos áudio.

: Pressione para ativar / descativar a leitura aleatória.

Pressione para definir o modo repetir, repetir todas, repetir um ou descativar.

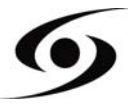

# **TIRAR UMA FOTO**

Na página principal, carregue no ícone 阿 para abrir a aplicação de fotos.

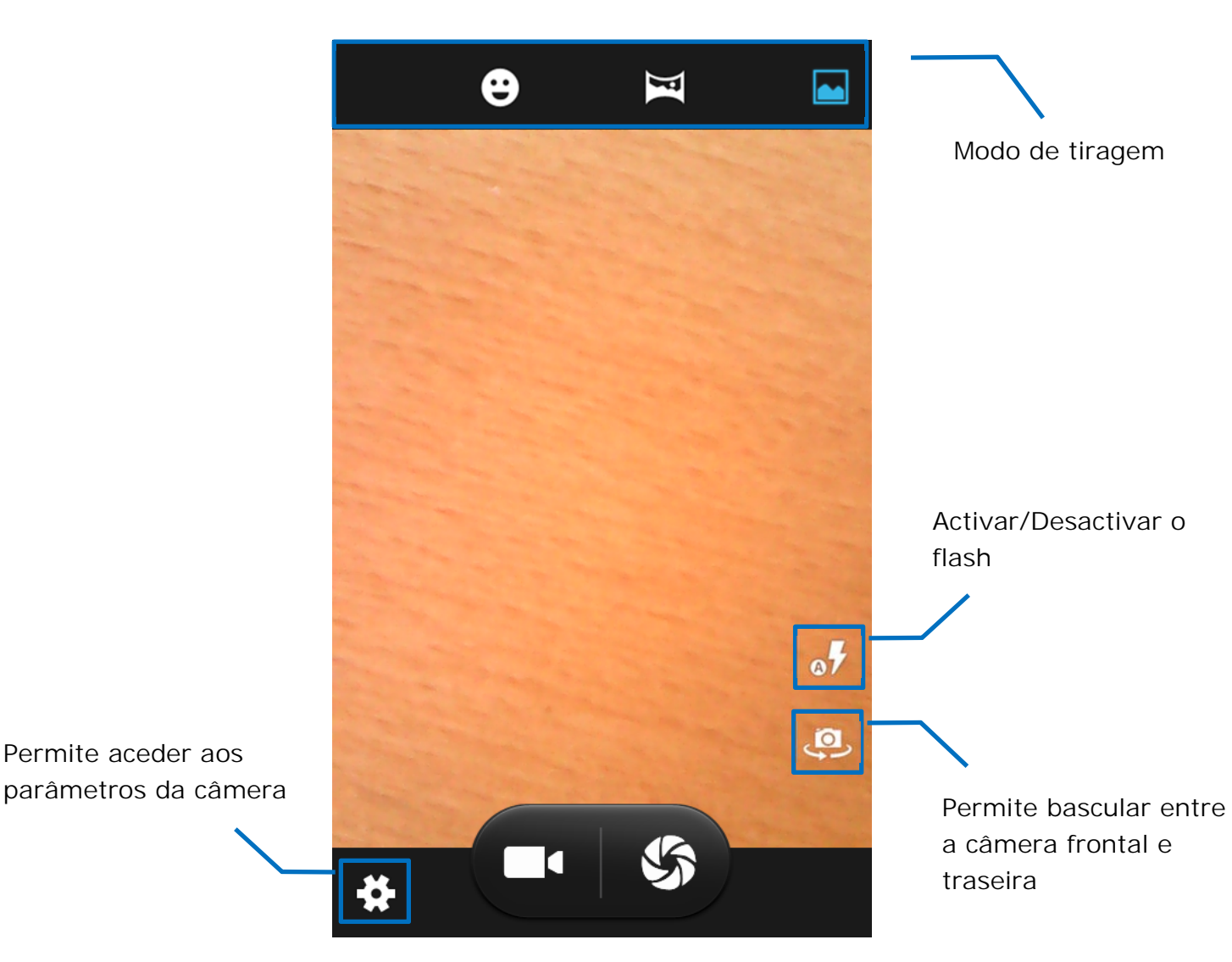

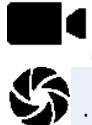

: Carregue para lançar uma gravação de vídeo.

S: Carregue para tirar uma foto.

Nota: As gravações e tiragens são armazenadas na memória interna do telefone.

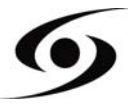

Na página inicial, pressione o ícone 🖤 para abrir o navegador internet.

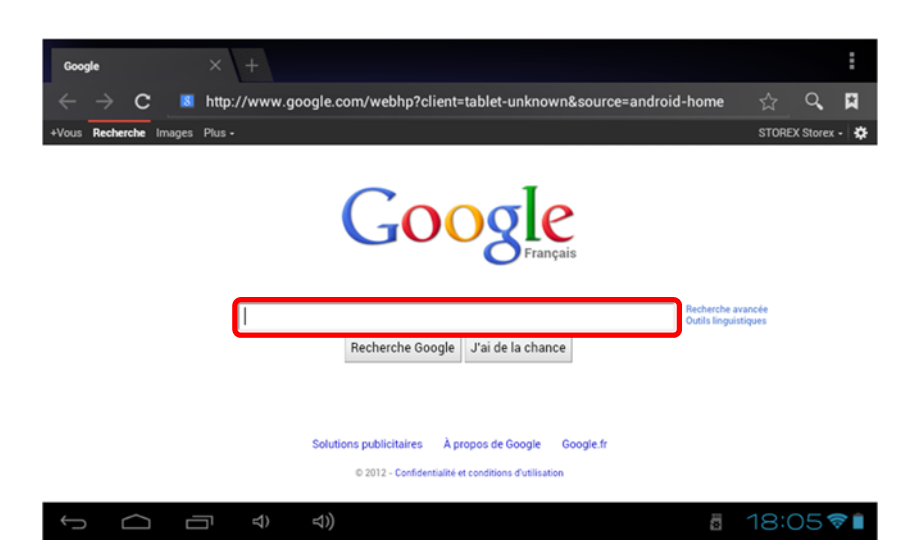

Pressione a parte acima indicada para fazer aparecer o teclado virtual. Uma vez que o texto foi inserido, pressione **OK** para iniciar a pesquisa.

| a       | Z | 2 | 3 | ۰r | t | y | 6<br>/ | <b>u</b> 7 | 1 | <b>0</b> 9 | р |
|---------|---|---|---|----|---|---|--------|------------|---|------------|---|
| q       | S |   | ł | f  | g | ł | ۱      | j          | k | 1          | m |
| <b></b> | • | w | x |    | C | v | b      | r          | 1 | 1          | × |
| ?123 📀  |   | Ø | , |    |   |   |        |            | · | ок         |   |

Pressione para exibir o menu abaixo.

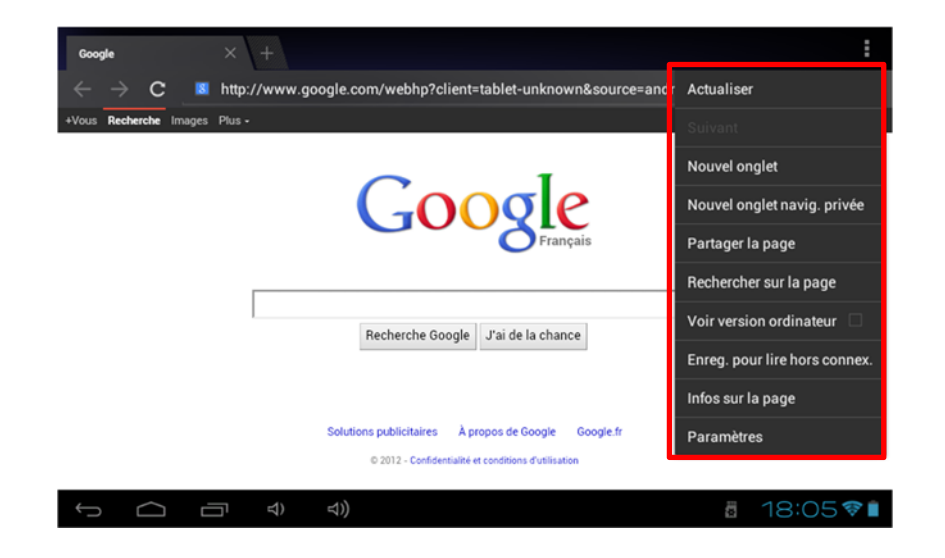

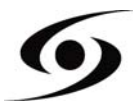

# INSTALAR UMA APLICAÇÃO

Na página principal, carregue no ícone ⊕ e selecione para aceder ao Google Play™. A interface abaixo aparecerá:

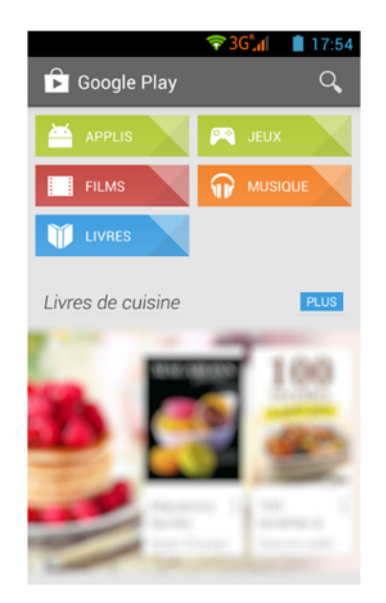

Insira o nome da aplicação que deseja no campo abaixo indicado, e carregue sob

para efetuar a pesquisa.

Carregue sob "Instalar" para instalar a aplicação no seu S'Phone. Carregue sob "OK" para finalizar a instalação ou sob "Abrir" se pretende utilizar a aplicação.

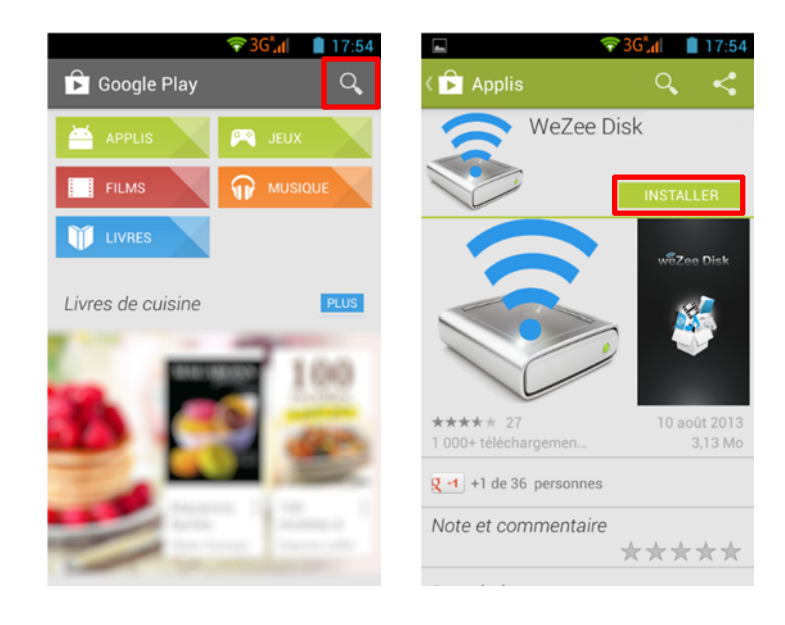

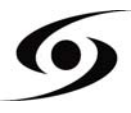
# PARÂMETROS

Na página inicial, pressione apara entrar nas configurações do sistema. Você pode então ajustar as configurações abaixo:

Para configurar a conexão Wi-Fi pressione a opção "WiFi" para a ativar. Selecione sua rede WiFi pressionando o nome (SSID).

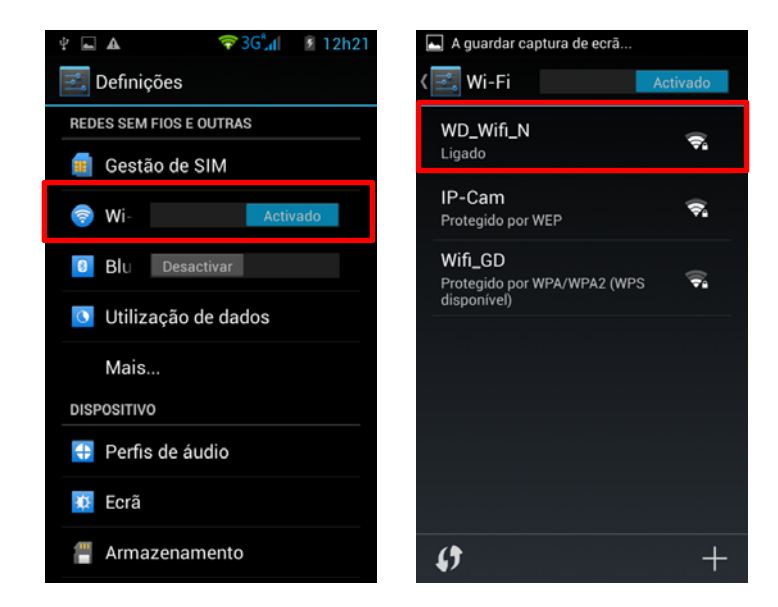

Selecione o modo de segurança de sua rede e, em seguida, digite a chave de segurança. Uma vez que os dados forem inseridos pressione "**Ligar**".

| A quardar captura d     | e ecră    |
|-------------------------|-----------|
| (<br>IP-Cam             |           |
| Intensidade do s<br>Bom | sinal     |
| Segurança<br>WEP        |           |
| Palavra-passe<br>.      |           |
| Cancelar                |           |
| qwert                   | y u i o p |
| asd f g                 | , h j k l |
| 合 z x c v               | ⁄b n m ≪3 |
| ?123 ,                  | - Feito   |

Outras opções estão disponíveis na página de parâmetros :

- Som : Permite definir o volume das notificações, das aplicações e do sistema.
- Visualização : Permite de ajustar aa luminosidade do ecrã e a rotação deste.
- Armazenamento : Permite verificar o estado do armazenamento da memória interna, USB ou carta SD.
- **Aplicações :** Permite gerir suas aplicações (desinstalar, mover ou suprimir os dados).
- ...

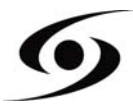

# CONDIÇÕES DA GARANTIA

A Garantia **STOREX** disponível é válida por 1 ano para o produto e 3 meses para os acessórios (cabo USB, fonte de alimentação...).

**STOREX** garante a seu produto contra todos os defeitos de fabrico ou montagem. Esta garantia só se aplica à primeira aquisição do produto pelo usuário final e não é transmissível, se o dispositivo for revendido. Esta garantia não cobre quaisquer incompatibilidades encontradas pelos usuários finais para além das recomendações do especificado na embalagem, ou qualquer outra incompatibilidade gerada por outro hardware ou software no computador que está ligado ao produto.

Prova de compra devem ser apresentados aos nossos serviços para aplicar garantia **STOREX**.

A garantia não cobre falhas ou defeitos induzidos pela não observância às instruções deste manual, negligência, alteração, instalação imprópria ou manutenção, reparação ou alteração não autorizada pela **STOREX**, testes impróprios, acidente ou fatores externos, tais como (lista não exaustiva) excesso de calor ou de humidade, falhas de energia ou má instalação / desinstalação de produto.

A única obrigação contratual aprovada pelo **STOREX** diz respeito à reparação ou substituição do produto defeituoso. Em nenhum caso, **STOREX** não pode ser responsabilizada por qualquer perda de dados, ou das suas consequências induzidas por falha operacional ou uma falha do produto. Em qualquer caso, **STOREX** não será vinculado a qualquer responsabilidade financeira por qualquer quantia superior ao valor do produto adquirido pelo usuário final.

Esta garantia do seu produto está definida e não pode ser modificada, diminuída ou aumentada sem autorização por escrito da **STOREX**. Além disso, a **STOREX** não pode ser responsabilizada por qualquer assessoria técnica ou do serviço prestado pertencente ao produto.

Para qualquer pedido não abrangido por esta garantia, entre em contacto com o suporte **STOREX** ou entre no site: www.e-storex.com para encomendar acessórios.

Você não é o beneficiário desta garantia atual. Esta garantia cobre apenas o Seu produto e é regida pela lei francesa.

#### Nota:

STOREX <sup>™</sup> reserva o direito de modificar o manual do usuário, sem aviso prévio de acordo com a evolução do produto. Você pode encontrar a última versão do manual no nosso site: http://www.storex.eu

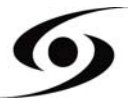

# WEBSITE STOREX

Visite nosso website em: <u>http://www.storex.fr</u>.

Selecione "**Smartphone**". Pode descarregar a ultima versão de atualização, assim como o manual e as fichas técnicas do seu produto.

## **REGISTRO DA GARANTIA**

A fim de facilitar a gestão do seu problema, deve entrar em contacto com a nossa equipe de apoio, nós convidamo-lo a registrar a garantia do seu produto em nosso site no seguinte endereço:

## http://garantie.storex.eu

Para reparação, contacte o seu revendedor para reparar a seu produto sob garantia, ou envie o seu pedido via e-mail para o seguinte endereço:

## support@storex.eu support@storex.eu

#### ou por telefone ao

| França :     | 01 55 85 82 00 ( <u>support.fr@storex.eu</u> ) |
|--------------|------------------------------------------------|
| Portugal :   | 308 800 836 (apoio.pt@storex.eu)               |
| Espanha :    | 902 110 572 (soporte.es@storex.eu)             |
| Inglaterra : | (support.uk@storex.eu)                         |

de segunda a quinta das 09h30 à 19h30.

sexta das 9h30 à 18h30.

### STOREX

33 rue du ballon

93160 Noisy le grand

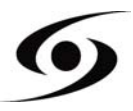

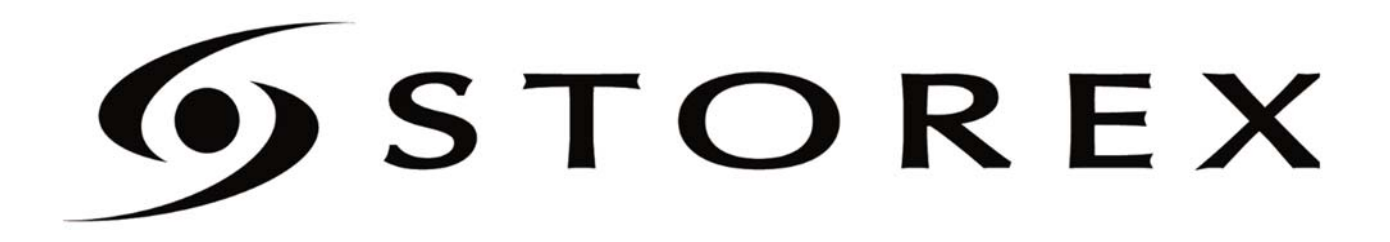